# NOKIA N90

Photo002 26/03/2005 02:51:23

1

1

## **C€**168

Meie, NOKIA CORPORATION kinnitame ja kanname ainuisikulist vastutust selle eest, et meie toode RM-42 vastab Nõukogu Direktiivi 1999/5/EC nõuetele. Vastavuskinnituse koopia (Declaration of Conformity) leiate aadressilt http://www.nokia.com/phones/ declaration\_of\_conformity/.

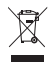

Läbikriipsutatud prügikasti märk tähendab, et Euroopa Liidu riikides tuleb äravisatav toode viia spetsiaalsesse kogumispunkti. See nõue kehtib nii telefoni kui lisaseadmete kohta, kui viimased on tähistatud sama märgiga. Ärge visake neid tooteid olmejäätmete hulka, mis ei kuulu sorteerimisele.

Copyright © 2005 Nokia. Kõik õigused reserveeritud.

KINNITUS

Käesoleva dokumendi sisu osaline või täielik kopeerimine, üleandmine, levitamine või salvestamine ükskõik millises vormis ilma Nokia kirjaliku loata on keelatud.

Nokia, Nokia Connecting People ja Pop-Port on Nokia Corporation kaubamärgid või registreeritud kaubamärgid. Teised siinmainitud toote- ja firmade nimed võivad olla nende omanike vastavad kaubamärgid või ärinimed. Nokia tune on Nokia Corporation'i helimärk.

### symbian

This product includes software licensed from Symbian Software Ltd (c) 1998-200(5). Symbian and Symbian OS are trademarks of Symbian Ltd.

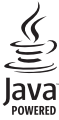

Java™ and all Java-based marks are trademarks or registered trademarks of Sun Microsystems, Inc.

Bluetooth is a registered trademark of Bluetooth SIG, Inc.

Stac ®, LZS ®, @1996, Stac, Inc., @1994-1996 Microsoft Corporation. Includes one or more U.S. Patents: No. 4701745, 5016009, 5126739, 5146221, and 5414425. Other patents pending. Hiffn <sup>®</sup>, LZS <sup>®</sup>,<sup>©</sup>1988-98, Hiffn. Includes one or more U.S. Patents: No. 4701745, 5016009, 5126739, 5146221, and 5414425. Other patents pending. Part of the software in this product is <sup>®</sup> Copyright ANT Ltd. 1998. All rights reserved. US Patent No 5818437 and other pending patents. T9 text input software Copyright (C) 1997-2005. Tequic Communications, Inc. All rights reserved.

#### MPEG-4

This product is licensed under the MPEG-4 Visual Patent Portfolio License (i) for personal and noncommercial use in connection with information which has been encoded in compliance with the MPEG-4 Visual Standard by a consumer engaged in a personal and noncommercial activity and (ii) for use in connection with MPEG-4 video provided by a licensed video provider. No license is granted or shall be implied for any other use. Additional information, including that related to promotional, internal, and commercial uses, may be obtained from MPEG LA, LLC. See <http://www.mpegla.com>.

Käesolevale tootele kehtib litsents MPEG-4 Visual Patent Portfolio License (i) ning toode on mõeldud isiklikuks ning mitteäriliseks kasutamiseks, kui tegemist on informatsiooniga, mis on kodeeritud vastavalt standardlie MPEG-4 Visual Standard ning mida tarbija kasutab isiklikuks mitteäriliseks otstarbeks, ja (ii) kasutamiseks koos MPEG-4 videoga, mille tarnijaks on litsentsitud videotarnija. Mis tahes muul otstarbel kasutamiseks ei kehti ega rakendu ükski litsents. Täiendav teave, sealhulgas reklaami-, ettevõttesisese ja ärikasutusega seotud info on saadaval MPEG LA, LLC-s. Vaadake <http://www.mpegla.com>.

Nokia töösuunaks on pidev arendustöö. Nokia jätab endale õiguse paranduste ja muudatuste tegemiseks käesolevas dokumendis kirjeldatud toodete osas ilma sellekohase eelteavituseta.

Nokia ei ole ühelgi juhul vastutav andmete või sissetulekute kaotuse ega eriliste, juhuslike, otseste ega kaudsete kahjude eest, sõltumata nende tekkimise viisist. Selle dokumendi sisu on ära toodud "nagu on". Kui seadus ei määra teisiti, ei anta mingeid garantiisid, ei otseseid ega kaudseid, sealhulgas, kuid mitte piiratud kaudsete garantiidega seoses kaubandusliku sobivusega või sobivusega teatud otstarbeks, seoses selle dokumendi õigsuse, usaldatavuse või sisuga. Nokia jätab endale õiguse mistahes hetkel muuta käesolevat dokumenti või see tühistada ilma sellest eelnevalt teavitamata.

Mõnede toodete kättesaadavus võib piirkonniti erineda. Küsige oma lähimalt Nokia edasimüüjalt.

#### Ekspordijärelevalve

Käesolev seade võib sisaldada tooteid, tehnoloogiaid või tarkvara, millele rakendub USA ja teiste riikide ekspordiseadus. Seadusevastane väljavedu on keelatud.

#### KANADA FÖDERAALNE SIDEKOMISJON (FCC/INDUSTRY CANADA)

Seade võib põhjustada tele- ja raadiovastuvõtjate häireid (kasutades telefoni vastuvõtva seadme vahetus läheduses). Kui selliseid häireid ei ole võimalik kõrvaldada, võib Föderaalne Sidekomisjon (FCC) või Industry Canada keelata telefoni kasutamise. Abi saamiseks pöörduge kohaliku teenindusfirma poole. Käesolev seade vastab FCC eeskirjade 15. peatüki nõuetele. Töökindlus on käesoleva seadme ohutu funktsioneerimise eelduseks.

2. VÄLJAANNE ET 9238584

# Sisu

| Ohu vältimiseks9                          |
|-------------------------------------------|
| Teie Nokia N9012                          |
| Režiimid                                  |
| Avatud klapi režiim12                     |
| Suletud klapi režiim12                    |
| Pildindusrežiim13                         |
| Kaamerarežiim14                           |
| Tähtsamad tähised14                       |
| Randmepaela kinnitamine15                 |
| Seadete konfigureerimine                  |
| Nokia veebitugi                           |
| Abi                                       |
| Kell                                      |
| Kella seaded16                            |
| Kellaaeg maailmas17                       |
| Helitugevuse ja valjuhääldi reguleerimine |
| Failihaldur                               |
| Mälukasutuse vaatamine18                  |
| Mälu on vähe – mäluruumi vabastamine      |

| Mälukaardid                        | 19 |
|------------------------------------|----|
| Mälukaardi vormindamine            | 20 |
| Kasulikud otseteed                 | 20 |
| Seadme isikupärastamine            | 22 |
| Profiilid - helinatoonide seadmine | 23 |
| Vallasrežiimi profiil              | 23 |
| Sisu ülekanne teisest seadmest     | 24 |
| Seadme ilme muutmine               | 24 |
| Aktiivne ooterežiim                | 25 |
| Helistamine                        | 26 |
| Häälkõned                          | 26 |
| Konverentskõne                     | 27 |
| Telefoninumbri kiirvalimine        | 27 |
| Häälvalimine                       | 27 |
| Videokõned                         | 28 |
| Video ühisvaatamine                | 29 |
| Video ühisvaatamise nõuded         | 30 |
| Seaded                             | 30 |
| Video ühisvaatamine                | 31 |
| Kutse vastuvõtmine                 | 32 |

| Videokõne vastuvõtmine ja kõnest keeldumine3 |
|----------------------------------------------|
| Koputus                                      |
| Valikud kõne ajal34                          |
| Valikud videokõne ajal34                     |
| Logi                                         |
| Viimased kõned34                             |
| Kõne kestvus3!                               |
| Pakettside3                                  |
| Kõigi sidesündmuste jälgimine                |

### Kontaktid (telefoniraamat) ...... 37

| 37 |
|----|
|    |
|    |
| 39 |
|    |
|    |
| 40 |
|    |

### Kaamera ja Galerii ..... 41

| Kaamera                           | 41 |
|-----------------------------------|----|
| Pildistamine pildindusrežiimis    | 41 |
| Pildistamine kaamerarežiimis      | 46 |
| Piltide töötlemine                | 47 |
| Nõuandeid heade fotode tegemiseks | 48 |

| Videote salvestamine49                       |
|----------------------------------------------|
| Videoklippide töötlemine52                   |
| Galerii54                                    |
| Piltide ja videoklippide vaatamine55         |
| Albumid56                                    |
| Pildindus57                                  |
| Pildi printimine                             |
| Printeri valimine57                          |
| Prindi eelvaade57                            |
| Prindiseaded58                               |
| RealPlayer <sup>~</sup> 58                   |
| Videolõikude ja heliklippide esitamine58     |
| Lugude loendi koostamine 59                  |
| Sisu voogesitus reaalajas59                  |
| RealPlayeri seadete vastuvõtmine60           |
| Filmilooja60                                 |
| Kiirmuvee loomine61                          |
| Oma muvee loomine61                          |
| Seaded62                                     |
| Sõnumite saatmine63                          |
| Teksti sisestamine64                         |
| Tavaline tekstisisestus64                    |
| Sõnastikupõhine tekstisisestus – Sõnastik 64 |
| Teksti kopeerimine lõikelauale66             |

| Sõnumite kirjutamine ja saatmine      |
|---------------------------------------|
| MMS- ja e-posti-seadete vastuvõtmine  |
| Saabunud sõnumite kaust 69            |
| Multimeediumsõnumid69                 |
| Andmed ja seaded70                    |
| Veebipõhised teenuseteated            |
| Minu kaustad70                        |
| Postkast                              |
| Postkasti avamine71                   |
| E-kirjade allalaadimine71             |
| E-kirjade automaatne allalaadimine    |
| E-kirjade kustutamine72               |
| Postkastiga ühenduse katkestamine     |
| Saatmiseks – saatmist ootavad sõnumid |
| SIM-kaardi sõnumite vaatamine74       |
| Sõnumiseaded74                        |
| Tekstsõnumid74                        |
| Multimeediumsõnumid75                 |
| E-post                                |
| Veebipõhised teenuseteated77          |
| Kärjeteated77                         |
| Muud seaded78                         |
| Kalender79                            |
| Kalendrikiriete koostamine            |
| Kalendri helisignaali seadmine 80     |

| Kalendrivaated                            | 80 |
|-------------------------------------------|----|
| Kalendrikirjete eemaldamine               | 80 |
| Kalendriseaded                            | 81 |
| Veeb                                      | 82 |
| Pääs Internetti                           | 82 |
| Brauseriseadete vastuvõtmine              | 82 |
| Seadete sisestamine käsitsi               | 82 |
| Järjehoidjate aken                        | 83 |
| Järjehoidja lisamine käsitsi              | 83 |
| Järjehoidja saatmine                      | 83 |
| Ühenduse loomine                          | 83 |
| Ühenduse turvalisus                       | 84 |
| Sirvimine                                 | 84 |
| Salvestatud lehtede vaatamine             | 85 |
| Objektide allalaadimine ja ostmine        | 85 |
| Ühenduse lõpetamine                       | 86 |
| Vahemälu tühjendamine                     | 86 |
| Veebiseaded                               | 86 |
| Тöö                                       | 88 |
| Kalkulaator                               | 88 |
| Protsentide arvutamine                    | 88 |
| Teisendaja                                | 88 |
| Põhivaluuta ja vahetuskursside määramine. | 89 |

| Ülesanded                                       |
|-------------------------------------------------|
| Ülesannete loendi koostamine                    |
| Märkmed90                                       |
| Salvesti90                                      |
| Minu asjad                                      |
| Ava – lisa otsevalik91                          |
| Otsetee kustutamine91                           |
| Vestlus - vahetu sõnumside91                    |
| Sõnumsideseadete vastuvõtmine92                 |
| Ühenduse loomine sõnumsideserveriga92           |
| Vestlusseadete muutmine92                       |
| Vestlusgruppide ja kasutajate otsing            |
| Liitumine vestlusgrupiga ja grupist lahkumine93 |
| Vestlus93                                       |
| Vestluste vaatamine ja alustamine94             |
| Vestluskontaktid95                              |
| Vestlusgruppide haldamine96                     |
| Vestlusgrupi haldamine96                        |
| Vestlusserveri seaded97                         |
| Ühenduvus                                       |
| Bluetooth-ühendus                               |
| Bluetooth-ühenduse seaded99                     |
| Andmete saatmine Bluetooth-                     |
| ühenduse kaudu99                                |

| Seadmete sidumine100                       |
|--------------------------------------------|
| Andmete vastuvõtmine Bluetooth-            |
| ühenduse kaudu101                          |
| Bluetooth-ühenduse väljalülitamine         |
| Ühendused arvutiga101                      |
| CD-ROM102                                  |
| Seadme kasutamine modemina102              |
| Ühendushaldur102                           |
| Andmesideühenduse üksikasjade vaatamine103 |
| Kaugsünkroonimine103                       |
| Uue sünkroonimisprofiili koostamine103     |
| Andmete sünkroonimine104                   |
| Seadmehaldur105                            |
| Serveriprofiili seaded105                  |
| Vahendid 106                               |
| Seaded106                                  |
| Telefoni seaded106                         |
| Kõne seaded107                             |
| Ühenduse seaded 109                        |
| Unenduse seaueu                            |
| Kellaaeg ja kuupäev111                     |
| Kellaaeg ja kuupäev111<br>Turvameetmed111  |
| Kellaaeg ja kuupäev                        |

| Võrk                                     | 114 |
|------------------------------------------|-----|
| Lisatarviku seaded                       | 115 |
| Kaaneekraani seaded                      | 115 |
| Häälkäsklused                            | 116 |
| Rakendushaldur                           | 116 |
| Rakenduste ja tarkvara installimine      | 117 |
| Rakenduste ja tarkvara eemaldamine       | 118 |
| Rakenduste seaded                        | 118 |
| Kasutusvõtmed – autoriõigustega kaitstud |     |
| failide haldus                           | 118 |

| Tõrkeotsing<br>Küsimused ja vastused                                             | <b>120</b><br>120 |
|----------------------------------------------------------------------------------|-------------------|
| Akuteave                                                                         | 123               |
| Täis- ja tühjakslaadimine<br>Juhtnöörid Nokia originaalaku<br>kindlakstegemiseks | 123               |
| Hooldus ja korrashoid                                                            | 125               |
| Täiendav ohutusalane teave                                                       | 126               |
| Aineregister                                                                     | 130               |

## Ohu vältimiseks

Lugege läbi järgnevad lihtsad juhtnöörid. Juhendite mittejärgimine võib olla ohtlik või seadusevastane. Täiendavat teavet leiate täielikust kasutusjuhendist.

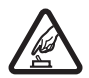

SISSELÜLITAMINE Ärge lülitage telefoni sisse, kui mobiiltelefoni kasutamine on keelatud või kui see võib tekitada häireid või ohtlikke olukordi.

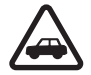

OHUTU LIIKLEMINE Järgige kõiki kohalikke seadusi. Mõlemad käed peavad olema vabad auto juhtimise jaoks. Sõiduki juhtimisel tuleb esmajoones mõelda liiklusohutusele.

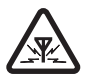

HÄIRED Kõiki mobiiltelefone võivad mõjutada häired, mis võivad põhjustada tõrkeid telefoni töös.

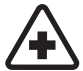

HAIGLAS LÜLITAGE SEADE VÄLJA Järgige kõiki eeskirju. Meditsiinilise aparatuuri läheduses lülitage telefon välja.

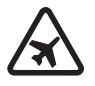

LENNUKIS LÜLITAGE SEADE VÄLJA Järgige kõiki eeskirju. Mobiilsidevahendid võivad tekitada häireid lennuki juhtimissüsteemides.

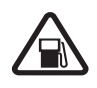

TANKLAS LÜLITAGE SEADE VÄLJA Ärge kasutage telefoni tanklas. Ärge kasutage telefoni kütuse ega kemikaalide lähedal.

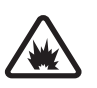

LÕHKAMISTÖÖDE PIIRKONNAS LÜLITAGE SEADE VÄLJA Järgige kõiki piiranguid. Ärge kasutage telefoni piirkonnas, kus pannakse toime lõhkamisi.

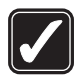

KASUTAGE MÕISTLIKULT Kasutage seadet normaalasendis, nagu seda on kirjeldatud toote dokumentatsioonis. Ärge puudutage telefoni antenni, kui selleks pole vajadust.

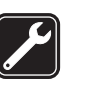

**PROFESSIONAALNE TEENINDUS** Toodet võib paigaldada ja remontida üksnes vastava kvalifikatsiooniga spetsialist.

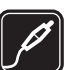

LISASEADMED JA AKUD Kasutage ainult heakskiidetud lisaseadmeid ja akusid. Ärge ühendage tooteid, mis seadmega ei ühildu.

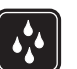

NIISKUSKINDLUS Telefon ei ole niiskuskindel. Hoidke seade kuivana.

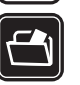

VARUKOOPIAD Ärge unustage tegemast telefoni salvestatud andmetest varukoopiaid või kirjalikke märkmeid.

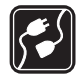

### TEISTE SEADMETEGA ÜHENDAMINE

Telefoni ühendamisel teiste seadmetega tutvuge nende seadmete kasutusjuhendeis toodud ohutusnõuetega. Ärge ühendage tooteid, mis seadmega ei ühildu.

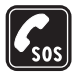

HÄDAABIKÕNED Veenduge, et telefon oleks sisse lülitatud ja mõne mobiilsidevõrgu levialas. Klaviatuur on aktiivne ainult avatud klapi režiimis. Vajutage lõpetamisnuppu nii palju kordi, kui vaja, et ekraan tühjendada ja lähtekuvale naasta. Sisestage hädaabinumber ja vajutage helistamisklahvi. Öelge oma asukoht. Ärge lõpetage kõnet enne, kui teile antakse selleks luba.

## Teave seadme kohta

Käesolevas juhendis kirjeldatud mobiilsidevahend on heaks kiidetud töötamiseks võrgus EGSM 900/1800/1900 ja UMTS 2100. Võrkude kohta saate täiendavat teavet oma teenusepakkujalt.

Käesoleva seadme funktsioonide kasutamisel pidage kinni kõigist seadustest ja austage teiste isikute privaatsust ning seaduslikke õigusi. Pildistamisel ja videolõikude filmimisel ning fotode ja videote kasutamisel pidage kinni kõigist seadustest, austage kohalikke tavasid ning teiste isikute privaatsust ja seaduslikke õigusi.

Hoiatus! Kõigi funktsioonide (v.a äratuskell) kasutamiseks peab seade olema sisse lülitatud. Ärge lülitage seadet sisse, kui mobiilsideseadmete kasutamine võib tekitada häireid või ohtlikke olukordi.

## Võrguteenused

Telefoni kasutamiseks peab kasutama mobiilside teenusepakkuja teenust. Paljude käesoleva seadme funktsioonide töötamine sõltub mobiilsidevõrgu võimalustest. Kõik võrgud ei pruugi võrguteenuseid toetada või need tuleb eelnevalt teenusepakkujalt tellida. Vajadusel varustab teenusepakkuja teid võrguteenuse kasutamiseks täiendavate juhtnööridega ning annab teada teenuste hinnad. Mõnes võrgus võivad kehtida võrguteenustele piirangud, mis mõjutavad teenuse kasutamist. Näiteks ei pruugi mõni võrk toetada kõiki keeleomaseid märke või teenuseid. Võrgufunktsioone tähistab selles juhendis **P**.

10

Samuti võib teenusepakkuja teatud teenused seadmes blokeerida või aktiveerimata jätta. Sellisel juhul ei näe te neid seadme menüüs. Seadmel võib olla ka erikonfiguratsioon. Taoline konfiguratsioon võib hõlmata muudatusi menüünimedes, nende järjekorras ja ikoonides. Täiendavat teavet saate teenusepakkujalt.

Käesolev seade toetab TCP/IP-protokolle kasutavaid WAP 2.0 protokolle (HTTP ja SSL). Mõni funktsioon, nagu näiteks MMS, veebisirvimine, e-post ja sisu allalaadimine brauseris või MMS-i vahendusel vajab, et võrk toetaks vastavaid tehnoloogiaid.

SIM-kaardi teenuste ja nende kasutamise kohta küsige teavet SIM-kaardi väljastajalt. SIM-kaarte väljastavad teenusepakkujad, võrguoperaatorid ja muud tarnijad.

### Lisaseadmed, akud ja laadijad

Enne aku eemaldamist lülitage seade alati välja ja eraldage laadija.

Enne laadija ühendamist seadmega kontrollige laadija mudelinumbrit. Käesoleva seadme toiteallikateks võivad olla laadijad DC-4, AC-3 ja AC-4 ning AC-1, ACP-7, ACP-8, ACP-9, ACP-12, LCH-8, LCH-9 või LCH-12, kui seadet kasutatakse koos telefoniga koos tarnitava laadijaadapteriga CA-44.

Selle seadmega on ette nähtud kasutada akut BL-5B.

| Λ |    |
|---|----|
| _ | in |

Hoiatus! Kasutage ainult Nokia poolt antud mudeli jaoks heaks kiidetud akusid, laadijaid ja lisaseadmeid. Teistsuguste seadmete kasutamine võib muuta kehtetuks seadme nõuetelevastavuse ja garantii ning olla ohtlik.

Heakskiidetud lisavarustuse kohta saate teavet müügiesindusest. Lisavarustuse lahtiühendamisel tõmmake alati pistikust, mitte juhtmest.

## Teie Nokia N90

Mudeli number: Nokia N90-1.

Edaspidi viidatakse sellele mudelile nimega Nokia N90.

## Režiimid

Seadmel on nelja kasutusviisi tarbeks neli mehaanilist režiimi. Seadme kasutamiseks on režiimid **suletud klapi** ja **avatud klapi**, video salvestamiseks ja pildistamiseks režiim **pildindus** ning pildistamiseks režiim **kaamera**. Režiimi vahetamiseks avage klapp ja keerake pöördkaamerat. Enne režiimi aktiveerimist on lühike ooteaeg.

### Avatud klapi režiim

Klapi avamisel aktiveeritakse avatud klapi režiim automaatselt. Põhiekraani taustvalgustus süttib, klahvistik töötab ja menüü on kättesaadav. Menüüs saate liikuda kerimis- või juhtnupuga.

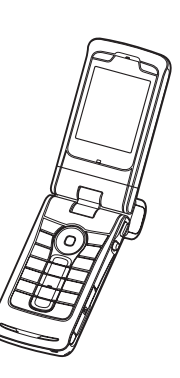

Avatud klapi režiim aktiveeritakse ka siis, kui klapp pole täielikult avatud. Klappi saab avada peaaegu 150 kraadi all (vt joonist). Ärge kasutage klapi ulatuslikumaks avamiseks jõudu.

### Suletud klapi režiim

Kui klapp suletakse, lülitub põhiekraan välja ja süttib kaaneekraani taustvalgustus. Kui valjuhääldi pole kasutusel või peakomplekt ühendatud, lõpetatakse käimasolevad kõned. Kui kuulate meediumimängijaga parajasti heliklippi, siis klipi esitamine ei katke.

Suletud klapi režiimis saab kaaneekraanilt juhtida vaid üksikuid funktsioone. Ooterežiimis võidakse ekraanil kuvada signaalitugevuse ja aku näidikud,

võrguoperaatori logo, kellaaeg, olekutähised ja praegu aktiivse profiili nimi (kui on valitud mõni muu peale profiili Tavaline). Heliklipi kuulamise ajal kuvatakse helitugevuse näidik ja pala andmed.

Kui klahvistik pole lukus, saate kasutada toitenuppu, juhtnuppu ja kaameranuppu (täiustatud häälkäskluste jaoks). Ekraanil käskude (nt Näita ja Tagasi) valimiseks leidke juhtnupu abil soovitud tekst, tõstke see esile ja vajutage siis juhtnuppu.

Kuvatakse ka kalendri- ja äratuskella märguanded ning teated vastamata kõnede ja uute vastuvõetud sõnumite kohta. Vastuvõetud tekstsõnumeid ning multimeediumsõnumite teksti- ja pildiobjekte saab vaadata kaaneekraanil. Muud tüüpi sõnumite vaatamiseks avage klapp ja vaadake sõnumit põhiekraanil.

Sissetulevatest kõnedest teavitatakse nende tavalise helinatooni ja teatega. Kõne vastuvõtmiseks ja kuulari kasutamiseks avage klapp. Kõne vastuvõtmiseks ja valjuhääldi kasutamiseks valige (J) Vasta. Kui seadmega on ühendatud peakomplekt, vajutage peakomplekti vastamisnuppu.

Helistamiseks või menüü kasutamiseks avage klapp.

### Pildindusrežiim

Pildindusrežiimis saab salvestada videoid, pildistada, töödelda videoklippe ja pilte ning saata videokõne jooksul otsevideopilti 🌱 . Vaadake teemasid "Kaamera ja Galerii" lk 41 ja "Videokõned" lk 28. Pildindus režiimi aktiveerimiseks avage klapp 90-kraadise nurga all, hoidke seadet külili ja keerake klappi nii, et põhiekraan jääks teie poole. Kaamera käivitub ning ekraanil kuvatakse pildistatav kaader. Pöördkaamerat saate ka pöörata. Pildindusrežiimis

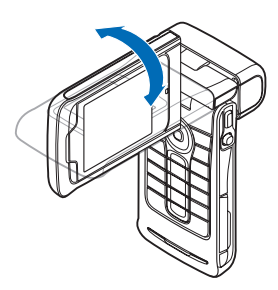

saab kaamerat pöörata kuni 180 kraadi vastupäeva ja peaaegu 135 kraadi päripäeva. Ärge kasutage jõudu, et kaamerat veel rohkem pöörata.

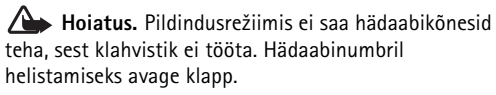

### Kaamerarežiim

Kaamerarežiimis saab kiiresti pildistada. Kaamerat saab kasutada ka käimasoleva kõne ajal. Vt "Kaamera ja Galerii" lk 41.

Kaamerarežiimi aktiveerimiseks keerake pöördkaamerat, kui klapp 135° S

on suletud. Kaaneekraanil kuvatakse kaadrinäidik.

Kaamerat saab pöörata kuni 180 kraadi vastupäeva ja peaaegu 135 kraadi päripäeva. Ärge kasutage jõudu, et kaamerat veel rohkem pöörata.

Kaamerarežiimis saab kasutada kaamera-, juht- ja toitenuppu.

### Tähtsamad tähised

**3G** (võrguteenus) – telefoni kasutatakse UMTS-võrgus. Vt "Võrk" lk 114.

— Menüü Sõnumid kaustas Saabunud on vähemalt üks uus sõnum. ▲ - kaustas Saatmiseks on saatmist ootavaid sõnumeid. Vt "Saatmiseks - saatmist ootavad sõnumid" lk 73.

L - vastamata kõne. Vt "Viimased kõned" lk 34.

 kuvatakse, kui funktsiooni Helina tüüp seadeks on valitud Hääletu ja funktsioonide Sõnumi signaal, Vestluse märguanne ning E-kirja signaal seadeks on määratud Välja lülitatud. Vt "Profiilid – helinatoonide seadmine" lk 23.

**--O** – telefoni klahvistik on lukus. Vt lühijuhendi teemat "Klahvistiku lukustus (klahvilukk)".

🛇 – äratus on sisse lülitatud. Vt "Kell" lk 16.

2 - kasutusel on teine kõneliin. Vt "Kõne seaded" lk 107.

A – kõik kõned on teisele numbrile ümber suunatud. Kahe abonentnumbri korral tähistab esimese liini ümbersuunamist 1, ning teise liini ümbersuunamist

<u>2</u>.

A – telefoniga on ühendatud peakomplekt.

**J** – telefoniga on ühendatud silmusvõimendi (kuuldeaparaat).

💫 – ühendus Bluetooth-peakomplektiga on katkenud.

D - andmesidekõne on aktiivne.

GPRS- või EDGE-pakettandmeside ühendus on kasutatav.

GPRS- või EDGE-pakettandmeside ühendus on aktiivne.

 GPRS- või EDGE-pakettsideühendus on ootel.
 Neid tähiseid kuvatakse signaalitugevuse tähise asemel (ooterežiimis ekraani vasakus ülanurgas). Vt
 "Pakettandmeside ühendused GSM- ja UMTS-võrkudes" lk 108.

39 – UMTS-pakettandmeside ühendus on kasutatav.

- 🚆 UMTS-pakettandmeside ühendus on aktiivne.
- J UMTS-pakettandmeside ühendus on ootel.
- Bluetooth-ühenduse olek on Sisse lülitatud.

(\*) – Bluetooth saadab andmeid. Vt "Bluetoothühendus" lk 98.

- USB-ühendus on aktiivne.

**Q** – teil on loetud e-kiri, mis ootab allalaadimist telefoni.

0 – teil on lugemata e-kiri, mis ootab allalaadimist telefoni.

# Randmepaela kinnitamine

Ajage pael august läbi (nagu joonisel näidatud) ja tõmmake pingule.

## Seadete konfigureerimine

Multimeediumsõnumite, GPRS-i, Interneti ja teiste traadita side teenuste kasutamiseks peab telefon olema vastavalt seadistatud.

Teenusepakkuja võib olla osa seadeid juba telefonis häälestanud või saate seaded teenusepakkujalt vastu võtta erilise tekstsõnumi abil. Vt "Andmed ja seaded" lk 70. Seadete saadavuse kohta lisateabe saamiseks pöörduge võrguoperaatori, teenusepakkuja või lähima Nokia edasimüüja poole või külastage Nokia veebituge aadressil www.nokia.com/support.

## Nokia veebitugi

Käesoleva juhendi värskeima versiooni, lisateavet, allalaaditavaid elemente ja oma Nokia tootega seonduvaid teenuseid leiate aadressilt www.nokia.com/ support või kohalikult Nokia veebisaidilt.

## Abi

?

Seade sisaldab kontekstitundlikke nn abitekste. Neile abistavatele tekstidele pääsete juurde otse rakendusest või peamenüüst.

Kui mõni rakendus töötab, valige praegu avatud vaatest abitekstidele juurdepääsuks Valikud > Abi.

Käide. Kontaktikaardi koostamise juhiste vaatamiseks alustage kontaktikaardi koostamist ja valige siis Valikud > Abi.

Abifunktsiooni ja taustal avatud rakenduse vaheldumisi kasutamiseks vajutage klahvi 🌮 ja hoidke seda all.

Abirakenduse avamiseks põhimenüüst valige Vahendid > Abi. Abitekstide teemadeloendi vaatamiseks valige soovitud rakendus. Teemade otsimiseks märksõnade abil valige Valikud > Otsi võtmesõna.

Abiteksti lugemise ajal muude seostuvate teemade vaatamiseks vajutage €) või ().

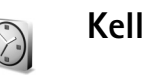

### Vajutage 🚱 ja valige Kell.

Uue alarmi või äratuse seadmiseks valige Valikud > Äratuse aeg. Sisestage alarmi kellaaeg ja valige OK. Kui alarm või äratus on aktiivne, kuvatakse ekraanil tähis **Q**.

Alarmi või äratuse väljalülitamiseks valige Stopp. Kui vajutate alarmi või äratussignaali ajal suvalist klahvi või valite Hiljem, kordab seade signaali viie minuti pärast. Äratust saab edasi lükata viis korda.

Kui seade on äratuse kellaajal kättejõudmisel välja lülitatud, lülitub seade automaatselt sisse ja annab äratussignaali. Kui valite Stopp, küsib seade, kas soovite seadme kõnedeks sisse lülitada. Seadme väljalülitamiseks vajutage Ei, helistamiseks ja kõnede vastuvõtmiseks Jah. Kui mobiiltelefoni kasutamine võib tekitada häireid või on ohtlik, ärge valige Jah.

Äratuse tühistamiseks valige Kell > Valikud > Tühista äratus.

### Kella seaded

Kella seadete muutmiseks valige kella menüüs Valikud > Seaded. Kellaaja või kuupäeva muutmiseks valige Kellaaeg või Kuupäev.

Ooterežiimis ekraanil kuvatava kella valimiseks liikuge alla ia valige siis Kella esitusviis > Analoog või Digitaalne.

Kui soovite, et võrk korrigeeriks kellaaega, kuupäeva ja ajavööndit automaatselt 🗣, liikuge allapoole ja valige Autom. aja uuendus. Seade Autom. aja uuendus aktiveerimiseks lülitub telefon välja ja seejärel uuesti sisse.

Äratussignaali muutmiseks liikuge allapoole ja valige Äratuse helisignaal.

Suveajaseade muutmiseks liikuge allapoole ja valige Suveaeq. Ühe tunni lisamiseks funktsioonis Asukohalinn määratud kellaajale valige Sisse lülitatud. Vt "Kellaaeg maailmas" lk 17. Kui suveaeg on aktiveeritud, kuvatakse kella põhivaates tähis 🔆 . See seade pole saadaval, kui Autom. aja uuendus on aktiveeritud.

### Kellaaeg maailmas

Avage Kell ja vajutage maailmakella vaate avamiseks (). Maailmakella vaates saab vaadata erinevate linnade kellaaegu.

Linna lisamiseks loendisse valige Valikud > Lisa linn. Sisestage linnanime esimesed tähed. Otsinguväli avatakse automaatselt ja kuvatakse otsingule vastavate linnade nimed. Valige linn. Loendisse saab lisada kuni 15 linna.

Enda asukohalinna seadistamiseks leidke soovitud linn ja valige Valikud > Asukohalinn. Linn kuvatakse kella

põhivaates ning telefonis kasutatav kellaaeg muutub vastavalt valitud linna kellaajale. Kontrollige, kas kellaaeg on õige ja vastab ajavööndile.

### Helitugevuse ja valjuhääldi requleerimine

Helitugevuse

suurendamiseks või vähendamiseks aktiivse kõne

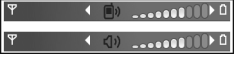

või heli kuulamise ajal vajutage vastavalt () või () või vajutage juhtnuppu paremale või vasakule.

Sisemine valjuhääldi võimaldab pidada telefonivestlust eemalt (näiteks enda lähedale lauale asetatud telefoniga), ilma telefoni kõrva ääres hoidmata. Helirakendused kasutavad valjuhääldit vaikimisi.

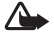

Hoiatus. Kui kasutate valjuhääldit, ärge hoidke seadet kõrva ääres, kuna sellest võib kosta väga tugev heli.

Valjuhääldi asukoha kindlakstegemiseks vaadake lühijuhendi peatükki "Klahvid ja osad".

Valjuhääldi kasutamiseks kõne ajal valige Valikud > Aktiv. valjuhääldi.

Valjuhääldi väljalülitamiseks telefonikõne või heliklipi kuulamise ajal valige Valikud > Aktiveeri kõnetoru.

## Failihaldur

Telefoni rakendused salvestavad mällu mitmesuguseid andmeid. Mällu salvestatakse näiteks kontaktid, sõnumid, fotod, helinad, kalendrikirjed, ülesanded, dokumendid ja allalaaditud rakendused. Kasutatava mälu maht sõltub sellest, kui palju andmeid on telefoni mällu juba salvestatud. Mälukaart on lisamälu andmete salvestamiseks. Mälukaardid on korduvkirjutatavad – mälukaardilt saab kustutada andmeid, et siis uusi salvestada.

Telefoni mälus või mälukaardil (kui see on paigaldatud) olevate failide ja kaustade sirvimiseks vajutage *\$*7, seejärel valige Vahendid > Failihaldur. Avatakse telefonimälu vaade (**I**, ). Mälukaardivaate avamiseks vajutage **(II**).

Faili teisaldamiseks või kopeerimiseks teise kausta vajutage korraga Ø ja ●, et see fail märkida. Seejärel valige Valikud > Teisalda kausta või Kopeeri kausta.

Ikoontähised menüüs Failihaldur

- 🖌 kaust
- alamkaustaga kaust.

Faili otsimiseks valige esmalt Valikud > Leia ja seejärel mälu, kust otsida. Sisestage otsitava faili nimi.

Xiperiode in the second second sec

### Mälukasutuse vaatamine

Telefonis talletatavate andmete tüüpide ja mälukasutuse vaatamiseks valige Valikud > Mälukasutus. Telefoni vaba mälumahu vaatamiseks liikuge valikule Vaba mälu.

Mälukaardi vaba mälu vaatamiseks (kui kaart on paigaldatud) vajutage mälukaardi vaate avamiseks ) ja valige siis Valikud > Mälukasutus.

# Mälu on vähe – mäluruumi vabastamine

Kui telefoni- või kaardimälu hakkab nappima, annab telefon sellest märku. Kui telefoni mälu hakkab täis saama siis, kui teil on brauser avatud, suletakse brauser mälumahu vabastamiseks automaatselt.

Telefoni mälu vabastamiseks kandke andmed failihalduris mälukaardile. Märkige teisaldatavad failid ja valige Teisalda kausta > Mälukaart. Seejärel valige kaust.

Käpunäide. Telefoni mälus või mälukaardil ruumi vabastamiseks teisaldage pildid ja videoklipid programmipaketi Nokia PC Suite rakenduse Image Store abil ühilduvasse arvutisse. Uurige müügikomplekti kuuluvat CD-ROM-i.

Andmete kustutamiseks kasutage menüüd Failihaldur või avage vastav rakendus. Kustutada saab järgmisi andmeid:

- sõnumeid funktsiooni Sõnumid kaustadest Saabunud, Mustandid ja Saadetud;
- allalaaditud ja telefoni salvestatud e-kirju;
- salvestatud veebilehti;
- salvestatud pilte, videoid ja helifaile;
- kontaktandmeid;
- kalendrimärkmeid;
- allalaaditud rakendusi (vt ka teemat "Rakendushaldur" lk 116);
- kõiki muid andmeid, mida te enam ei vaja.

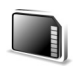

### Mälukaardid

Märkus. Käesolevas seadmes saab kasutada väikest kahe toitepingega (1,8/3 V) RS-MMC-kaarti (MultiMediaCard). Koostalitlusvõime tagamiseks kasutage seadmes ainult kahe toitepingega RS-MMC-kaarte. RS-MMC-kaartide ühilduvuse kohta saate teavet kaardi tootjalt või edasimüüjalt.

Kasutage seadmes ainult ühilduvaid väikesi RS-MMCkaarte. Muud kaardid, näiteks Secure Digitali (SD) kaardid, ei mahu mälukaardipessa ega ühildu selle seadmega. Mitteühilduva mälukaardi kasutamine võib rikkuda nii mälukaardi kui ka seadme ning ühildumatule mälukaardile salvestatud andmed.

Hoidke mälukaardid eemal väikelaste käeulatusest.

Vajutage *G* ja valige Vahendid > Mälu. Mälukaart on lisamälu andmete salvestamiseks. Soovitatav on teha telefoni mälus hoitavatest andmetest regulaarselt varukoopiaid mälukaardile. Hiljem saab selle teabe telefoni mällu taastada. Vaadake lühijuhendist teemat "Mälukaardi paigaldamine".

| 3G      | Mälukaart | E<br> |
|---------|-----------|-------|
| Nimi    | Kaart     |       |
| Maht    | 61 MB     |       |
| Kasut.  | 31 MB     |       |
| Vaba    | 30 MB     |       |
|         |           |       |
|         |           |       |
| Valikud |           | Välja |

Kui kaardipesa luuk on avatud, ei saa mälukaarti kasutada.

**NB!** Ärge eemaldage mälukaarti selliste toimingute ajal, kui sellelt loetakse või sinna kirjutatakse andmeid. Kaardi eemaldamine sellise toimingu ajal võib rikkuda nii mälukaardi kui ka seadme ning kaardile salvestatud andmed.

Telefoni mälus olevate andmete varundamiseks mälukaardile valige Valikud > Varunda tel. mälu

Andmete taastamiseks mälukaardilt telefoni valige Valikud > Taasta kaardilt.

X Näpunäide. Mälukaardi ümbernimetamiseks valige Valikud > Mälukaardi nimi.

### Mälukaardi vormindamine

Vormindamine kustutab mälukaardilt kõik andmed; andmeid ei saa enam taastada.

Osa mälukaarte on juba enne ostmist vormindatud, teised veel mitte. Küsige kaardi müüjalt, kas kaarti on vaja enne kasutamist vormindada.

Mälukaardi vormindamiseks valige Valikud > Vorminda mälukaart. Kinnitamiseks valige Jah. Kui vormindamine on lõppenud, sisestage mälukaardi nimi ja valige OK.

## Kasulikud otseteed

Otseteede abil saate seadme teatud funktsioone kõige kiiremini kasutada. Selliste funktsioonide kohta leiate üksikasjalikumat teavet käesoleva kasutusjuhendi vastavatest lõikudest.

### Otseteed pildistamisel

• Suurendamiseks või vähendamiseks vajutage juhtnuppu üles või alla.

- Menüü Foto seadistamine seadetele juurdepääsemiseks vajutage juhtnuppu.
- Välklambirežiimi muutmiseks vajutage juhtnuppu vasakule või paremale.
- Pärast pildistamist uue foto tegemiseks vajutage kaameranupp pooleldi alla.
- Kui olete mõne rakenduse aktiveerinud pildindusrežiimis, vajutage kaamerasse naasmiseks kaameranuppu.

### Otseteed videote salvestamisel

- Suurendamiseks või vähendamiseks vajutage juhtnuppu üles või alla.
- Menüü Video seadistamine seadetele juurdepääsemiseks vajutage juhtnuppu.
- Kui olete mõne rakenduse aktiveerinud pildindusrežiimis, vajutage kaamerasse naasmiseks kaameranuppu.

### Teksti ja loendite muutmine

- Loendis soovitud üksuse märkimiseks liikuge sellele ning vajutage korraga klahve Ø ja ●.
- Mitme loendiüksuse märkimiseks vajutage klahvi ja hoidke seda all ning vajutage samal ajal klahvi või . Kui vajalikud üksused on märgitud, vabastage
   ja siis ka klahv 2.
- Teksti kopeerimine ja kleepimine. Vajutage klahvi ja hoidke seda all. Samal ajal vajutage tähtede ja sõnade valimiseks klahvi või

vajutamiseks klahvi 💿 või 🕞. Valitud tekstiosa tõstetakse esile. Teksti kopeerimiseks puhvermällu hoidke endiselt all klahvi 🖉 ja valige Kopeeri. Teksti sisestamiseks dokumenti hoidke all klahvi 🖉 ja valige Kleebi.

#### Ooterežiim

- Avatud rakenduste valimiseks hoidke all klahvi §. Kui mälu napib, võib telefon mõne rakenduse ise sulgeda. Enne rakenduse sulgemist salvestab telefon eelnevalt salvestamata andmed.
- Profiili vahetamiseks vajutage () ja valige profiil.
- Vajutage klahvi # ja hoidke seda all, et valida profiiliks kas Tavaline või Hääletu. Kui teil on kaks telefoniliini, aktiveerib see toiming vaheldumisi kas ühe või teise liini.
- Häälkäskluste kasutamiseks hoidke all kaameranuppu. Vt "Häälkäsklused" lk 116.
- Interneti-ühenduse loomiseks (menüü Veeb) vajutage klahvi () ja hoidke seda all. Vt "Veeb" lk 82.

Ooterežiimis saadaolevate muude otseteede kohta lisateabe saamiseks vaadake peatükki "Aktiivne ooterežiim" lk 25.

### Klahvistiku lukustus (klahvilukk)

- Lukustamiseks vajutage ooterežiimis 🦵 ja \star .
- Vabastamiseks vajutage 🦵 ja \star .
- Klahvistiku lukustamiseks suletud klapi režiimis vajutage klahvi () ja valige Lukusta klahvid.
- Ekraanivalgustuse sisselülitamiseks lukustatud klahvistikult vajutage klahvi ().

Kui klahvistik on lukus, võib siiski olla võimalik helistada seadmesse programmeeritud ametlikul hädaabinumbril. Sisestage hädaabinumber ja vajutage 🦳 .

## Seadme isikupärastamine

Võimalik, et teie teenusepakkuja on otsustanud teatud teenused teie seadmes keelata või aktiveerimata jätta. Sel juhul ei näe te neid seadme menüüs. Samuti võib teie võrguoperaator olla seadme spetsiaalselt konfigureerinud. See erikonfiguratsioon võib tähendada muudatusi menüüde nimedes, järjekorras ja tähistes. Lisateavet saate oma teenusepakkujalt.

- Ooterežiimi põhivaatest kiiresti enamkasutatavatesse rakendustesse pääsemiseks vaadake teemat "Aktiivne ooterežiim" lk 25.
- . Ooterežiimi taustpildi ning pimenduspildi valimise kohta vaadake teemasid "Seadme ilme muutmine" lk 24 ja "Kaaneekraani seaded" lk 115.
- Helinate isikupärastamise ٠ kohta leiate teavet teemast "Profiilid helinatoonide seadmine" lk 23.

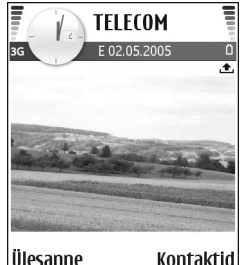

Kontaktid

Kerimisnupu erinevate vajutusvõimaluste otseteede ning vasak- ja parempoolse valikuklahvi kohta ooterežiimis vaadake teemat "Ooterežiim" lk 106. Kerimisnupu otsevalikud pole aktiivses ooterežiimis saadaval.

- Ooterežiimis kuvatava kella muutmiseks vajutage 💱 ia valige Kell > Valikud > Seaded > Kella esitusviis > Analoog või Digitaalne.
- Äratuskella helina muutmiseks vajutage 🕃 ja valige Kell > Valikud > Seaded > Äratuse helisionaal ning soovitud helin
- Kalendri helisignaali muutmiseks vajutage 🗘 ja valige Kalender > Valikud > Seaded > Kalendri signaal ning soovitud helinatoon
- Tervitusteksti asendamiseks pildi või animatsiooniga . vajutage ( ja valige Vahendid > Seaded > Telefon > Üldine > Tervitustekst ja logo.
- Kontaktile teda teistest eristava helina määramiseks vajutage 🕃 ja valige Kontaktid. Vt "Helina lisamine kontaktile" lk 39.
- Mõnele kontaktile kiirvalimisklahvi määramiseks vajutage ooterežiimis mõnda numbriklahvi (klahv 1 on reserveeritud kõneposti jaoks) ja siis klahvi 🔔 . Valige esmalt Jah ja seejärel soovitud kontakt.
- Põhimenüü ümberkorraldamiseks valige põhimenüüs Valikud > Teisalda, Teisalda kausta või Uus kaust. Harva kasutatavad rakendused võite paigutada kaustadesse ning rakendused, mida tihti kasutate, tuua kaustadest põhimenüüsse.

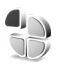

# Profiilid – helinatoonide seadmine

Telefoni helinatoonide, sõnumisignaalide ja muude helisignaalide seadmiseks ning kohandamiseks vastavalt ümbrusele, olukorrale ja helistajarühmale vajutage *G* ning valige Vahendid > Profiilid. Kui praegu valitud profiil pole Tavaline, kuvatakse aktiivse profiili nimi ooterežiimis ekraani ülaservas.

Profiili vahetamiseks vajutage ooterežiimis (). Liikuge profiilile, mida soovite aktiveerida, ja valige OK.

Profiili muutmiseks vajutage *(*) ja valige Vahendid > Profiilid. Liikuge soovitud profiilile ja valige Valikud > Muuda seadeid. Liikuge seadele, mida soovite muuta, ja vajutage valikute avamiseks (). Mälukaardile salvestatud helinaid tähistab (). Valiku tegemiseks saate helinate loendis kuvatud helinaid sirvida ja kuulata. Kuulamise lõpetamiseks vajutage suvalist klahvi.

- Xi Näpunäide. Helina valimisel avab funktsioon Helinate lingid järjehoidjate loendi. Helina allalaadimiseks valige mõni järjehoidja ja looge veebilehega ühendus.
- Xi Näpunäide. Kalendri ja kella helisignaalide muutmiseks vaadake teemat "Seadme isikupärastamine" lk 22.

Uue profiili loomiseks valige Valikud > Koosta uus.

## Vallasrežiimi profiil

Profiil Autonoomne võimaldab telefoni kasutada mobiilsidevõrguga ühendust loomata. Kui aktiveerite profiili Autonoomne, katkestatakse ühendus mobiilsidevõrguga (seda näitab ka signaalitugevuse tähis ★). Telefon ei saada ega võta vastu raadiosignaale. Kui proovite saata sõnumit, paigutatakse see kausta Saatmiseks ja saadetakse hiljem.

- Hoiatus! Autonoomses profiilis ei saa helistada ka mitte hädaabinumbrile, kõnesid vastu võtta ega kasutada muid funktsioone, mis nõuavad võrguühendust. Helistamiseks tuleb profiili vahetades aktiveerida telefonirežiim. Kui seade on lukus, sisestage lukukood.
- Hoiatus! Profiili Autonoomne kasutamiseks peab seade olema sisselülitatud. Kui mobiiltelefoni kasutamine on keelatud või kui see võib tekitada häireid või ohtlikke olukordi, ärge seadet sisse lülitage.

Profiili Autonoomne sulgemiseks vajutage  ${}^{\circ}$  ja valige Vahendid > Profiilid. Valige mõni muu profiil ning seejärel valige Valikud > Aktiveeri > Jah. Telefon taastab mobiilsideühenduse (kui signaalitugevus on piisav). Kui enne profiili Autonoomne sisenemist on aktiveeritud Bluetooth-ühendus, lülitub see välja. Bluetooth-ühendus taasaktiveeritakse automaatselt pärast profiilist Autonoomne väljumist. Vt "Bluetoothühenduse seaded" lk 99.

### Sisu ülekanne teisest seadmest

Bluetooth-ühenduse kaudu saate ühilduvatest Nokia Series 60 sarja seadmetest kopeerida kontakte, kalendriteavet, pilte, videoid ja heliklippe.

Seadet Nokia N90 saab kasutada ka ilma SIM-kaardita. Kui seade ilma SIM-kaardita sisse lülitada, hakkab seade automaatselt tööle vallasrežiimis. See võimaldab SIMkaarti kasutada mõnes teises seadmes.

Topeltkirjete vältimiseks saate sama tüüpi teavet, näiteks kontaktikirjeid, teisest seadmest oma Nokia N90 sarja seadmesse edastada vaid ühe korra.

Enne edastuse alustamist peate mõlemas seadmes aktiveerima Bluetooth-ühenduse. Vajutage mõlema seadme puhul *§* ja valige siis Side > Bluetooth. Valige Bluetooth > Sisse lülitatud. Pange mõlemale seadmele nimi.

Andmete ülekandmine

- Vajutage \$\$\mathcal{G}\$ ja valige siis oma seadmes Nokia N90
  Vahendid > Edastus. Järgige ekraanil kuvatavaid juhiseid.
- 2 Seade otsib Bluetooth-ühendusega seadmeid. Kui otsing on lõpule jõudnud, valige loendist oma teine telefon.

- **3** Teil palutakse sisestada Nokia N90 kood. Sisestage kood (1– 16 numbrit) ja valige siis OK. Sisestage sama kood teises telefonis ja valige OK.
- 4 Rakendus Edastus saadetakse sõnumina teise telefoni.
- 5 Rakenduse Edastus installimiseks teises telefonis avage sõnum ja järgige ekraanil kuvatavaid juhiseid.
- **6** Valige seadmes Nokia N90 teisest telefonist kopeeritav sisu.

Sisu kopeeritakse teise telefoni mälust ja mälukaardilt teie seadmesse Nokia N90 ning mälukaardile. Kopeerimiseks kuluv aeg sõltub ülekantavate andmete mahust. Kopeerimise võib katkestada ja seda saab hiljem jätkata. Rakendus Edastus lisatakse teise telefoni põhimenüüsse.

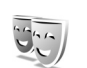

### Seadme ilme muutmine

Telefoni ekraanide ilme (nt taustpildi ja tähiste) muutmiseks vajutage ♀ ja valige Vahendid > Teemad. Valitud teemat tähistab ✓. Funktsioonis Teemad võite rühmitada mitme teema elemente või valida teemade isikupärastamiseks pilte kaustast Galerii. Mälukaardile salvestatud teemasid tähistab 📻. Mälukaardil olevad teemad pole kättesaadavad, kui mälukaart pole telefoni sisestatud. Kui soovite mälukaardile salvestatud teemasid kasutada ilma mälukaardita, salvestage teemad esmalt telefoni mällu.

.÷.

Vt ka teemat "Kaaneekraani seaded" lk 115.

Veebiühenduse loomiseks ja uute teemade allalaadimiseks valige Teema laadim..

Teema aktiveerimiseks liikuge soovitud teemale ja valige Valikud > Aktiveeri.

Teema eelvaateks liikuge soovitud teemale ja valige Valikud > Eelvaade.

Teema muutmiseks liikuge soovitud teemale ja valige Valikud > Muuda, et muuta järgmisi valikuid.

- Taustpilt ooterežiimis ekraanil kuvatav pilt.
- Akusäästja põhiekraani energiasäästja ehk pimenduspildi tüüp: kuupäev ja kellaaeg või teie enda koostatud tekst. Vaadake ka teemat Akusäästja ooteaeg lk 107.
- Taust funkts. 'Ava' rakenduse Ava taustpilt.

Valitud teema algseadete taastamiseks valige teema muutmisel Valikud > Taasta algne teema.

## Aktiivne ooterežiim

Ooterežiimi põhikuvalt saate sageli kasutatavaid rakendusi kiiresti avada. Aktiivne ooterežiim on vaikimisi aktiveeritud.

Vajutage {*y*, valige Vahendid > Seaded > Telefon > Ooterežiim > Aktiivne ooterežiim ja vajutage aktiivse ooterežiimi sisse- või väljalülitamiseks ().

Aktiivse ooterežiimi kuval asuvad vaikerakendused ekraani ülaosas ja kalender, ülesanded ning pleierisündmused allosas.

Liikuge soovitud rakendusele või pleierisündmusele ja vajutage (•).

Tavalisi kerimisnupu ooterežiimi otsevalikuid ei saa aktiivses ooterežiimis kasutada.

#### Vaikerakenduste otseteede muutmine

- Vajutage 
   <sup>G</sup>
   <sub>7</sub>, valige Vahendid > Seaded > Telefon > Ooterežiim > Akt. ooterež. rakend. ja vajutage siis ●.
- 2 Tõstke soovitud rakenduse otsetee esile ja valige Valikud > Muuda.
- **3** Valige loendist uus rakendus ja vajutage ).

Mõnda otseteevalikut ei saa muuta.

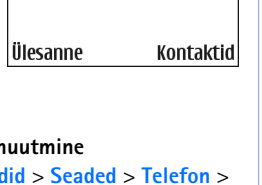

TELECOM

🔭 Broneeri teatripiletid

📖 12.00 Lõuna Javiga

F 02 05 2005

## Helistamine

## Häälkõned

- Näpunäide. Helitugevuse suurendamiseks või vähendamiseks vajutage kõne ajal () või (). Kui helitugevuseks on seatud Mikrofon välja, ei saa helitugevust kerimisnupuga reguleerida. Helitugevuse reguleerimiseks valige Mikr.-jah ja vajutage siis () või ().
- Sisestage ooterežiimis telefoninumber koos suunanumbriga. Numbri kustutamiseks vajutage C. Rahvusvahelise kõne puhul vajutage rahvusvahelise kõne eesliite sisestamiseks kaks korda klahvi \* (märk + asendab riigist väljahelistamise koodi) ning seejärel sisestage vastava riigi kood, suunanumber (numbri ees olev 0 jätke ära) ja telefoninumber.
- 2 Soovitud numbril helistamiseks vajutage 👝 .
- 3 Kõne lõpetamiseks vajutage → (ka siis, kui kõnet ei ühendatud).

Klahvi ب vajutus lõpetab alati telefonikõne (ka siis, kui mõni teine rakendus on aktiivne).

Suletud klapi režiimi aktiveerimine aktiivse kõne ajal lõpetab kõne, kui te pole aktiveerinud valjuhääldit või peakomplekti. Menüü Kontakt-andmed kaudu helistamiseks vajutage 4 ja valige siis Kontakt-andmed. Liikuge soovitud kontakti nimele või sisestage otsinguväljale nime algustähed. Kuvatakse leitud kontaktide loend. Helistamiseks vajutage või valige Valikud > Helista > Tavakõne. Kui kontakti puhul on loetletud mitu numbrit, liikuge soovitud numbrile ja valige Helista.

Sel viisil helistamiseks peate esmalt kopeerima kontaktid oma SIM-kaardilt kausta Kontakt-andmed. Vt "Kontaktikiriete kopeerimine" lk 38.

Kõneposti helistamiseks (🌚) vajutage ooterežiimis klahvi

- 1 ja hoidke seda all. (vt ka teemat "Suunamine" lk 114);
- ⇒ Näpunäide. Kõneposti telefoninumbri muutmiseks vajutage ♀ ja valige Vahendid > Kõnepost > Valikud > Muuda numbrit. Sisestage number (selle saate võrguoperaatorilt) ja valige OK.

Viimati valitud numbril helistamiseks ooterežiimis vajutage \_\_\_\_. Kuvatakse 20 viimast numbrit, millel helistasite või proovisite helistada. Liikuge soovitud numbrile ja vajutage helistamiseks \_\_\_\_.

### Konverentskõne

- 1 Helistage esimesele osalejale.
- 2 Teisele osalejale helistamiseks valige Valikud > Uus kõne. Esimene kõne pannakse automaatselt ootele.
- 3 Kui uuele kõnele vastatakse, valige esimese osaleja konverentskõnega liitmiseks Valikud > Konverents. Uute osalejate liitmiseks konverentskõnega korrake 2. juhist. Seejärel valige Valikud > Konverents > Lisa konverentsi. Seadmega saab pidada konverentskõnet, milles osaleb kokku kuus inimest (kaasa arvatud teie ise).

Et kõneleda ühe osapoolega privaatselt, valige Valikud > Konverents > Eravestlus. Valige esmalt osaleja ja seejärel Erakõne. Konverentskõne pannakse teie seadmes ootele. Teised osalejad saavad omavahel vestlemist jätkata. Kui olete eravestluse lõpetanud, valige konverentskõnesse naasmiseks Valikud > Lisa konverentsi.

Ühe osaleja eemaldamiseks konverentskõnest valige Valikud > Konverents > Vabasta osaleja. Liikuge soovitud osalejale ja valige Vabasta.

4 Aktiivse konverentskõne lõpetamiseks vajutage 🤐 .

### Telefoninumbri kiirvalimine

Kiirvalimise aktiveerimiseks vajutage  ${}^{S}$  ja valige Vahendid > Seaded > Kõne > Kiirvalimine > Sisse lülitatud.

Telefoninumbri määramiseks mõnele kiirvalimisklahvile (**2** – **9**) vajutage *§* ja valige Vahendid > Kiirvalim.. Liikuge klahvile, millele soovite telefoninumbrit määrata, ja valige Valikud > Määra. **1** on reserveeritud kõneposti jaoks.

Ooterežiimis helistamiseks vajutage vastavat kiirvalimisklahvi ja siis klahvi \_\_.

### Häälvalimine

Teie seade toetab täiustatud häälkäsklusi. Täiustatud häälkäsklused ei sõltu kõneleja häälest, seega pole kasutajal vaja tunnussõnu esmalt salvestada. Selle asemel loob seade kontaktikausta kirjete jaoks ise tunnussõnad, mida siis lausutud tunnussõnaga võrreldakse. Seadme hääletuvastusfunktsioon kohandub põhikasutaja häälega, et häälkäsklusi paremini ära tunda.

Kontakti tunnussõna on kontaktikaardil salvestatud nimi või hüüdnimi. Sünteesitud tunnussõna kuulamiseks avage soovitud kontaktikaart ja valige Valikud > Esita tunnussõna.

### Helistamine tunnussõna abil

Märkus. Tunnussõnade kasutamine võib olla raskendatud mürarohkes keskkonnas või hädaolukorras, seetõttu ärge lootke igas olukorras üksnes häälvalimisele.

Häälvalimise puhul kasutatakse valjuhääldit. Tunnussõna lausumisel hoidke seadet endale võrdlemisi lähedal.

- Häälvalimise alustamiseks vajutage kaameranuppu ja hoidke seda all. Kui kasutate ühilduvat peakomplekti, millel on peakomplekti nupp, vajutage häälvalimise alustamiseks peakomplekti nuppu ja hoidke seda all.
- 2 Kõlab lühike signaal ja kuvatakse teade Räägi nüüd. Lausuge kontaktikaardil salvestatud nimi või hüüdnimi selge häälega.
- 3 Seade esitab tuvastatud kontakti sünteesitud tunnussõna seadmes valitud keeles ning kuvab vastava nime ja numbri. 1,5 sekundi pärast valib seade numbri. Kui tuvastatud kontakt polnud õige, valige muude vastete loendi kuvamiseks Järgmine või häälvalimise tühistamiseks Lõpeta.

Kui sama nime all on salvestatud mitu numbrit, valib seade vaikenumbri (kui see on määratud). Kui vaikenumbrit pole määratud, valib seade esimese saadaoleva numbri järgmises järjestuses: Mobiil, Mobiil (kodu), Mobiil (töö), Telefon, Telefon (kodu) ja Telefon (töö).

## Videokõned

Videokõne puhul kuvatakse reaalajas videot teist endast ja inimesest, kellega vestlete. Videokõne teisele osapoolele näidatakse teie seadme kaamera kaudu filmitavat otsepilti või valitud fotot.

Videokõne tegemiseks peab telefonis olema USIM-kaart ning telefon peab asuma UMTS-võrgu levialas. Teavet videokõne tellimise ja kättesaadavuse kohta saate oma võrguoperaatorilt või teenusepakkujalt. Videokõnes saab osaleda ainult kaks osapoolt. Videokõnet on võimalik luua vaid teise ühilduva telefoni või ISDN-kliendiga. Videokõnet ei saa teha, kui teil on pooleli teine tava-, video- või andmesidekõne.

**Hoiatus.** Pildindusrežiimis ei saa hädaabikõnesid teha, sest klahvistik ei tööta. Hädaabinumbril helistamiseks avage klapp.

### Tähised

 $\searrow$  – te ei näe videot (teine osapool ei saada videot või võrk ei edasta seda).

Foto saatmiseks vaadake teemat "Kõne seaded" lk 107.

- 1 Videokõne algatamiseks avatud klapi režiimis sisestage ooterežiimis telefoninumber või valige esmalt Kontakt-andmed ia seejärel kontakt.
- 2 Valige Valikud > Helista > Videokõne.
- 3 Kui kõne adressaat on kõnele vastanud. aktiveerige pildindusrežiim.

TELECOM .+. Tänaseks pole kalendrikirieid Helista Tavakõne Saada Videokõne Lisa Kontaktidele Vali Tühista

Videokõne algatamine võib veidi aega võtta. Kuvatakse teade Ootan pilti. Kui videokõne algatamine ebaõnnestus (näiteks seetõttu, et võrk ei toeta või vastuvõtja telefon ei võimalda videokõnet), pakub telefon tavakõne algatamist või sõnumi saatmist.

Videokõne on aktiivne, kui kaks videokujutist on nähtavad ning valjuhääldist kostab heli. Teine osapool võib videopildi saatmise keelata ( 添 ). Sel juhul kõlab vastav signaal ning telefon võib kuvada foto (stoppkaadri) või halli taustpildi.

💥 Näpunäide. Helitugevuse reguleerimiseks kõne ajal vajutage avatud klapi režiimis () või (). Pildindusrežiimis vajutage juhtnuppu vasakule või paremale.

Video kuvamise või ainult heli kuulamise vahel valimiseks valige Luba/Blokeeri > Saadan video (ainult pildindusrežiimis), Saadan heli või Saadan heli ja video (ainult pildindusrežiimis).

Enda otsevideopildi saatmiseks pöörake kaamerat nii, et objektiiv oleks suunatud teie poole.

Oma pildi suurendamiseks või vähendamiseks vajutage juhtnuppu üles või alla. Ekraani ülaservas kuvatakse suumitähis.

Saadetud videopiltide järjestuse vahetamiseks ekraanil valige Muuda järjestust.

Kui aktiveerite avatud klapi režiimi videokõne ajal, siis teje videopildi saatmine sejskub, kuna kaamera pole enam aktiivne. Teise osapoole videot näete aga endiselt.

Märkus. Ka siis, kui olete video saatmise kõne ajal keelanud, kehtib sellele kõnele videokõne tariif. Hindu küsige teavet võrguoperaatorilt või teenusepakkujalt.

Videokõne lõpetamiseks vajutage ......

### Video ühisvaatamine 🛥

Funktsiooni Video jagamine abil saate oma mobiilseadmest saata otsevideopilti või videoklipi tavakõne ajal teise ühilduvasse mobiilseadmesse. Saatke adressaadile kutse otsevideopildi või videoklipi

vaatamiseks. Ühisvaatamine algab automaatselt kohe, kui teine osapool võtab kutse vastu ja aktiveerite õige režiimi. Vt "Video ühisvaatamine" lk 31.

### Video ühisvaatamise nõuded

Kuna Video jagamine nõuab 3G UMTS-võrgu ühendust, sõltub funktsiooni Video jagamine kasutamine 3G-võrgu olemasolust. Võrgu kättesaadavuse ja selle rakenduse kasutamisega kaasnevate tasude kohta küsige oma teenusepakkujalt. Funktsiooni Video jagamine kasutamiseks peate tegema järgmist.

- Peate tagama, et Video jagamine oleks teie Nokia N90 sarja seadmesse installitud.
- Peate tagama, et teie seade on häälestatud isikutevaheliste sideühenduste loomiseks. Vt "Seaded" lk 30.
- Peate tagama, et teil on aktiivne UMTS-ühendus ja viibite UMTS-võrgu levialas. Vt "Seaded" lk 30. Kui alustate ühisvaatamisseanssi UMTS-võrgu levialas viibides, kuid lähete siis üle GSM-võrku, siis videoseanss katkeb, kuid tavakõne jätkub nagu tavaliselt.
- Peate tagama, et nii kõne algataja kui ka vastuvõtja oleksid UMTS-võrgus registreeritud. Kui saadate kellelegi ühisvaatamiskutse ja selle isiku telefon on välja lülitatud, ta ei asu UMTS-võrgu levialas või kui tal pole video ühisvaatamise funktsiooni installitud või

eravestluse võimalust seadistatud, ei tea ta, et proovite talle kutset saata. Teie telefonis kuvatakse tõrketeade, mis teatab, et adressaat ei saa kutset vastu võtta.

### Seaded

### lsikutevahelise ühenduse seaded

Isikutevahelist ühendust tuntakse ka SIP-protokollina (Session Initiation Protocol ehk seansialgatamisprotokoll). Funktsiooni Video jagamine kasutamiseks peavad SIP-profiili seaded olema teie seadmes konfigureeritud. SIP-profiili häälestamisel saate luua isikutevahelise otseühenduse mõne teise ühilduva telefoniga. SIP-profiil peab olema loodud ka ühisvaatamisseansi vastuvõtmiseks.

Küsige SIP-profiili seadeid võrguoperaatorilt või teenusepakkujalt ja salvestage seaded oma seadmes. Teie võrguoperaator või teenusepakkuja võib seaded teile ka telefonitsi saata.

Kui teate adressaadi SIP-aadressi, saate selle sisestada tema kontaktikaardile. Avage seadme põhimenüü kaudu Kontakt-andmed. Seejärel avage kontakti kaart (või looge selle isiku jaoks uus kaart). Valige Valikud > Lisa andmeid > Veebiaadress. Sisestage SIP-aadress kujul sip:kasutajanimi@domeeninimi (domeeninime asemel võite kasutada IP-aadressi).

### UMTS-ühenduse seaded

UMTS-ühenduse häälestamiseks tehke järgmist.

- Pöörduge oma teenusepakkuja poole ja sõlmige leping UMTS-võrgu kasutamiseks.
- Tagage, et teie seadme UMTS-pöörduspunkti ühenduseseaded on õigesti konfigureeritud. Lisateavet leiate teemast "Ühenduse seaded" lk 108.

### Video ühisvaatamine

Ühisvaatamisseansi vastuvõtmiseks peab adressaat installima funktsiooni Video jagamine ja konfigureerima oma mobiilseadmes vajalikud seaded. Ühisvaatamise alustamiseks peate nii teie kui ka adressaat olema registreeritud selle teenuse kasutajatena.

Ühisvaatamiskutsete vastuvõtmiseks peate olema registreeritud teenuse kasutajaks ja viibima UMTS-võrgu levialas ning teie seadmes peab olema loodud aktiivne UMTS-seanss.

### Otsevideopilt

- 1 Kui teil on käimas tavakõne, valige Valikud > Video jagamine > Reaalajas.
- 2 Telefon saadab kutse adressaadi kontaktikaardile lisatud SIP-aadressil.

Kui adressaadi kontaktikaardil on mitu SIP-aadressi, valige SIP-aadress, kuhu soovite kutse saata. Kutse saatmiseks valige seejärel Vali.

Kui adressaadi SIP-aadressi pole saadaval, sisestage SIP-aadress ise. Kutse saatmiseks valige OK.

- 3 Ühisvaatamine algab automaatselt kohe, kui teine osapool võtab kutse vastu ja aktiveerite pildindusrežiimi. Vt "Pildindusrežiim" lk 13. Pildindusrežiimi aktiveerimisel on valjuhääldi aktiivne. Peakomplekti kasutamisel saate otsevideo ühisvaatamise ajal jätkata ka tavakõnet.
- 4 Ühisvaatamisseansi ajutiseks peatamiseks valige Paus. Ühisvaatamise jätkamiseks valige Jätka.
- 5 Ühisvaatamisseansi lõpetamiseks avage pildindusrežiimis olles klapp. Tavakõne lõpetamiseks vajutage lõpetamisklahvi.

### Videoklipp

- Kui teil on käimas tavakõne, valige Valikud > Video jagamine > Klipp. Avaneb videoklippide loend.
- 2 Valige videoklipp, mida soovite ühiselt vaadata. Avaneb eelvaateaken. Klipi eelvaate vaatamiseks valige Valikud > Esita.
- 3 Valige Valikud > Kutsu. Võimalik, et peate videoklipi esmalt teisendama ühisvaatamiseks sobivasse vormingusse. Kuvatakse

### teade Jagamiseks tuleb klipp konvertida. Jätkad?. Valige OK.

Telefon saadab kutse adressaadi kontaktikaardile lisatud SIP-aadressil.

Kui adressaadi kontaktikaardil on mitu SIP-aadressi, valige SIP-aadress, kuhu soovite kutse saata. Kutse saatmiseks valige seejärel Vali.

Kui adressaadi SIP-aadressi pole saadaval, sisestage SIP-aadress ise. Kutse saatmiseks valige OK.

- 4 Avatud klapi režiimis algab ühisvaatamine automaatselt kohe, kui teine osapool võtab kutse vastu. Vt "Avatud klapi režiim" lk 12.
- 5 Ühisvaatamisseansi ajutiseks peatamiseks valige Paus. Ühisvaatamise jätkamiseks valige Valikud > Jätka.
- 6 Ühisvaatamisseansi väljalülitamiseks valige Stopp. Tavakõne lõpetamiseks vajutage lõpetamisklahvi.

### Kutse vastuvõtmine

Kui keegi saadab teile ühisvaatamiskutse, kuvatakse kutse koos saatja nime või SIP-aadressiga. Kui teie seadme režiimiks pole seatud Hääletu, siis telefon heliseb kutse saamisel.

Kui keegi saadab teile ühisvaatamiskutse, kuid te ei asu UMTS-võrgu levialas, siis ei saa te teada, et teile on kutse saadetud. Kutse saabumisel saate valida:

- Nõustu ühisvaatamisseansi alustamiseks. Kui saatja soovib ühiselt vaadata otsevideopilti, aktiveerige pildindusrežiim.
- Keeldu kutsest keeldumiseks. Saatja saab teate kutsest keeldumise kohta. Ühisvaatamisseansist keeldumiseks ja tavakõne katkestamiseks võite vajutada ka lõpetamisklahvi.

Seansi lõpetamiseks otsevideopildi ühisvaatamise ajal avage klapp. Videoklipi ühisvaatamise ajal valige Välja. Kuvatakse teade Jagamine lõpetati.

## Kõne vastuvõtmine ja kõnest keeldumine

Kõne vastuvõtmiseks avatud klapi režiimis vajutage — . Kui valiku Vasta suvaklahviga väärtuseks on seatud Sisse lülitatud, avage suletud klapi režiimis kõnele vastamiseks klapp ja kõne algab automaatselt. Muul juhul avage klapp ja vajutage — . Kõne vastuvõtmiseks ja valjuhääldi kasutamiseks suletud klapi režiimis valige Vasta (ィ)).

Sissetuleva kõne helina vaigistamiseks valige Vaigista.

Kapunäide. Kui seadmega on ühendatud ühilduv peakomplekt, võite kõne vastuvõtmiseks ja lõpetamiseks vajutada peakomplekti nuppu. Kui te ei soovi kõnele vastata, vajutage avatud klapi režiimis kõnest keeldumiseks klahvi ن . Suletud klapi režiimis valige Keeldu. Helistaja kuuleb kinnist tooni. Kui kõne ümbersuunamiseks on aktiveeritud Suunamisseaded > Kui kinni, siis suunatakse sissetulev kõne ümber ka sellest keeldumisel. Vt "Suunamine" lk 114

Kui keeldute sissetulevast kõnest avatud klapi režiimis. võite saata helistajale tekstsõnumi, milles annate teada kõnest keeldumise põhjuse. Valige Valikud > Saada tekstsõnum. Enne saatmist saate sõnumi teksti muuta. Selle valiku seadistamise ja standardse tekstsõnumi kirjutamise kohta lugege teemast "Kõne seaded" lk 107.

Kui vastate videokõne ajal tavakõnele, siis videokõne katkestatakse. Funktsiooni Koputus videokõne ajal kasutada ei saa.

### Videokõne vastuvõtmine ja kõnest keeldumine

Videokõne saabumisel kuvatakse ekraanil tähis 🔏.

Näpunäide. Videokõnedele saate määrata eraldi helinatooni. Vajutage 🚱 ja valige Vahendid > Profiilid, valige soovitud profiil ning seejärel Valikud > Muuda seadeid > Videokõne helin.

Videokõne vastuvõtmiseks avatud klapi režiimis vajutage \_\_\_.

Video saatmise alustamiseks aktiveerige pildindusrežiim. Helistaja näeb kas otsevideopilti, salvestatud videoklippi või teie seadme kaamera jäädvustatavaid fotosid. Otsevideopildi saatmiseks suunake kaamerat sinna, kust soovite videopilti saata. Kui te ei aktiveeri pildindusrežiimi. siis pole video saatmine võimalik, kuid te kuulete vestluskaaslase juttu. Video asemel kuvatakse hall ekraan. Halli ekraani asendamiseks fotoga (stoppkaadriga) lugege teemat "Kõne seaded", Videokõne foto lk 107.

Näpunäide. Enda videopildi saatmiseks pöörake kaamerat pildindusrežiimis nii, et objektiiv oleks suunatud teie poole.

Kui aktiveerite avatud klapi režiimi videokõne ajal, siis teie videopildi saatmine seiskub, kuna kaamera pole enam aktiivne. Teise osapoole videot näete aga endiselt.

Märkus. Ka siis, kui olete video saatmise kõne ajal keelanud, kehtib sellele kõnele videokõne tariif. Hindu küsige teavet võrguoperaatorilt või teenusepakkujalt.

Videokõne lõpetamiseks vajutage pildindusrežijimis või 

### Koputus 🖷

Poolelioleva kõne ajal saate vastata uuele kõnele juhul, kui olete varem aktiveerinud funktsiooni Koputus (menüüs Vahendid > Seaded > Kõne > Koputus).

Ootel kõne vastuvõtmiseks vajutage  $\hdowset$  . Esimene kõne pannakse ootele.

Ühelt kõnelt teisele lülitumiseks valige Vaheta.

Sissetuleva või ootel kõne ja aktiivse kõne ühendamiseks ning enda lahutamiseks mõlemast kõnest valige Valikud > Ühenda. Aktiivse kõne lõpetamiseks vajutage ... Mõlema kõne lõpetamiseks valige Valikud > Lõpeta kõik kõned.

### Valikud kõne ajal

Kõne ajal kasutatavad funktsioonid on üldjuhul võrguteenused. Järgmiste valikute kasutamiseks valige kõne ajal Valikud: Mikrofon välja või Mikr.-jah, Vasta, Keeldu, Vaheta, Ootele või Aktiveeri ootel kõne, Aktiveeri kõnetoru, Aktiv. valjuhääldi või Aktiv. vabakäes. (kui telefoniga on ühendatud ühilduv Bluetooth-peakomplekt), Lõpeta aktiivne või Lõpeta kõik kõned, Uus kõne, Konverents ja Ühenda. Valige järgmiste valikute seast.

Asenda – aktiivse kõne lõpetamiseks ja selle asemel ootel kõne jätkamiseks.

Saada MMS (ainult UMTS-võrgus) – pildi või video saatmiseks multimeediumsõnumiga kõne teisele osapoolele. Enne saatmist saate sõnumit redigeerida ja valida adressaadi. Faili saatmiseks ühilduvasse seadmesse vajutage ( ). Saada DTMF – DTMF-toonsignaalide, näiteks parooli saatmiseks. Sisestage DTMF-toonide jada või otsige see üles kaustas Kontakt-andmed. Ootemärgi (w) või pausimärgi (p) sisestamiseks vajutage korduvalt \* . Tooni saatmiseks valige OK.

⇒ Näpunäide. DTMF-toonsignaalide jada saate sisestada kontaktikaardi väljale Telefoninumber või DTMF.

### Valikud videokõne ajal

Järgmiste valikute kasutamiseks valige videokõne ajal Valikud: Luba või Blokeeri (heli avatud klapi režiimis; video, heli või mõlemad pildindusrežiimis), Aktiveeri kõnetoru (kui ühendatud on Bluetooth-peakomplekt), Aktiv. valjuhääldi või Aktiv. vabakäes. (ainult avatud klapi režiimis ja ainult juhul, kui ühendatud on Bluetoothpeakomplekt), Lõpeta aktiivne, Muuda järjestust, Suurenda/Vähenda (ainult pildindusrežiimis) ja Abi.

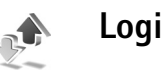

### Viimased kõned

Vastamata ja vastuvõetud kõnede ning valitud telefoninumbrite vaatamiseks vajutage 🚱 ja valige

Minu asjad > Logi > Viimased kõned. Seade registreerib vastamata ja vastuvõetud kõned ainult siis, kui teie kasutatav võrk toetab seda funktsiooni, seade on sisse lülitatud ning asub võrgu teeninduspiirkonnas.

₩ Näpunäide. Kui ooterežiimi ekraanil on teade vastamata kõne kohta, vajutage vastamata kõnede loendi vaatamiseks Näita. Tagasihelistamiseks liikuge vajalikule numbrile või nimele ja vajutage \_\_\_.

Kõigi registreeritud kõnede loendite tühiendamiseks valige viimaste kõnede põhivaates Valikud > Kustuta viimased. Kui soovite kustutada mõne kindla kõneloendi, avage see loend ja valige Valikud > Kustuta loetelu. Mõne üksiku kõne kustutamiseks avage vastav loend, liikuge soovitud numbrile või nimele ja vajutage [

### Kõne kestvus

Sissetulnud ja helistatud kõnede umbkaudse kestuse vaatamiseks vajutage 💱 ja valige Minu asjad > Logi > Kestvus.

Kõne kestuse seadmiseks nii, et see kuvataks ekraanil iga aktiivse kõne aial, valige Minu asiad > Logi > Valikud > Seaded > Näita kõne kestvust. Valige Jah või Ei.

🕒 Märkus. Teenusepakkuja arvel näidatud kõneaegade maksumus sõltub võrgu omadustest, arvete ümardamisest ine.

Kõneajaloendurite nullimiseks valige Valikud > Loendurite nullimine. Seade küsib lukukoodi (vt teemat "Turvameetmed", "Telefon ja SIM-kaart" lk 111).

### Pakettside

Pakettandmeside vahendusel saadetud ja vastuvõetud andmemahu vaatamiseks vajutage 🕼 ja valige Minu asjad > Logi > Pakettside. Pakettandmeside ühenduse maksumust võidakse arvestada saadetud ja vastuvõetud andmemahtude järgi.

### Kõigi sidesündmuste jälgimine

Tähised menüüs Logi:

- sissetulnud:
- väliuvad:
- vastuvõtmata sidesündmused.

Kõigi seadmes registreeritud tava- ja videokõnede, tekstsõnumite ning andmesideühenduste jälgimiseks vajutage 🔐 ja valige Minu asjad > Logi. Üldlogi avamiseks vajutage •. Iga registreeritud kirje iuures kuvatakse saatia või saaja nimi ja telefoninumber

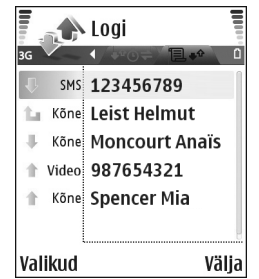

ning teenusepakkuja või pöörduspunkti nimi. Üldlogi saab filtreerida nii, et seade näitaks ainult ühte tüüpi andmeid, samuti on võimalik logi andmete baasil uusi kontaktikaarte koostada.

- Kapunäide. Kui soovite aktiivse kõne ajal näha põhiekraanil kõne kestust, valige Valikud > Seaded > Näita kõne kestvust > Jah.
- Kapunäide. Saadetud sõnumite loendi vaatamiseks vajutage g ja valige Sõnumid > Saadetud.

Alamsündmused, näiteks mitmes osas saadetud tekstsõnumid ja pakettandmeside ühendused, registreeritakse üheainsa sissekandena. Sideühendused postkastiga, MMS-sõnumite keskusega või veebilehtedega kuvatakse pakettandmeside ühendustena.

Logi filtreerimiseks valige Valikud > Filter. Seejärel valige filter.

Logi sissekannete, viimaste kõnede registri ja sõnumite edastusaruannete taastamatuks kustutamiseks valige Valikud > Kustuta logi. Kinnitamiseks valige Jah.

Et määrata Logi talletusaeg, valige Valikud > Seaded > Logi talletusaeg. Logi sissekandeid hoitakse telefoni mälus teatud arv päevi, seejärel kustutab telefon need mäluruumi vabastamiseks automaatselt. Kui valisite Logi ei talletata, kustutab telefon alaliselt kõik logi sissekanded, viimaste kõnede loendi ja sõnumite edastusaruanded.

Täpsema teabe saamiseks mõne sidesündmuse kohta liikuge üldlogis soovitud sündmuse sissekandele ja vajutage kerimisnuppu.

Kapunäide. Üksikasjavaates saate telefoninumbri kopeerida lõikelauale ehk puhvrisse ja kleepida siis näiteks lühisõnumisse. Valige Valikud > Kopeeri number.

Pakettandmeside loendur ja ühendusetaimer: Et vaadata ülekantud andmemahtu (kilobaitides) ning kindla pakettandmeside seansi kestust, liikuge vastava sissetulnud või väljunud sideühenduse kirjele, mida tähistab Pak.. Valige Valikud > Vaata täpsustusi.
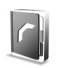

# Kontaktid (telefoniraamat)

Vajutage *§* ja valige Kontaktid. Kaustas Kontaktid saate kontaktikaardile lisada ainult selle kontakti puhul kasutatava helinatooni või pisipildi. Samuti saate luua kontaktirühmi – nii saate tekstsõnumeid või e-kirju saata paljudele adressaatidele korraga. Kontaktide kausta saate lisada ka vastuvõetud kontaktandmeid (visiitkaarte). Vt "Andmed ja seaded" lk 70. Kontaktandmeid saab vahetada vaid ühilduvate seadmete vahel.

 Räpunäide. Varundage telefoni kogunenud teavet regulaarselt mälukaardile. Teatud andmeid (nt kontakte) saate hiljem taastada telefoni.
 Vt "Mälukaardid" lk 19. Tarkvara Nokia PC Suite abil saate kontaktidest varukoopia luua ka ühilduvas arvutis. Uurige müügikomplekti kuuluvat CD-ROM-i.

Valikud menüüs Kontaktid on Ava, Helista, Uus sõnum, Uus kontaktkirje, Ava vestlus, Muuda, Kustuta, Tee duplikaat, Lisa gruppi, Kuuluvus gruppi, Vali/Tühista valik, Kopeeri/Kopeeri SIM–le, SIM– kontaktid, Ava veebiaadress, Saada, Mälu andmed, Seaded, Abi ja Välja.

# Nimede ja telefoninumbrite salvestamine

- 1 Valige Valikud > Uus kontaktkirje.
- 2 Täitke vajalikud väljad ja valige Valmis.
  - Näpunäide. Kui kasutate mõne kontakti puhul video ühisvaatamise funktsiooni P, salvestage kontakti seansialgatusprotokolli (SIP) aadress kontaktikaardi väljale Veebiaadress. Sisestage SIP-aadress kujul sip:kasutajanimi@domeeninimi (domeeninime asemel võite kasutada IP-aadressi).

Kaustas Kontaktid asuvate kontaktikaartide muutmiseks liikuge muudetavale kontaktikaardile ja valige Valikud > Muuda.

Kaustas Kontaktid asuva kontaktikaardi kustutamiseks valige soovitud kaart ja vajutage  $\mathbf{C}$ . Mitme kontaktikaardi korraga kustutamiseks vajutage kontaktikirjete märkimiseks  $\mathbf{\mathscr{O}}$  ja  $\bigcirc$  ning vajutage kustutamiseks  $\mathbf{C}$ .

Kapunäide. Kontaktikaartide lisamiseks ja muutmiseks kasutage tarkvarapaketi Nokia PC Suite rakendust Nokia Contacts Editor. Uurige müügikomplekti kuuluvat CD-ROM-i. Kontaktikaardile pisipildi lisamiseks avage kontaktikaart ja valige Valikud > Muuda > Valikud > Lisa pisipilt. Kui see inimene teile helistab, kuvatakse telefonis pisipilt.

- Xi Näpunäide. Kiirvalimine on kiire viis sageli kasutatavate telefoninumbrite valimiseks. Te saate määrata kaheksa kiirvalimisnumbrit. Vt "Telefoninumbri kiirvalimine" lk 27.
- Xi Näpunäide. Kontaktandmete saatmiseks valige kontaktikaart, mida soovite saata. Valige Valikud > Saada > Lühisõnumi abil, Multimeedia abil või Bluetoothi abil. Vaadake teemasid "Sõnumite saatmine" lk 63 ja "Andmete saatmine Bluetoothühenduse kaudu" lk 99.

### Vaikenumbrid ja -aadressid

Kontaktikaardile saate määrata vaikenumbreid või – aadresse. Kui kontaktil on mitu telefoninumbrit või aadressi, saate sel viisil kontaktile hõlpsasti helistada või sõnumi saata just eelistatud numbril või aadressil. Vaikenumbrit kasutatakse ka häälvalimise puhul.

- Valige kontaktide kaustas vajalik kontakt ja vajutage 

   .
- 2 Valige Valikud > Põhinumbrid.
- **3** Valige vaikevalik, millele soovite lisada numbrit või aadressi, ja valige Määra.

4 Valige number või aadress, mille soovite seada vaikevalikuks.

Vaikenumber või -aadress kriipsutatakse kontaktikaardil alla.

# Kontaktikirjete kopeerimine

Kui olete SIM-kaardile telefoninumbreid salvestanud, kopeerige need kausta Kontaktid. Ainult SIM-kaardile salvestatud kirjeid ei kuvata kontaktide kaustas ning sissetulevate kõnede ja sõnumite puhul ei oska seade numbrit õige nimega seostada.

Kui seadmesse sisestatatakse uus SIM-kaart ja avate kausta Kontaktid esimest korda, küsitakse teilt, kas soovite SIM-kaardil leiduvad kontaktikirjed seadme mällu kopeerida. Kirjete kopeerimiseks oma seadme kontaktikausta valige Jah.

Üksikute nimede ja numbrite kopeerimiseks SIM-kaardilt seadmesse vajutage *f* ja valige Kontaktid > Valikud > SIM-kontaktid > SIM-kaardi kirjed. Valige kopeeritavad nimed ning seejärel Valikud > Kop. Kontaktidesse.

Kontaktide kopeerimiseks SIM-kaardile vajutage *§* ja valige Kontaktid. Valige esmalt kopeeritavad nimed ja seejärel Valikud > Kopeeri SIM-le või Valikud > Kopeeri > SIM-kaardile. Kopeeritakse ainult need kontaktikaardi väljad, mida SIM-kaart toetab.

# SIM-kirjed ja muud SIM-kaardi teenused

SIM-kaardi teenuste ja nende kasutamise kohta saate teavet SIM-kaardi väljastajalt. SIM-kaarte väljastavad teenusepakkujad, võrguoperaatorid ja muud ettevõtted.

SIM-kaardile salvestatud nimede ja numbrite vaatamiseks vajutage  $c_{3}$  ning valige Kontaktid > Valikud > SIM-kontaktid > SIM-kirjed. SIM-kaardi kaustas saate numbreid redigeerida ja kontaktikirjete hulka lisada või kopeerida ning helistada.

Valiknumbrite loendi vaatamiseks valige Valikud > SIM-kontaktid > Lubatud numbrid. See seade kuvatakse ainult juhul, kui teie SIM-kaart seda toetab.

Et piirata telefonilt väljahelistamist kindlate telefoninumbrite kehtestamisega, valige Valikud > Valiknumbrid sisse. Uute numbrite lisamiseks valiknumbrite loendisse valige Valikud > Uus SIM-kirje. Nende funktsioonide kasutamiseks läheb teil vaja PIN2koodi.

Kui kasutate funktsiooni Valiknumbrid, pole pakettandmeside võimalik, välja arvatud tekstsõnumite

saatmine pakettandmeside vahendusel. Sel juhul peavad valiknumbrite loendis olema ka sõnumikeskuse number ja adressaadi telefoninumber.

Kui valiknumbrite funktsioon on aktiveeritud, võib siiski olla võimalik helistada seadmesse programmeeritud ametlikule hädaabinumbrile.

# Helina lisamine kontaktile

Kui mõni kontakt või mõne rühma liige teile helistab, kasutab telefon teie valitud helinat (eeldusel, et võrk on edastanud helistaja telefoninumbri ning telefon on selle ära tundnud).

- 1 Kontaktikaardi avamiseks vajutage või avage rühmaloend ja valige soovitud kontaktirühm.
- 2 Valige Valikud > Helin. Avaneb helinatoonide loend.
- **3** Valige helin, mille soovite määrata üksikule kontaktile või valitud rühmale.

Valitud helina eemaldamiseks valige helinate loendist Helin vaikimisi.

# Rühmade loomine

Kustuta, Muuda nime, Helin, Mälu andmed, Seaded, Abi ja Välja.

- 1 Rühmaloendi avamiseks menüüs Kontaktid vajutage ().
- 2 Valige Valikud > Uus grupp.
- Sisestage rühma nimi või kasutage vaikenime Grupp ... ja valige OK.
- 4 Avage rühm ja valige Valikud > Lisa liikmeid.
- 5 Liikuge soovitud kontaktile ja vajutage selle märkimiseks (•). Mitme liikme korraga lisamiseks valige sama moodi kõik soovitud kontaktid.
- 6 Kontaktide lisamiseks rühma valige OK.

Rühma nime muutmiseks valige Valikud > Muuda nime, sisestage uus nimi ja valige OK.

### Liikmete eemaldamine rühmast

- 1 Avage rühmaloendis rühm, mida soovite muuta.
- 2 Liikuge vastavale kontaktile ja valige Valikud > Eemalda grupist.
- 3 Kontakti eemaldamiseks rühmast valige Jah.
- Kuuluvus gruppi.

# Kaamera ja Galerii

# Kaamera

Nokia N90 toetab 1600x1200-pikslist piltide eraldusvõimet. Käesoleva materjali piltide eraldusvõime võib näida teistsugune.

Kaamera aktiveerimiseks aktiveerige pildindusrežiim. Vt "Pildindusrežiim" lk 13. Kaamerafunktsioon käivitub ning ekraanile ilmub pildistatav kaader.

### A Hoiatus.

Pildindusrežiimis ei saa hädaabikõnesid teha, sest klahvistik ei tööta. Hädaabinumbril helistamiseks avage klapp.

Kui kaamera on režiimis Videorežiim, valige pildindusrežiimi minekuks Valikud > Fotorežiim.

Pildid salvestatakse galeriisse automaatselt jpegvormingus. Pilte saab saata multimeediumsõnumeis ja e-kirja manusena või Bluetooth-ühenduse kaudu.

## Pildistamine pildindusrežiimis

Enne pildistamist valguse ja värvitoonide reguleerimiseks vajutage juhtnuppu ja valige Välk, Valge tasakaal, Säriaeg või Värvitoon. Vt "Seadistamine – valguse ja värvi reguleerimine" lk 44.

Soovitud stseeni valimiseks vajutage juhtnuppu ja valige Stseen. Vt "Stseenid" lk 44.

Hõlbustamaks pildistamist erinevates olukordades, on seadmel pööratava teljega kaamera ehk pöördkaamera. Kaamerat saab keerata nii vastupäeva kui päripäeva. Vt "Kaamerarežiim" lk 14.

Enne pildistamist saate kasutada järgmisi valikuid: Videorežiim, Ava Galerii, Foto seadistamine, Sarivõte/Tavarežiim, Aktiveeri iseavaja, Seaded ja Abi.

Objekti teravustuspunkti lukustamiseks vajutage kaameranupp pooleldi alla Ekraanile ilmub roheline teravustustähis. Kui teravustuspunkti ei lukustatud, ilmub ekraanile punane indikaator. Vabastage kaameranupp ja vajutage see uuesti pooleldi alla. Pildistada võib ka ilma teravustuspunkti lukustamata.

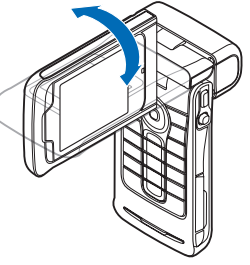

Pildistamiseks vajutage kaameranuppu. Ärge liigutage seadet enne pildi salvestamist. Pilt salvestatakse automaatselt menüü Galerii kausta Pildid ja video. Vt "Galerii" lk 54.

Kapunäide. Pildistada saab mugavalt ka kaamerarežiimis. Vt "Pildistamine kaamerarežiimis" lk 46.

Pildindusrežiimi kaameratähised tähistavad järgmist:

- Telefoni mälu () ja mälukaardi ) tähised (1) näitavad, kuhu pildid on salvestatud.
- Pilditähis (2) näitab hinnanguliselt, mitu pilti sõltuvalt valitud pildikvaliteedist seadme mällu või mälukaardile mahub.
- Stseenitähis (3) näitab praegu pildistatavat stseeni. Vt "Stseenid" lk 44.
- Välklambitähis (4) näitab, kas välklamp on seatud režiimi Automaatne (4A), Punasil. väh. ((1)), Sundvälk (4) või Välja lülitatud (1)).

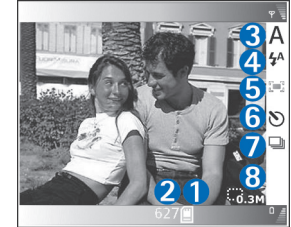

 Roheline teravustustähis (5) kuvatakse, kui

kaadrinäidikus on teravustuspunkt lukustatud (sarivõtterežiimis seda ei kuvata).

- Viitpäästikutähis (6) näitab, et viitpäästik on aktiveeritud. Vt "Enda pildistamine – viitpäästik" lk 43.
- Sarivõtterežiimi tähis (7) näitab, et sarivõtterežiim on aktiveeritud. Vt "Sarivõtete tegemine" lk 43.
- Eraldusvõime tähis (8) näitab valitud pildikvaliteeti. Vt "Fotokaamera seadete reguleerimine" lk 45.

Otseteed on järgmised.

- Suurendamiseks või vähendamiseks vajutage juhtnuppu üles või alla. Külgpaanil asuv suumitähis näitab suurendus- või vähendusastet.
- Menüü Foto seadistamine seadetele juurdepääsemiseks vajutage juhtnuppu. Vt
   "Seadistamine – valguse ja värvi reguleerimine" lk 44.
- Välklambirežiimi muutmiseks vajutage juhtnuppu vasakule või paremale.

Kui suumite pildistatud kaadrit, muudate selle eredust või kontrastsust, võtab pildi salvestamine kauem aega.

Pildistamisel võtke arvesse järgmist.

- Kaamera liikumise vältimiseks on soovitatav hoida telefoni kahe käega.
- Erinevates keskkondades pildistamiseks või video salvestamiseks kasutage sobivat stseeni Vt "Stseenid" lk 44.
- Enne pildistamist valgustuse ja värvitoonide reguleerimiseks vajutage juhtnuppu või valige

Valikud > Foto seadistamine > Stseen, Välk, Valge tasakaal, Säriaeg või Värvitoon. Vt "Seadistamine – valguse ja värvi reguleerimine" lk 44.

- Suumitud pildi kvaliteet on madalam kui suumimata pildil.
- Kui te mõne aja jooksul ühtegi klahvi ei vajuta, lülitub kaamera energiasäästurežiimi. Pildistamise jätkamiseks vajutage kaameranuppu.

Pildistamisjärgsed valikud

- Kui te ei soovi pilti alles hoida, valige Valikud > Kustuta.
- Uue foto pildistamiseks kaadrinäidikusse naasmiseks vajutage kaameranupp pooleldi alla.
- Pildi saatmiseks Multimeedia abil, E-posti abil või Bluetoothi abil valige Valikud > Saada. Lisateavet vt "Sõnumite saatmine" lk 63 ja "Bluetooth-ühendus" lk 98. Helistamise ajal pole see valik saadaval.
- Käimasoleva kõne ajal vestluskaaslasele mõne pildi saatmiseks valige Valikud > Saada helistajale.
- Pildi töötlemiseks valige Valikud > Muuda. Vt "Piltide töötlemine" lk 47.
- Pildi printimiseks valige Valikud > Prindi. Vt "Pildi printimine" lk 57.

### Sarivõtete tegemine

Et kaamera pildistaks sarivõttena kuus kaadrit järjest, valige Valikud > Sarivõte. Sarivõtterežiimi saate kasutada ka koos viitpäästikuga. Vt "Enda pildistamine – viitpäästik" lk 43. Pildid salvestatakse automaatselt kausta Galerii.

Pildistamiseks vajutage kaameranuppu ja hoidke seda all. Kui soovite teha vähem kui kuus pilti, vabastage kaameranupp pärast soovitud arvu piltide tegemist.

Pärast pildistamise lõpetamist kuvatakse pildid põhiekraanil ruudustikuna. Pildi vaatamiseks vajutage juhtnuppu.

Sarivõtterežiimi kaadrinäidikusse naasmiseks vajutage kaameranupp pooleldi alla.

#### Enda pildistamine – viitpäästik

Et jõuaksite ka ise pildile, kasutage viitpäästikut. Viitpäästiku ajastuse määramiseks valige Valikud > Aktiveeri iseavaja > 2 sekundit või 10 sekundit. Viitpäästiku aktiveerimiseks valige Aktiveeri. Kui aeg hakkab jooksma, siis viitpäästikutähis () vilgub ja seade piiksub. Kaamera pildistab pärast määratud viivitusaja möödumist. Sarivõtterežiimis saate kasutada ka viitpäästikut. Vt "Sarivõtete tegemine" lk 43.

Näpunäide. Et pildistamise ajal oleks käte liikumise võimalus väiksem, valige Valikud > Aktiveeri iseavaja > 2 sekundit.

### Välklamp

Kasutage välklampi ohutust kaugusest. Ärge kasutage välklampi, kui pildistate inimesi või loomi lähedalt. Ärge katke pildistamise ajal välklampi kinni.

Hämaras pildistamiseks on kaameral LED-välklamp. Valida saab järgmiste välklambirežiimide vahel: Automaatne (4A), Punasil. väh. ((), Sundvälk (4) ja Välja lülitatud (%).

Välklambi kasutamiseks valige Valikud > Foto seadistamine > Välk > Sundvälk.

Kui valgustus on hea ning välgu seadeks on Välja lülitatud või Automaatne, annab välklamp väga vähe valgust. Nii näeb pildistatav isik, millal võte tehakse. Pildi kvaliteeti välklamp siis ei mõjuta.

Kui välklambi seadeks on Punasil. väh., vähendab see piltidel inimeste ja loomade punasilmsust.

### Seadistamine – valguse ja värvi reguleerimine

Et kaamera värve ja valgust täpsemini jäädvustaks ning et piltidele või videotele efekte lisada, valige Valikud > Foto seadistamine või Video seadistamine. Edasi saate valida järgmiste funktsioonide seast.

Stseen – valige pildistamiskeskkonna jaoks sobiv stseen. Vt "Stseenid" lk 44. Iga stseeni jaoks on salvestatud erinevad valgustusseaded, mis sobivad vastavas keskkonnas pildistamiseks.

Välk (ainult piltide puhul) – seadke välklamp režiimi Automaatne, Punasil. väh., Sundvälk või Välja lülitatud. Vt "Välklamp" lk 44.

Valge tasakaal – valige loendist tegelikele vastavad valgustingimused. See võimaldab kaameral värve täpsemini jäädvustada.

Säriaeg (ainult piltide puhul) – kaamera säriaja reguleerimiseks.

Värvitoon – valige loendist soovitud värviefekt.

Kuva muutub vastavalt muudetud seadetele ja näitab, kuidas muudatused pilti või videot mõjutavad.

Kaamera sulgemisel taastatakse vaikeseaded. Mõne muu stseeni valimisel muutuvad ka seaded. Vt "Stseenid" lk 44. Kui teil on siiski vaja seadistust muuta, saate seda teha pärast stseeni valimist.

### Stseenid

Stseenid aitavad teil leida keskkonnale sobivaid värvi- ja valgusseadeid. Pildistamiseks või video salvestamiseks valige stseeniloendist sobiv stseen. Iga stseeni seaded on määratud nii, et need vastaksid pildistamise stiilile või keskkonnale. Valige Valikud > Foto seadistamine/Video seadistamine > Stseen:

#### Videostseenid

**Tavaline** (**[**]) (vaikimisi) – sobib kasutamiseks kõikides tingimustes.

Öövõte (C) – sobib kasutamiseks vähese valgusega oludes.

#### Pildistseenid

Automaatne (Imp) (vaikimisi) – sobib kasutamiseks kõikides tingimustes.

Lähivõte (👿) – sobib lähivõtete tegemiseks.

Öövõte (C) – sobib kasutamiseks vähese valgusega oludes.

Sport (
) – sobib kiiresti liikuvate objektide pildistamiseks. Selle stseeni kasutamisel vähendatakse fotode eraldusvõimet 1600x1200-st 800x600-ni. Vt Foto kvaliteet, 45.

Portree () – sobib portreefotode (näopildid, istuvad poosid) tegemiseks.

Maastik (
) – sobib kaugemal asuvate objektide pildistamiseks.

Vabalt valitav () – kasutage seda stseeni, kui soovite luua isikupärastatud stseeni oma välklambi, valge tasakaalu, säriaja ja värvitooni seadetega.

Pildistamise vaikestseen on Automaatne. Kui te aga valite stseeni Vabalt valitav, seatakse see vaikestseeniks.

Mingi keskkonna tarbeks oma stseeni koostamiseks valige stseen Vabalt valitav. Kasutaja määratud stseenis saate reguleerida valikuid Stseenipõhine, Välk, Valge tasakaal, Säriaeg, Värvitoon ja Nulli vabalt valitav. Mõnest teisest stseenist seadete kopeerimiseks valige Stseenipõhine ja seejärel soovitud stseen.

### Fotokaamera seadete reguleerimine

Pildindusrežiimis on fotokaamera tarbeks kahte tüüpi seadeid: menüü Foto seadistamine seaded ja põhiseaded. Menüüs Foto seadistamine seadete reguleerimiseks vt "Seadistamine – valguse ja värvi reguleerimine" lk 44. Kaamera sulgemisel muudetakse seadistusmenüü seaded tagasi vaikeväärtustele, aga põhiseaded jäävad samaks, kuni te neid uuesti muudate. Põhiseadete muutmiseks valige menüüs Valikud > Seaded ja siis mõni järgmistest:

Foto kvaliteet – Kõrge 2M: print (eraldusvõime 1600x1200), Kes. 0,5M: e-post (eraldusvõime 800x600) või Madal 0,3M: MMS (eraldusvõime 640x480). Mida kvaliteetsem on pilt, seda rohkem see mäluruumi võtab. Suumitud pildi kvaliteet on madalam kui suumimata pildil.

Pildi hilisemaks printimiseks valige Kõrge 2M: print. Pildi saatmiseks e-posti kaudu valige Kes. 0,5M: e-post. Pildi saatmiseks MMS-sõnumiga valige Madal 0,3M: MMS.

Lisa albumisse – valige, kas soovite pilte salvestada galeriis mõnda kindlasse albumisse. Kui valite Jah, avaneb saadaolevate albumite loend.

Näita terav. punkti (ainult piltide puhul) – valige Jah, kui soovite, et teravustuspunkt oleks pildistamise ajal põhiekraanil nähtav.

Näita kaadrit – kui soovite pilti pärast pildistamist vaadata, valige Jah; kui soovite kohe järgmise võtte teha, valige Ei.

Kasutatav mälu – valige piltide salvestuskoht.

### Pildistamine kaamerarežiimis

Kaamerarežiimis saab kaamerat aktiveerida ja kasutada ka käimasoleva kõne ajal.

 Kaamerarežiimi aktiveerimiseks pöörake kaamera suletud klapi režiimi. Vt "Kaamerarežiim" lk 14. Klahvilukustus avatakse ja kaaneekraanil

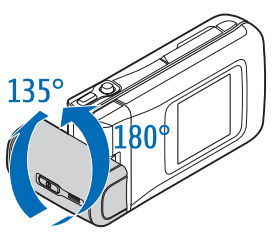

kuvatakse kaadrinäidik.

Suurendamiseks ja vähendamiseks vajutage juhtnuppu paremale või vasakule.

- 2 Objekti teravustuspunkti lukustamiseks vajutage kaameranupp pooleldi alla Ekraanile ilmub roheline teravustustähis. Kui teravustuspunkti ei lukustatud, ilmub ekraanile punane indikaator. Vabastage kaameranupp ja vajutage see uuesti pooleldi alla. Pildistada võib ka ilma teravustuspunkti lukustamata.
- 3 Pildistamiseks vajutage kaameranupp lõpuni alla. Pilt salvestatakse automaatselt galeriisse. Vt "Galerii" lk 54.

Pärast võtte tegemist ekraanil pildi vaatamiseks hoidke kaameranuppu all. Kaadrinäidikusse naasmiseks vabastage kaameranupp.

Kaamerarežiimi tähised näitavad järgmisi funktsioone.

- Režiimitähis (1) näitab aktiivset stseeni.
   Vt. "Stseenid" lk 44.
- Telefoni mälu () ja mälukaardi () tähised (2) näitavad, kuhu pildid on salvestatud.
- Pilditähis (3) näitab hinnanguliselt, mitu pilti sõltuvalt valitud

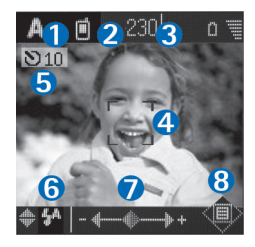

pildikvaliteedist seadme mällu või mälukaardile mahub.

- Roheline teravustustähis (4) kuvatakse, kui kaadrinäidikus on teravustuspunkt lukustatud.
- Viitpäästikutähis (5) näitab, et viitpäästik on aktiveeritud. Vt "Enda pildistamine – viitpäästik" lk 43.
- Välklambitähis (6) näitab, kas välklamp on seatud režiimi Automaatne (4A), Punasil. väh. ((), Sundvälk (4) või Välja lülitatud (1), Välklambirežiimide valimiseks vajutage juhtnuppu üles või alla. Välklambirežiim kuvatakse ekraanil hüpikaknas.
- Suumitähis (7) näitab suurendus- või vähendusastet. Suurendamiseks või vähendamiseks vajutage juhtnuppu vasakule või paremale.
- Juhtnupu tähis () (8) näitab, et menüü Valikud on saadaval. Menüü Valikud avamiseks vajutage juhtnuppu.

Kaamerarežiimis kaamera sulgemiseks ja suletud klapiga režiimi minekuks pöörake kaameraseade algasendisse. Vt "Suletud klapi režiim" lk 12.

### Kaamerarežiimi valikud

Pildiseadete reguleerimiseks vajutage juhtnuppu ja valige järgmiste valikute seast:

Pildistamisrežiim – pildistamiskeskkonnale sobiva stseeni valimiseks. Vt "Stseenid" lk 44.

Pöördkuva – pildi 180-kraadiseks pööramiseks. Seda valikut läheb vaja siis, kui pildistate näiteks iseennast, pöörate kaamera enda poole ja kaadrinäidik on tagurpidi.

Viitpäästik – viitpäästiku aktiveerimiseks. Valige väärtus 2 sekundit või 10 sekundit.

Säriaeg – pildi ereduse reguleerimiseks.

Seaded – seadete Foto kvaliteet, Kasutatav mälu ja Näita kaadrit reguleerimiseks. Vt "Fotokaamera seadete reguleerimine" lk 45.

### Piltide töötlemine

Valige Valikud > Muuda, kui soovite töödelda pilte kohe pärast pildistamist või pilte, mis on juba salvestatud rakenduses Galerii. Rakendust Galerii saab avada pildindusrežiimis või avatud klapiga režiimis.

Redigeerimismenüü põhivaates on järgmised valikud: Rakenda efekt, Sule muutmine, Ennista, Saada, Täisekraan/Tavaekraan, Suurenda/Vähenda, Salvesta, Prindi ja Abi.

Valige Rakenda efekt, kui soovite pilti kärpida või pöörata; eredust, värve, kontrastsust ja eraldusvõimet reguleerida või lisada pildile efekte, teksti, lõikepilte või raame.

Pildi kärpimiseks valige Valikud > Rakenda efekt > Kärpimine. Pildi käsitsi kärpimiseks valige Käsitsi, automaatseks kärpimiseks valige loendist mõni eelmääratletud kuvasuhe. Seade Käsitsi valimisel kuvatakse pildi vasakus ülanurgas rist. Risti teisaldamiseks ja kärbitava ala valimiseks vajutage juhtnuppu. Valige Määra. Paremas allnurgas kuvatakse teine rist. Valige kärbitav ala uuesti. Seejärel valige Kärbi. Valitud alad moodustavad kärbitud pildi.

Pildil inimeste punasilmsuse vähendamiseks valige Valikud > Rakenda efekt > Punasilms. vähend.. Viige rist silma peale ja vajutage juhtnuppu. Ekraanil kuvatakse rõngas. Rõnga suuruse muutmiseks vastavalt silma suurusele vajutage juhtnuppu. Punasilmsuse vähendamiseks vajutage juhtnuppu.

Pildile lõikepildi lisamiseks valige Valikud > Rakenda efekt > Lõikepilt. Valige loendist lisatav lõikepilt ja vajutage juhtnuppu. Selle üksuse liigutamiseks, pööramiseks või suuruse muutmiseks valige Valikud > Nihuta, Muuda suurust või Pööra.

Pildile teksti lisamiseks valige Valikud > Rakenda efekt > Tekst. Sisestage tekst ja valige OK. Teksti töötlemiseks valige Valikud > Nihuta, Muuda suurust, Pööra või Vali värv.

Otseteed avatud klapi režiimis

- pildi vaatamiseks täisekraanvaates vajutage \* . Tavavaatesse naasmiseks vajutage uuesti \* .
- Pildi päri- või vastupäeva pööramiseks vajutage 1 ja 3.
- Suurendamiseks või vähendamiseks vajutage 5 ja 0.

### Nõuandeid heade fotode tegemiseks

Keerukates olukordades pildistamisel võib nn pöördkaamera eriomadustest palju kasu olla. Kaamerat saab pöörata vastupäeva või päripäeva. Vt "Kaamerarežiim" lk 14.

### Pildikvaliteet

Kasutage sobivat pildikvaliteeti. Kaameral on kolm pildikvaliteedi režiimi (Kõrge 2M: print, Kes. 0,5M: e-post ja Madal 0,3M: MMS). Kui soovite, et kaamera teeks parima võimaliku kvaliteediga pilte, kasutage seadet Kõrge 2M: print. Samas nõuab parem pildikvaliteet rohkem mälumahtu. Multimeediumsõnumite ja e-posti manuste tarbeks võib vaja minna seadeid Kes. 0,5M: e-post või Madal 0,3M: MMS. Pildindusrežiimis kvaliteedi valimiseks valige Valikud > Seaded.

### Taust

Kasutage lihtsat tausta. Portreede ja muude inimesi kujutavate fotode pildistamisel vältige pildistavate kujutamist kirju tagaplaani taustal, mis võiks tähelepanu pildistavailt eemale juhtida. Kui selliseid tingimusi teisiti luua ei saa, liigutage kaamerat või pildistavat. Paremate portreede saamiseks minge kaameraga pildistatavale lähemale.

#### Sügavus

Maastike pildistamisel lisage oma pildile sügavust, asetades pildistatavad objektid esiplaanile. Pidage siiski meeles, et esiplaani objekt võib udune jääda, kui see asub kaamerale liiga lähedal.

### Valgustingimused

Valgusallika, valguse tugevuse ja suuna muutmine võib fotot tähelepanuväärselt muuta. Mõned tüüpilised valgustingimused:

- Valgusallikas asub pildistatava taga. Vältige pildistatava paigutamist suure valgusjõuga valgusallika ette. Kui valgusallikas asub pildistatava taga, võib pilt jääda vähe kontrastne, liiga tume või soovimatute valgusefektidega. Varjude paremaks valgustamiseks võib kasutada välklampi. Vt "Välklamp" lk 44.
- Küljelt valgustatud pildistatav. Tugev külgvalgus lisab mõjusa efekti, aga võib olla ka liiga tugev, mis põhjustab pildi liigset kontrastsust.

- Valgusallikas pildistatava ees. Tugev päikesevalgus võib panna pildistatavaid silmi kissitama. Ka kujutise kontrastsus võib jääda liiga suur.
- Optimal lighting on õigustatud olukordades, kus on palju hajutatud ja pehmet valgust, näiteks muidu selge, kuid osaliselt pilvise ilmaga või päikesepaistelisel päeval puude varjus.

### Videote salvestamine

Kaamera ja kaadrinäidiku aktiveerimiseks põhiekraanil aktiveerige pildindusrežiim. Vt "Pildistamine pildindusrežiimis" lk 41. Kaamera käivitub ning ekraanil kuvatakse pildistatav kaader.

Kui kaamera on režiimis Fotorežiim, avage videosalvestusrežiim, valides Valikud > Videorežiim.

Valguse ja värvitoonide reguleerimiseks enne video salvestamist vajutage juhtnuppu ja valige Valge tasakaal või Värvitoon. Vt "Seadistamine – valguse ja värvi reguleerimine" lk 44.

Soovitud stseeni valimiseks vajutage juhtnuppu ja valige Stseen. Vt "Stseenid" lk 44.

Valikud enne video salvestamist: Fotorežiim, Ava Galerii, Video seadistamine, Seaded ja Abi.

- Salvestuse alustamiseks vajutage kaameranuppu. Ekraanil kuvatakse salvestamistähis

   LEDvälklamp süttib ja kostab toon, mis annab filmitavale märku, et video salvestamine käib. Video kvaliteeti välk ei mõjuta.
- 2 Salvestamise seiskamiseks valige Paus. Ekraanil hakkab vilkuma pausitähis **III**. Salvestamine lõpeb automaatselt, kui tegevus on pausiga peatatud ning ühtegi klahvi pole minuti jooksul vajutatud.
- 3 Salvestamise jätkamiseks valige Jätka.
- 4 Salvestamise lõpetamiseks valige Stopp või vajutage kaameranuppu. Videolõik salvestatakse automaatselt Galerii kausta Pildid ja video. Vt "Galerii" lk 54.

Videosalvesti tähised tähistavad järgmist:

- Telefoni mälu () ja mälukaardi () tähised (1) näitavad, kuhu video salvestatakse.
- Video pikkuse tähis (2) näitab juba möödunud ja allesjäänud aega.
   Stseenitähis (3)

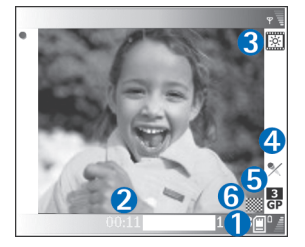

näitab praegu pildistatavat stseeni. Vt "Stseenid" lk 44.

 Mikrofoni tähis (4) näitab, et mikrofon on välja lülitatud.

- Failivormingutähis (5) näitab videoklipi vormingut vastavalt valitud videokvaliteedile.
- Videokvaliteedi tähis (6) näitab valitud videoklipi kvaliteeti. Vt "Video seaded" lk 51.

Otseteed on järgmised.

- Suurendamiseks või vähendamiseks liigutage juhtnuppu üles või alla. Külgpaanil asuv suumitähis näitab suurendus- või vähendusastet.
- Menüü Video seadistamine seadetele juurdepääsuks vajutage juhtnuppu. Vt "Seadistamine – valguse ja värvi reguleerimine" lk 44.

#### Pärast videoklipi salvestamist

- Äsjasalvestatud videolõigu vaatamiseks valige Valikud > Esita.
- Kui te ei soovi videot alles hoida, valige Valikud > Kustuta.
- Kaadrinäidiku taasavamiseks ja uue video salvestamiseks vajutage kaameranuppu.
- Video saatmiseks Multimeedia abil, E-posti abil või Bluetoothi abil valige Valikud > Saada. Lisateavet vt "Sõnumite saatmine" lk 63 ja "Bluetooth-ühendus" lk 98. Helistamise ajal pole see valik saadaval.
- Käimasoleva kõne ajal vestluskaaslasele mõne videoklipi saatmiseks valige Valikud > Saada helistajale.
- Video töötlemiseks valige Valikud > Muuda. Vt "Videoklippide töötlemine" lk 52.

### Video seaded

Pildindusrežiimis on videosalvesti tarbeks kahte tüüpi seadeid. Video seadistamine seaded ja põhiseaded. Seadete Video seadistamine reguleerimiseks vt "Seadistamine – valguse ja värvi reguleerimine" lk 44. Kaamera sulgemisel muudetakse seadistusmenüü seaded tagasi vaikeväärtustele, aga põhiseaded jäävad samaks, kuni te neid uuesti muudate. Põhiseadete muutmiseks valige menüüs Valikud > Seaded ja siis mõni järgmistest:

Helisalvestis – valige Sisse lülitatud, kui soovite salvestada nii pilti kui ka heli.

Video kvaliteet – valige videoklipi kvaliteediks kas Kõrge, Tavaline või Ühisvaatamine. Kvaliteeti tähistatakse järgmiselt: ∐ (kõrge), 📓 (tavaline) või 🛃

(ühisvaatamine). Kui valite Kõrge või Tavaline, määratakse ühe videolõigu pikkuseks kuni üks tund. Salvestatava video pikkus on piiratud mälukaardi vaba ruumiga. Kui soovite videot vaadata teleris või arvutis, valige videokvaliteediks Kõrge, mis on CIF-eraldusvõimega (352x288) ja mp4failivormingus.

MMS-sõnumiga ei saa saata mp4-vormingus salvestatud videoklippe. Kui soovite videoklippi vaadata mobiiltelefonis, valige **Tavaline**, mis on QCIFeraldusvõimega (176x144) ja 3gp-failivormingus. Videoklipi saatmiseks multimeediumsõnumiga või ühisvaatamisfunktsiooni kaudu valige Ühisvaatamine (QCIF-eraldusvõime, 3gp-failivorming). Vt "Video ühisvaatamine" lk 29. Videoklipi failimaht võib olla kuni 300 kB (u 20 sekundit), nii et seda saab hõlpsalt multimeediumsõnumiga teise ühilduvasse seadmesse saata Mõni võrk toetab siiski vaid kuni 100 kB mahuga MMS-ide saatmist. Lisateavet saate oma teenusepakkujalt.

Lisa albumisse – valige, kas soovite videoklippe salvestada rakenduses Galerii mõnda kindlasse albumisse. Kui valite Jah, avaneb saadaolevate albumite loend.

Näita videot – kui valite Jah, saate salvestatud videoklipi esitada kohe pärast salvestamist, valides kaameras Valikud > Esita. Kui valite Ei, saate kohe salvestada järgmise videoklipi.

Kasutatav mälu – valige, millisesse mällu andmed vaikimisi salvestatakse: telefoni mällu või mälukaardile.

Kui telefonis hakkab mälu väheks jääma, võib salvestuskvaliteet halveneda. Telefonis mälu vabastamiseks viige osa andmeid ühilduvale mälukaardile või arvutisse või kustutage andmeid.

Sight Näpunäide. Video salvestamiseks saab kaameras valida ühilduva mälukaardi. Valige Valikud > Seaded > Kasutatav mälu > Mälukaart.

## Videoklippide töötlemine

Videoklippe saate töödelda rakenduses Galerii avatud klapiga või pildindusrežiimis. Vt "Pildistamine pildindusrežiimis" lk 41 ja "Galerii" lk 54.

Videoklippide töötlemiseks ja kohandamiseks liikuge soovitud videoklipile ja valige Valikud > Muuda. Videote kombineerimise ja lõikamise ning piltide, heliklippide, sulatusvõtete ja efektide lisamise teel saab koostada isikupäraseid videoklippe. Sulatus on visuaalne efekt, mida kasutatakse video alguses või lõpus ning ka videolõikude vahel.

Videoredaktoris kuvatakse kaks ajaskaalat: videoklipi ajaskaala ja heliklipi ajaskaala. Kui lisate videoklipile pilte, teksti või siirdeefekte, näidatakse neid videoajaskaalal. Ajaskaaladel liikumiseks liikuge vasakule või paremale. Ühelt ajaskaalalt teisele minekuks liikuge üles või alla.

### Video, heli, pildi, teksti ja sulatuste töötlemine

Oma kohandatud videoklippide tegemiseks märkige ja valige üks või mitu soovitud videoklippi ning valige siis Valikud > Muuda.

Video töötlemise vaates saab valida videoid ning neid seal töödelda lõikamise ja efektide lisamise teel. Lisada saate pilte ja heliklippe ning muuta nende kestust, samuti võite lisada klipile teksti ja sulatusi. Video- ja heliklipi vahel liikumiseks vajutage ) ja . Video muutmiseks valige üks järgmistest.

#### Muuda videoklippi:

Lõika – videoklipi kärpimiseks videoklipi lõikamise vaates.

Lisa värviefekt – videolõigule värviefekti lisamiseks.

Aegluubis – videolõigu aeglustamiseks.

Vaigista heli/Lülita heli sisse – algse videoklipi heli vaigistamiseks või heli uuesti sisselülitamiseks.

Teisalda (saadaval ainult siis, kui lisatud on vähemalt kaks videoklippi) – video teisaldamiseks soovitud asukohta.

Eemalda - videolõigu eemaldamiseks videost.

Duplikaat - valitud videoklipi kopeerimiseks.

Muuda teksti (saadaval ainult siis, kui klipile on lisatud teksti) – teksti teisaldamiseks, eemaldamiseks või kopeerimiseks, teksti värvi ja laadi muutmiseks, ekraanil kuvamise kestuse määramiseks ning tekstile efektide lisamiseks.

Muuda pilti (saadaval ainult siis, kui klipile on lisatud pilt) – pildi teisaldamiseks, eemaldamiseks või kopeerimiseks, ekraanil kuvamise kestuse määramiseks ning pildile tausta või värviefektide lisamiseks.

#### Muuda heliklippi:

Lõika – heliklipi lõikamise vaates heliklipi kärpimiseks.

Teisalda (saadaval ainult siis, kui lisatud on vähemalt kaks heliklippi) – heliklipi teisaldamiseks soovitud asukohta.

Vali kestus - heliklipi kestuse muutmiseks.

Eemalda – heliklipi eemaldamiseks videost.

Duplikaat – valitud heliklipi kopeerimiseks.

#### Vali sulandumine -

sulatusvalikuid on kolm: video alguses, video lõpus ja lõikude vahel. Algussulatust saab valida siis, kui video esimene üleminek on aktiivne.

#### Lisa:

Videoklipp – valitud videoklipi lisamiseks. Põhimenüü aknas kuvatakse videolõigu pisipilt. Pisipildil kujutatakse videolõigu esimest värvilist kaadrit. Samas näidatakse ka valitud videolõigu nime ja pikkust.

Pilt – valitud pildi lisamiseks. Põhimenüü aknas kuvatakse pildi pisipilt.

Tekst – teksti videoklipile lisamiseks. Saate lisada pealkirja, tiitreid või salvestaja andmed.

Heliklipp – valitud heliklipi lisamiseks. Põhimenüü aknas kuvatakse valitud heliklipi nimi ja pikkus.

Uus heliklipp – valitud kohta uue heliklipi salvestamiseks.

Film – filmilõigu vaatamiseks täisekraanrežiimis või pisipildina, salvestamiseks või filmi lõikamiseks multimeediumsõnumiga saatmiseks sobivasse suurusesse.

X Näpunäide. Videolõigust hetktõmmise tegemiseks valige pisipiltide eelvaates või videoklipi lõikamise vaates Valikud > Salvesta ekraanipilt.

Video- või heliklipi lõikamiseks minge soovitud ajaskaalale ja valige Valikud > Muuda videoklippi > Lõika või Valikud > Muuda heliklippi > Lõika. Video- või heliklipi alguspunkti märkimiseks valige videoklipi või heliklipi lõikamise vaates Valikud > Algmärk Video- või heliklipi lõpu märkimiseks valige Valikud > Lõppmärk. Lõigatud klipi esitamiseks valige Valikud > Esita markeeritud. Muudatuste salvestamiseks valige Valmis.

Video salvestamiseks valige videoredaktori põhivaates Valikud > Film > Salvesta. Valige Valikud > Seaded, et määratleda Kasutusel olev mälu. Vaikeseade on telefoni mälu.

Käpunäide. Vaates Seaded saab häälestada järgmisi seadeid: Video vaikenimi, Vaike-ekraanipilt, Eraldusvõime ja Kasutusel olev mälu.

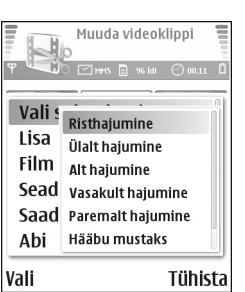

#### Kui soovite videot kellelegi saata, valige Saada > Multimeedia abil, E-posti abil või Bluetoothi abil. Küsige teenusepakkujalt, kui suuri multimeediumsõnumeid on võimalik saata. Kui video on multimeediumsõnumis saatmiseks liiga suur, kuvatakse

ekraanil tähis Nideo lõikamiseks valige Valikud > Film > Kohanda MMSile.

☆ Näpunäide. Kui videoklipp on multimeediumsõnumis saatmiseks liiga suur, võite selle Bluetoothiga saata.

Vt "Andmete saatmine Bluetooth-ühenduse kaudu" lk 99. Bluetoothi või kaardilugeja (tarvik) abil saab videoid saata ka Bluetooth-liidesega arvutisse.

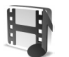

# Galerii

Avatud klapiga režiimis oma piltide, videoklippide, heliklippide, lugude loendite ja voogesituste linkide korraldamiseks vajutage *g* ja valige Galerii. Galerii avamiseks pildindusrežiimis valige Valikud > Ava Galerii. Pildindusrežiimis on saadaval vaid kaust Pildid ja video.

### Näpunäide. Rakendusest Galerii pildindusrežiimi kaameramenüüsse minekuks valige Kaamera. Valige Pildid ja video A, Lood A, Heliklipid A, Lingid A, või Kõik failid ja vajutage selle avamiseks (•).

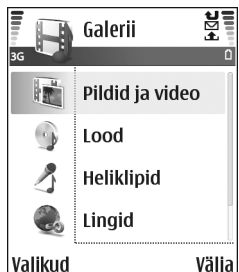

Saate sirvida ja avada kaustu, märkida elemente ning kopeerida või teisaldada neid teistesse kaustadesse. Helija videoklipid, ram-failid ja voogesituse lingid avatakse ja esitatakse rakenduses RealPlayer. Vt "RealPlayer™" lk 58. Samuti saate luua albumeid ja üksusi märkida ning albumitesse kopeerida ja lisada. Vt "Albumid" lk 56.

Xi Näpunäide. Programmipaketis Nokia PC Suite oleva rakenduse Nokia Phone Browser abil saate seadmes olevaid pilte arvutisse edastada. Vaadake seadme müügikomplekti kuuluvat CD-ROM-i.

Faili avamiseks vajutage (). Videod, muusika ja heliklipid avatakse rakenduses RealPlayer. Vt "Piltide ja videoklippide vaatamine" lk 55. Failide kopeerimiseks või teisaldamiseks mälukaardile või telefoni mällu valige esmalt soovitud fail ja seejärel Valikud > Organiseeri > Kopeeri mälukaardile/Vii mälukaardile või Kopeeri telef. mällu/Teisalda telef. mällu. Mälukaardile salvestatud faile tähistab

Failide allalaadimiseks mõnda rakenduse Galerii põhikausta valige brauseris vastava allalaadimise ikoon, näiteks piltide allalaadimiseks valige (). Kui brauser avaneb, valige selle saidi järjehoidja, kust soovite mõne objekti alla laadida.

### Piltide ja videoklippide vaatamine

Kaameraga tehtud pildid ja videod on salvestatud Galerii kaustas Pildid ja video. Videoklipi kvaliteeti tähistatakse järgmiselt: [] (Kõrge), [] (Tavaline) ja [] (Ühisvaatamiseks). Lisateavet videokvaliteedi kohta vt "Video seaded" lk 51. Pilte ja videoklippe saab võtta vastu ka multimeediumsõnumiga, e-posti manuses või Bluetooth-ühenduse kaudu. Vastuvõetud piltide või videoklippide galeriis või meediumipleieris vaatamiseks tuleb need salvestada telefoni mällu või mälukaardile.

Avage kaust Pildid ja video rakenduses Galerii. Pildid ja videoklipid on järjestatud kuupäeva järgi ja tsüklitesse. Ekraanil kuvatakse failide arv. Failide sirvimiseks liikuge üles või alla. Failide pideva tsüklina sirvimiseks vajutage kerimisnuppu ja hoidke seda all. Mitme faili korraga teisaldamiseks kerige vasakule või paremale.

**Näpunäide.** Pildindusrežiimis liikumiseks ja failide avamiseks kasutage juhtnuppu.

Valikud kausta Pildid ja video põhivaates on Ava (ainult pildid), Esita (ainult videod), Saada, Ava Kaamera, Lisa albumisse, Albumid, Prindi (ainult pildid), Muuda, Kustuta, Organiseeri, Vali/Tühista valik, Abi ja Välja.

Foto või videoklipi töötlemiseks valige Valikud > Muuda. Avaneb pildi- või videoredaktor.

Galeriis pildi või videoklipi albumisse lisamiseks valige Valikud > Lisa albumisse. Vt "Albumid" lk 56.

Kohandatud videoklippide loomiseks valige galeriis üks või mitu videoklippi. Seejärel valige Valikud > Muuda. Vt "Videoklippide töötlemine" lk 52.

Valikud pildi vaatamise ajal: Suurenda, Saada, Lisa albumisse, Pane taustapildiks, Lisa kontaktile, Prindi, Muuda, Kustuta, Muuda nime, Vaata andmeid, Lisa funkt.i 'Ava', Abi ja Välja.

Piltide printimiseks seadmega ühendatud printeriga või mõne ühilduva seadmega hiljem printimise jaoks MMCkaardile salvestamiseks valige Valikud > Prindi. Vt "Pildi printimine" lk 57. Pildi suumimiseks valige Valikud > Suurenda. Ekraani ülemisel real näidatakse suurendus- või vähendusastet. Suurenduse/vähenduse suhet ei salvestata vaikeseadena.

Pildi või videoklipi kustutamiseks vajutage  $\hfill {\hfill C}$  .

### Albumid

Albumite abil saate mugavalt hallata oma pilte ja videoklippe. Albumiloendi vaatamiseks kaustas Pildid ja video valige Valikud > Albumid. Albumid järjestatakse tähestikuliselt. Albumi sisu vaatamiseks vajutage kerimisnuppu.

Uue albumi loomiseks valige Valikud > Uus album. Sisestage albumi nimi ja valige OK.

Pildi või videoklipi galeriis asuvasse albumisse lisamiseks liikuge soovitud pildile või videoklipile ja valige Valikud > Lisa albumisse. Avaneb albumite loend. Valige album, kuhu soovite pildi või videoklipi lisada, ja vajutage kerimisnuppu.

Mõnest albumist faili eemaldamiseks vajutage **(**. Faili ei kustutata rakenduse **Galerii** kaustast **Pildid ja video**.

# **Pildindus**

# Pildi printimine

Pilte saate printida funktsiooniga Pildiprint, valides galeriis, kaameras, pildiredaktoris, pildivaaturis või aktiivses ooterežiimis vastava prindivaliku.

Et printida pilte andmesidekaabli või Bluetoothi vahendusel või mälukaardilt, valige Pildiprint.

Printida saab ainult JPG-vormingus pilte. Kaameraga pildistatud pildid salvestatakse automaatselt jpg-vormingus.

Märkus. Kui soovite printida PictBridge'iga ühilduva printeriga, valige prindivalik enne USBkaabli ühendamist.

Valige esmalt prinditav pilt ja seejärel Valikud > Prindi.

### Printeri valimine

Valiku Pildiprint esmakordsel kasutamisel kuvatakse pärast pildi valimist saadaolevate prindiseadmete loend. Valige printer, mida soovite kasutada. See printer määratakse vaikeprinteriks. Kui olete oma seadme CA-53 kaabli abil ühendanud PictBridge'iga ühilduva USB-printeriga, kuvatakse printer automaatselt.

Kui vaikeprinter pole saadaval, kuvatakse saadaolevate prindiseadmete loend uuesti.

Vaikeprinteri muutmiseks valige Valikud > Seaded > Vaikeprinter.

# Prindi eelvaade

Prindi eelvaade avaneb siis, kui alustate pildi printimist galeriis või aktiivses ooterežiimis.

Valitud pildid kuvatakse eelmääratletud paigutusega. Paigutuse muutmiseks liikuge valitud printeri jaoks saadaolevatele paigutuste seas vasakule või paremale. Kui pildid ei mahu ühele lehele, liikuge lisalehtede kuvamiseks üles või alla.

Prindi eelvaate valikud on Prindi, Seaded, Abi ja Välja.

# Prindiseaded

Seadevalikud sõltuvad valitud printeri võimalustest.

Vaikeprinteri seadmiseks valige Valikud > Vaikeprinter.

Paberi suuruse valimiseks valige Paberi suurus, valige loendist esmalt paberi suurus ja seejärel OK. Eelmise vaate taasavamiseks valige Tühista.

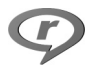

# RealPlayer™

Vajutage  $f_{3}$  ja valige siis **RealPlayer**. Rakenduse **RealPlayer** abil saate esitada videolõike, heliklippe, lugude loendeid või meediumifailide voogesitust reaalajas. Voogesituse linki saab veebilehtede sirvimisel aktiveerida või salvestada telefoni mällu või mälukaardile. RealPlayerit saab klahvifunktsioonide piirangutega kasutada ka pildindusrežiimis. Vt "Pildistamine pildindusrežiimis" lk 41.

RealPlayer toetab faile laiendiga .aac, .awb, .m4a, .mid, .mp3 ja .wav. Kuid RealPlayer ei toeta kõiki failivorminguid ega kõiki failivormingute versioone. Näiteks proovib RealPlayer küll avada kõiki mp4-faile, kuid mp4-failid võivad sisaldada komponente, mis ei ühildu 3GPP-standardiga ja pole seetõttu selles seadmes toetatud. ☆ Näpunäide. Muusikafailide ülekandmiseks seadmest mälukaardile võib kasutada programmipaketti Nokia PC Suite kuuluvat rakendust Nokia Audio Manager. Vaadake seadme müügikomplekti kuuluvat CD-ROM-i.

# Videolõikude ja heliklippide esitamine

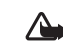

Hoiatus. Kuulake muusikat mõõduka helitugevusega. Tihti liiga valju muusika kuulamine võib teie kuulmist kahjustada.

Rakenduses RealPlayer on klipi valimisel saadaval järgmised valikud: Esita/Jätka, Esita täisekraanil/ Jätka täisekraanil, Stopp, Lülita heli välja/Lülita heli sisse, Klipi andmed, Saada, Seaded, Abi ja Välja.

- Telefoni mällu või mälukaardile salvestatud meediumifailide esitamiseks valige Valikud > Ava. Seejärel valige järgmised funktsioonid. Viimased klipid – ühe faili taasesitamiseks viimase kuue hulgast rakenduses RealPlayer. Salvestatud klipp – kausta Galerii salvestatud faili esitamiseks. Vt "Galerii" lk 54. Mälukaardi heliklipid – lugude loendi loomiseks ja mälukaardile salvestatud failide esitamiseks. Vt "Lugude loendi koostamine" lk 59.
- 2 Leidke soovitud fail ja vajutage selle esitamiseks ().

Näpunäide. Videolõigu vaatamiseks täisekraanil vajutage 2. Tavaekraanile ümberlülitumiseks vajutage sama klahvi uuesti.

Tähised rakenduses RealPlayer:  $\circlearrowright$  – kordus, – juhujärjestus,  $\circlearrowright$  – korduv juhujärjestus ja  $\gtrless$  – valjuhääldi on välja lülitatud.

Esitamise ajal kasutatavad otsevalikud:

- Video kiireks edasikerimiseks vajutage klahvi ja hoidke seda all.
- Videoklipi tagasikerimiseks vajutage klahvi ja hoidke seda all.
- Heli väljalülitamiseks hoidke all klahvi ), kuni kuvatakse tähis X. Heli sisselülitamiseks vajutage klahvi ) ja hoidke seda all, kuni kuvatakse tähis ()).

### Lugude loendi koostamine

Telefoni mälus või mälukaardil olevast muusikast lugude loendi koostamine.

- 1 Valige Valikud > Uus lugude loend.
- 2 Valige mälu, kust soovite muusikapalasid valida.
- 3 Sisestage lugude loendi nimi.
- 4 Lugude loendisse kaasatavate muusikapalade märkimiseks valige Valikud > Vali/Tühista valik > Vali või Vali kõik.
- 5 Valige Valikud > Vali markeeritud.

Näpunäide. Et jätta rakendus avatuks ja kuulata muusikat taustal, vajutage ooterežiimi pöördumiseks kaks korda § . Rakenduse taasavamiseks vajutage ja valige RealPlayer.

### Sisu voogesitus reaalajas

Üldjuhul soovitavad teenusepakkujad valida vaikepöörduspunktiks Interneti-pöörduspunkti (IAP). Mõni teenusepakkuja lubab kasutada ka WAP-pöörduspunkti.

Pöörduspunktid võib konfigureerida seadme esmakordsel sisselülitamisel.

Lisateavet saate oma teenusepakkujalt.

Märkus. Rakenduses RealPlayer saate avada rtsp:// URL-aadressi. RealPlayer tunneb ära ka http-lingi ram-failile.

Sisu voogesituseks reaalajas valige kausta Galerii salvestatud voogesituse veebilehe link või link, mis on saadud tekst- või multimeediumsõnumi vahendusel. Enne voogesituse käivitumist loob seade ühenduse sisusaidiga ja hakkab sisu alla laadima. Sisu ei salvestata telefoni.

# RealPlayeri seadete vastuvõtmine

Rakenduse RealPlayer seaded võite saada spetsiaalse tekstsõnumina võrguoperaatorilt või teenusepakkujalt. Vt "Andmed ja seaded" lk 70. Lisateavet küsige võrguoperaatorilt või teenusepakkujalt.

### RealPlayeri seadete muutmine

Valige Valikud > Seaded ja siis mõni järgmistest valikutest

Video – et RealPlayer kordaks videolõike pärast nende lõppu automaatselt.

Audio – saate valida, kas lugude loendeid ja loendis olevaid lugusid esitatakse juhujärjestuses või mitte.

Ühendus – saate valida, kas telefon kasutab puhverserverit või mitte. Samuti saate muuta vaikepöörduspunkti ning määrata kasutatava pordivahemiku. Õigete seadete saamiseks pöörduge teenusepakkuja poole.

#### Proksi seaded:

- Kasuta proksit puhverserveri kasutamiseks valige Jah.
  - Proksi serveri aadr. sisestage puhverserveri IP-aadress
  - Proksi pordi number sisestage puhverserveri pordi number.

Mõisteseletus. Puhverserverid ehk proksid on vahelüli meediumiserveri ja kasutaja vahel. Mõni teenusepakkuja kasutab puhverservereid suurema turvalisuse ja heli- või videoklippidega veebilehtedele kiirema juurdepääsu andmiseks.

#### Võrguseaded:

- Vaikimisi pöördusp. leidke Interneti-ühenduse loomisel kasutatav pöörduspunkt ja vajutage (•).
- Ühenduse aeg määrake aeg, millal RealPlayer • võrguga ühenduse katkestab, kui olete meediumilõigu võrgulingi kaudu esitamise peatanud. Selleks valige Vabalt valitav ja vajutage siis (•). Sisestage aeg ja valige OK.
- Madalaim UDP port sisestage serveri pordivahemiku väikseim pordinumber. Vaikeväärtus on 6970.
- Kõrgeim UDP port sisestage serveri pordivahemiku suurim pordinumber. Vaikeväärtus on 32000. Võrgusageduste muutmiseks valige Valikud > Täiendseaded.

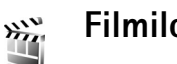

# Filmilooja

muveede loomiseks vajutage 🚱 ja valige Pildindus > Filmilooja. muveed on lühikesed töödeldud videoklipid, mis võivad sisaldada videot, pilte, muusikat ja teksti. Kiirmuvee luuakse Filmilooja poolt automaatselt pärast muvee stiili valimist. Filmilooja valib pilte juhuslikult ja kasutab vaikimisi valitud muusikat ning valitud stiili kohast teksti. Igal stiilil on erinev kirjalaad, värvipalett, muusika ja kiirus. Valides Oma muvee, saate valida oma video- ja heliklippe, pilte ja stiile (laade) ning lisada alguse- ja lõputeksti. muveesid saab saata multimeediumsõnumiga.

Avage Filmilooja ja vajutage () või (), et vahetada aknaid () ja () . Vaatest () põhivaatesse pöördumiseks valige Valmis.

Vaade is sisaldab videoklippide loendit ning klippidele rakendatavaid valikuid Esita, Saada, Muuda nime ja Kustuta.

### Kiirmuvee loomine

- 1 Valige Filmilooja põhivaates Kiirmuvee.
- 2 Valige stiilide loendist muvee stiil. Loodud muvee salvestatakse Filmilooja muveeloendisse. Pärast salvestamist esitab telefon muvee automaatselt.
- ☆ Näpunäide. Uute stiilide seadmesse laadimiseks valige Stiililingid (♥) Filmilooja põhivaatest.

### Oma muvee loomine

- 1 Valige Filmilooja põhivaates Oma muvee.
- 2 Valige muveesse lisatavad klipid kaustadest Video, Pilt, Stiil või Muusika.

Pärast videoklippide ja piltide valimist määrake failide muvees esitamise järjestus, valides Valikud > Lisavalikud. Valige teisaldatav fail, vajutades kerimisnuppu. Seejärel liikuge failile, mille alla soovite märgitud faili paigutada, ja vajutage kerimisnuppu. Videoklippide lõikamiseks valige Valikud > Vali sisu. Vt "Sisu valimine" lk 61.

Funktsioonis Sõnum saab muveele lisada alguse- ja lõputekstid.

**3** Valige Koosta muvee ja siis mõni järgmistest võimalustest:

Multimeediasõnum – muvee pikkuse sobitamiseks multimeediumsõnumiga saatmiseks. Automaatne valik – kõigi valitud piltide ja videoklippide muveesse kaasamiseks. Muusika kestusega – heliklipi pikkusele vastava muvee kestuse seadmiseks. Määra ise – muvee pikkuse määratlemiseks.

4 Valige Valikud > Salvesta.

Oma muvee vaatamiseks enne selle salvestamist valige vaates muvee eelvaatlus Valikud > Esita.

Sama stiiliga uue muvee loomiseks valige Valikud > Muuda.

### Sisu valimine

Pärast muvee jaoks piltide ja videoklippide valimist saate valitud videoklippe töödelda. Valige Valikud >

Lisavalikud > Valikud > Vali sisu. Saate valida, milliseid videoklipi osi muveesse kaasata või sealt välja jätta. Kaasatud, väljajäetud ja neutraliseeritud osad on tähistatud videoekraani all asuval liuguril vastavate värvidega: roheline märgib kaasatud, punane välistatud ja hall neutraliseeritud osi.

Videost mingi osa muveesse kaasamiseks liikuge sellele osale ja valige Valikud > Lisa.

Videoklipist teatud osa eemaldamiseks liikuge sellele osale ja valige Valikud > Jäta välja.

Et Filmilooja kaasaks või eemaldaks videoklipi osa suvaliselt, liikuge sellele osale ja valige Valikud > Märgi erapooletuks.

Videoklipist ühe kaadri eemaldamiseks valige Valikud > Jäta lõik välja.

Et Filmilooja kaasaks või eemaldaks kõiki videoklipi osi suvaliselt, valige Valikud > Kõik erapooletuks.

# Seaded

Alltoodud seadete muutmiseks valige Seaded:

Kasutatav mälu – valige muveede salvestuskoht.

Eraldusvõime - valige muveede eraldusvõime.

muvee vaikenimi - valige muveede vaikenimi.

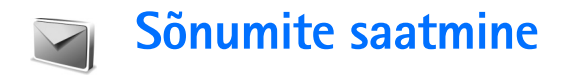

Vajutage *G* ja valige siis Sõnumid. Menüüs Sõnumid saate koostada, saata, vastu võtta, vaadata, redigeerida ja korraldada tekstsõnumeid, multimeediumsõnumeid, e-kirju ja andmeid sisaldavaid erilisi tekstsõnumeid. Lisaks sellele saab sõnumeid ja andmeid vastu võtta Bluetoothühenduse kaudu. Samuti on võimalik võtta vastu veebipõhiseid teenuseteateid ja kärjeteateid ning saata võrku päringuid teenuste sisselülitamiseks.

Märkus. Multimeediumsõnumeid saavad vastu võtta ja kuvada vaid ühilduvate funktsioonidega seadmed. Sõnumi välimus võib erineda olenevalt vastuvõtvast seadmest.

Kui avate menüü Sõnumid, kuvatakse funktsioon Uus sõnum ja allkirjeldatav kaustade loend.

Saabunud – siin asuvad kõik vastuvõetud sõnumid, välja arvatud e-kirjad ja kärjeteated. E-kirjad salvestatakse kausta Postkast.

Minu kaustad – sõnumite paigutamiseks kaustadesse.

Spotkast – menüüs Postkast saate luua ühenduse kaugpostkastiga, laadida alla uusi e-kirju või vaadata vallasrežiimis varem allalaaditud e-kirju. Vt "E-post" lk 76.

< Mustandid – siin asuvad saatmata mustandsõnumid.

Saadetud – siia on salvestatud 20 viimati saadetud sõnumit, välja arvatud Bluetooth-ühenduse kaudu saadetud sõnumid. Talletatavate sõnumite arvu muutmiseks vaadake teemat "Muud seaded" lk 78.

Saatmiseks – ajutine salvestuskoht saatmist ootavatele sõnumitele.

Raportid ( ) – saate taotleda, et võrk saadaks teile teie saadetud tekstsõnumite või multimeediumsõnumite edastusaruande ehk saateraporti. Teatud juhtudel ei edastata edastusaruandeid (saateraporteid) e-posti aadressile saadetud multimeediumsõnumite kohta.

⇒ Näpunäide. Kui mõni vaikekaust on avatud, saab ühest kaustast teise liikuda klahviga () või ().

Teenusejuhtimiskäskude (USSD-käskude), näiteks võrguteenuste aktiveerimiskäskude sisestamiseks ja teenusepakkujale saatmiseks valige rakenduse Sõnumid põhikuval Valikud > Teenuse juhtimine.

Funktsioon Kärjeteated P võimaldab teil vastu võtta mitmesugust operaatorvõrgu teavet, näiteks ilma- ja liiklusteateid. Kärjeteadete teemad ja nende numbrid saate oma teenusepakkujalt. Valige menüü Sõnumid põhivaates Valikud > Kärjeteated. Põhivaates kuvatakse

teema olek, teema number, nimi ja see, kas teema on lipukesega (►) järeltegevuseks märgitud.

Funktsiooni Kärjeteated valikud on järgmised: Ava, Telli/Tühista tellimus, Märgista/Eemalda märgistus, Teema, Seaded, Abi ja Välja.

UMTS-võrgus ei saa kärjeteateid vastu võtta. Pakettandmeside ühendus võib kärjeteadete vastuvõtmist takistada.

# Teksti sisestamine

### Tavaline tekstisisestus

**ABC** ja **abc** näitavad, kas kasutusel on suur- või väiketähed. **Abc** tähendab, et lause esimene sõna kirjutatakse suure tähega, kõik teised tähed on automaatselt väiketähed. **123** tähistab numbrirežiimi.

Kui kasutusel on tavaline tekstisisestus, kuvatakse ekraani ülemises parempoolses nurgas tähis  $\checkmark$  .

- Vajutage korduvalt numbriklahvi (1 9), kuni vajalik märk ekraanile ilmub. Iga numbriklahvi all on rohkem märke kui klahvil näha.
- Numbri sisestamiseks vajutage vastavat numbriklahvi ja hoidke seda all.
- Tähe- ja numbrirežiimi vahetamiseks vajutage klahvi # ja hoidke seda all.

- Kui järgmine täht asub praegu sisestatuga samal klahvil, oodake kursori ilmumist (või vajutage ooteaja lõpetamiseks ) ja sisestage täht.
- Märgi kustutamiseks vajutage C. Mitme märgi kustutamiseks vajutage klahvi C ja hoidke seda all.
- Enamkasutatavad kirjavahemärgid leiate klahvi 1 alt. Vajaliku kirjavahemärgi leidmiseks vajutage korduvalt klahvi 1.

Erimärkide loendi avamiseks vajutage klahvi ★ . Loendis liikumiseks vajutage ⊙ ja soovitud märgi valimiseks Vali.

- Tühiku sisestamiseks vajutage **()** . Kursori viimiseks järgmisele reale vajutage kolm korda **()** .
- Ühest märgirežiimist teise lülitumiseks vajutage # .

# Sõnastikupõhine tekstisisestus – Sõnastik

Kõiki tähti saab sisestada ühe klahvivajutusega. Sõnastikupõhine tekstisisestus põhineb telefoni sisesõnastikul, kuhu saab ise uusi sõnu lisada. Kui sõnastikku enam sõnu juurde ei mahu, vahetab uus sõna vanima sõna välja.

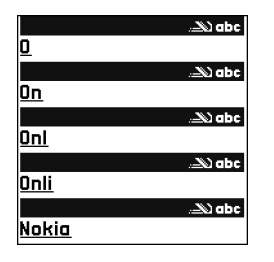

Sõnastikupõhise tekstisisestuse kasutamist märgib ekraani paremas ülanurgas kuvatav tähis \_\_\_\_\_.

- 2 Soovitud sõna kirjutamiseks vajutage klahve
  2 9. Tähtede sisestamisel vajutage iga klahvi ainult üks kord. Näiteks selleks, et kirjutada sõna "Nokia" ingliskeelse sõnastiku abil, vajutage tähe "N" jaoks klahvi 6, "o" jaoks klahvi 6, "k" jaoks klahvi
  5, "i" jaoks klahvi 4 ja "a" jaoks klahvi 2. Ekraanil pakutav sõna muutub pärast iga klahvivajutust.
- Kui olete sõna kirjutamise lõpetanud ja ekraanil kuvatud sõna on õige, vajutage selle kinnitamiseks klahvi või tühiku lisamiseks klahvi .
   Kui sõna pole õige, vajutage sõnastikust leitud sõnade ükshaaval vaatamiseks korduvalt klahvi

sisestage soovitud sõna tavalise tekstisisestusega ja valige siis OK. Sõna lisatakse sõnastikku. Kui sõnastik saab täis, asendatakse kõige vanem sõna uuega.

4 Alustage järgmise sõna kirjutamist.

⇒ Näpunäide. Sõnastikupõhise sisestuse sisse- või väljalülitamiseks vajutage kaks korda kiiresti klahvi #.

# Näpunäiteid sõnastikupõhise sisestuse kasutamiseks

Ühe märgi kustutamiseks vajutage **C** . Mitme märgi kustutamiseks vajutage klahvi **C** ja hoidke seda all.

Ühest märgirežiimist teise lülitumiseks vajutage # . Kui vajutate kaks korda kiiresti klahvi # , lülitub sõnastikupõhine režiim välja.

Kirjavahemäide. Sõnastikupõhine sisestus üritab ära arvata, millist kirjavahemärki kasutada (.,?!'). Kirjavahemärkide järjekord ja valik sõltuvad sõnastiku keelest.

Numbri sisestamiseks täherežiimis vajutage vastavat numbriklahvi ja hoidke seda all.

Tähe- ja numbrirežiimi vahetamiseks vajutage klahvi # ja hoidke seda all.

Enamkasutatavad kirjavahemärgid leiate klahvi **1** alt. Vajaliku kirjavahemärgi leidmiseks vajutage **1** ja siis korduvalt **\***. Erimärkide loendi avamiseks vajutage klahvi

\* ja hoidke seda all.

Sõnastikust leitud sõnade ükshaaval vaatamiseks vajutage korduvalt klahvi  $\ *$  .

Järgmiste valikute kasutamiseks vajutage 🔗 , valige Sõnastik ja vajutage 💽 :

Vasted – kui soovite vaadata oma klahvivajutustele vastavaid sõnu.

Sisesta sõna – kui soovite lisada sõna sõnastikku, kasutades tavalist tekstisisestust. Kui sõnastik saab täis, asendatakse kõige vanem sõna uuega.

Muuda sõna – sõna redigeerimiseks tavalises sisestusrežiimis. See valik on saadaval, kui sõna on aktiveeritud (alla joonitud).

Näpunäide. Kui vajutate kui vajutate ku

### Liitsõnade kirjutamine

Kirjutage liitsõna esimene osa ja kinnitage see klahviga 0. Kirjutage liitsõna teine osa. Liitsõna kinnitamiseks ja tühiku lisamiseks vajutage 0.

### Sõnastikupõhise tekstisisestuse väljalülitamine

Et lõpetada sõnastikupõhise tekstisisestuse kasutamine kõigis telefoni redaktorites, vajutage Ø ja valige Sõnastik > Välja lülitatud.

# Teksti kopeerimine lõikelauale

- 2 Teksti kopeerimiseks lõikelauale ehk puhvrisse valige Kopeeri, hoides samal ajal endiselt all klahvi 🖉 .
- 3 Teksti lisamiseks dokumenti vajutage klahvi i ja hoidke seda all ning valige siis Kleebi või vajutage klahvi i ja valige Kleebi.

Tekstiridade valimiseks ehk märkimiseks hoidke all klahvi  $\mathscr{D}$ . Vajutage samal ajal klahvi  $\bigcirc$  või  $\bigcirc$ . Valitud tekstiosa dokumendist kustutamiseks vajutage **C**.

# Sõnumite kirjutamine ja saatmine

Vastuvõttev seade võib multimeediumsõnumit algselt saadetuga võrreldes erinevalt kuvada.

Autoriõigustega kaitstud piltide, muusika (k.a helinad) ja muu sisu kopeerimine, muutmine, edastamine ja edasisaatmine võib olla takistatud.

Näpunäide. Sõnumeid saab koostada igas rakenduses, kus leidub valik Saada. Valige esmalt fail (pilt või tekst), mis lisatakse sõnumile. Seejärel valige Valikud > Saada.

Enne multimeediumsõnumi koostamist või e-kirja kirjutamist peavad teil olema häälestatud õiged ühenduseseaded. Vaadake teemasid "MMS- ja e-postiseadete vastuvõtmine" lk 68 ja "E-post" lk 76.

Mobiilsidevõrk võib piirata MMS-sõnumi suurust. Kui sõnumisse sisestatud pilt ületab selle piiri, võib seade pilti vähendada, et seda oleks võimalik saata MMS-sõnumis.

 Valige Uus sõnum. Kuvatakse sõnumivalikud. Lühisõnum – tekstsõnumi saatmiseks. Multimeediasõnum – multimeediumsõnumi (MMS) saatmiseks.

**E-kiri** – e-kirja saatmiseks. Kui te pole veel e-posti kontot häälestanud, palub telefon seda teha.

2 Kontaktide seast adressaatide või rühmade valimiseks või adressaadi telefoninumbri või e-posti aadressi sisestamiseks vajutage (). Eraldage adressaadid semikooloniga (;), mille sisestamiseks vajutage \* . Numbri või aadressi sisestamiseks võib kasutada ka kopeerimist ja kleepimist.

- Xipunäide. Leidke kontakt ja vajutage selle märkimiseks (). Korraga saab valida mitu adressaati.
- 3 Sõnumi tekstiväljale liikumiseks vajutage 😱.
- 4 Kirjutage sõnum.
- 5 Meediumiobjekti lisamiseks MMS-sõnumisse valige Valikud > Lisa objekt > Foto, Heliklipp või Videoklipp. Pärast heli lisamist kuvatakse navigeerimisribal tähis aasaata mp4-vormingus salvestatud videoklippe. Videote salvestusvormingu muutmiseks vaadake teemat "Video seaded" lk 51.
- 6 MMS-sõnumi jaoks uue foto tegemiseks või heli- või videoklipi salvestamiseks valige Lisa uus > Foto, Heliklipp või Videoklipp. Sõnumisse uue slaidi lisamiseks valige Slaid. Et vaadata, kuidas multimeediumsõnum välja näeb, valige Valikud > Eelvaatlus.

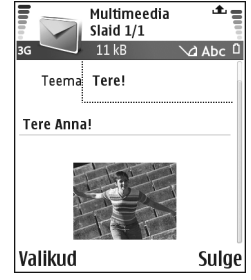

- 7 E-kirjale manuse lisamiseks valige Valikud > Lisa > Foto, Heliklipp, Videoklipp või Märge. E-kirja manust tähistab navigeerimisribal tähis 🔊 .
  - 😹 Näpunäide. Kui soovite manusena saata mõnda muud faili, mis pole heliklipp ega märge, avage vastav rakendus ja valige Saada > E-posti abil (kui see valik on saadaval).
- 8 Sõnumi saatmiseks valige Valikud > Saada või vajutage \_\_.

Seade toetab tekstsõnumite saatmist, mille tärkide arv sõnumis ei ole piiratud. Pikemad sõnumid saadetakse kahe või enama sõnumina. Teenuspakkuja võib teile arve esitada, mille alusel tuleb tasuda iga sõnumi eest. Rõhumärkidega tähed või muud mõnele keelele, nt hiina keelele iseloomulikud märgid, võtavad rohkem ruumi ning ühes sõnumis saadetavate märkide arv on väiksem. Navigeerimisribal näete sõnumipikkuse indikaatorit, mis näitab, kui palju märke sõnumisse veel mahub. Näiteks 10 (2) tähendab, et teksti saatmiseks kahe sõnumina võite lisada veel 10 märki.

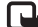

Härkus. E-kirjad salvestatakse enne saatmist automaatselt kausta Saatmiseks. Kui saatmine ebaõnnestub, jääb e-kiri kausta Saatmiseks ja selle olekut märgib teade Ebaõnnestus.

⇒ Näpunäide. Samuti saab menüü Sõnumid kaudu koostada esitlusi ning neid multimeediumsõnumina laiali saata. Valige multimeediumsõnumi redaktori

vaates Valikud > Koosta esitlus (kuvatakse vaid juhul, kui funktsiooni MMSi loomisrežiim seadeks on Hoiatustega või Vaba). Vt "Multimeediumsõnumid" lk 75.

端 Näpunäide. Kui saadate multimeediumsõnumit e-posti aadressile või seadmesse, mis toetab suurte piltide vastuvõtmist, valige suurem pildiformaat. Kui te ei tea, kas vastuvõttev seade ja võrk toetavad suuremaid faile, on soovitatav kasutada väiksemat pildiformaati ning heliklippe, mille pikkus ei ületa 15 sekundit. Seade muutmiseks valige menüü Sõnumid põhivaates Valikud > Seaded > Multimeediasõnum > Foto suurus.

# MMS- ja e-posti-seadete vastuvõtmine

Võrguoperaator või teenusepakkuja võib saata teile vajalikud seaded tekstsõnumina. Vt "Andmed ja seaded" lk 70.

Andmesideteenuste tellimisteabe ja muu teabe saate võrguoperaatorilt või teenusepakkujalt. Järgige teenusepakkujalt saadud juhiseid.

#### MMS-seadete sisestamine käsitsi

1 Valige Vahendid > Seaded > Ühendus > Pöörduspunkt ja määratlege multimeediumsõnumi pöörduspunkti seaded. Vt "Ühenduse seaded" lk 108.

2 Valige Sõnumid > Valikud > Seaded > Multimeediasõnum > Eelistatud pöördusp. ja valige enda loodud pöörduspunkt, mida soovite ühenduse loomisel kasutada. Vaadake ka teemat "Multimeediumsõnumid" lk 75.

Enne e-kirjade saatmist, vastuvõtmist, allalaadimist, kirjadele vastamist ja nende edasisaatmist tehke järgmist.

- Konfigureerige Interneti-pöörduspunkt (IAP). Vt "Ühenduse seaded" lk 108.
- Määratlege oma e-posti seaded. Vt "E-post" lk 76. Vaja on eraldi e-posti kontot. Järgige serveri postkasti ja Interneti-teenusepakkuja juhiseid.

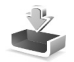

# Saabunud sõnumite kaust

Saabunud sõnumite tähised: \* - lugemata sõnumid kaustas Saabunud; \* - lugemata tekstsõnum; \* lugemata MMS-sõnum; \* - Bluetooth-ühenduse kaudu vastuvõetud andmed.

Kui teile saabub sõnum, kuvatakse ooterežiimi ekraanil ja teade 1 uus sõnum. Sõnumi avamiseks valige Näita. Sõnumi avamiseks kaustas Saabunud liikuge soovitud sõnumile ja vajutage ().

### Multimeediumsõnumid

**NB!** Sõnumite avamisel olge ettevaatlik. Multimeediumsõnumite manused võivad sisaldada pahatahtlikku tarkvara või kahjustada mõnel muul moel teie seadet või arvutit.

Võite saada teate, et teile on saabunud MMS-sõnum, mis on salvestatud multimeediumsõnumite keskuses. Sõnumi telefoni laadimiseks pakettandmeside seansi loomiseks valige Valikud > Lae.

Multimeediumsõnumi ( ( ) avamisel võib telefon näidata pilti ja sõnumiteksti ning edastada valjuhääldist heli (kui sõnum on heliga, kuvatakse ekraanile tähis ). Heli kuulamiseks klõpsake tähisel olevat noolt.

Et vaadata, milliseid meediumiobjekte multimeediumsõnum sisaldab, avage sõnum ja valige Valikud > Objektid. Multimeediumsõnumi objekti faili saab salvestada telefoni mällu või saata näiteks Bluetooth-ühenduse kaudu mõnda teise ühilduvasse seadmesse.

Vastuvõetud multimeediumesitluste vaatamiseks valige Valikud > Näita esitlust.

Autoriõigustega kaitstud piltide, muusika (k.a helinad) ja muu sisu kopeerimine, muutmine, edastamine ja edasisaatmine võib olla takistatud.

## Andmed ja seaded

Telefon võtab vastu andmeid sisaldavaid tekstsõnumeid ( ), mida nimetatakse ka OTA-sõnumeiks.

Konfig.sõnum – telefon võib vastu võtta teenusepakkuja, võrguoperaatori või asutuse teabehaldusosakonna saadetud konfiguratsioonisõnumi, mis võib sisaldada tekstsõnumeid vahendava keskuse numbrit, kõneposti numbrit, Interneti-pöörduspunkti seadeid, pöörduspunkti logiskripti seadeid või e-posti seadeid. Seadete salvestamiseks valige Valikud > Salvesta kõik.

Visiitkaart – teabe salvestamiseks kausta Kontaktid valige Valikud > Salvesta visiitkaart. Visiitkaardile lisatud sertifikaate või helifaile ei salvestata.

Helina toon – helina salvestamiseks valige Valikud > Salvesta.

Võrgu logo – et ooterežiimis kuvataks operaatorvõrgu nime asemel logo, valige Valikud > Salvesta.

Kalendrikirje – kutse salvestamiseks valige Valikud > Salv. kalendrisse.

Veebisõnum – järjehoidja salvestamiseks veebijärjehoidjate loendisse valige Valikud > Lisa järjehoidja. Kui sõnum sisaldab nii pöörduspunkti seadeid kui ka järjehoidjaid, valige andmete salvestamiseks Valikud > Salvesta kõik.

Tuli e-kiri – annab teada, mitu uut e-kirja on serveri postkastis. Pikem teateversioon võib sisaldada üksikasjalikumat teavet.

Kapunäide. Kui saate vCard-faili, millele on manustatud pilt, salvestatakse pilt kausta Kontaktid.

# Veebipõhised teenuseteated

Veebipõhised teenuseteated (🍏) on lühiteated (näiteks uudiste pealkirjad), mis võivad sisaldada tekstsõnumit või linki. Lisa- ja tellimisteavet saate teenusepakkujalt.

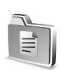

# Minu kaustad

Menüüs Minu kaustad saate sõnumeid kaustadesse paigutada ning kaustu luua, kustutada ja ümber nimetada.

Näpunäide. Korduvate sõnumite kirjutamisel võite kasutada mallide kausta salvestatud tekste.

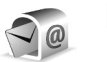

# Postkast

Kui valite Postkast, kuid pole veel e-posti kontot häälestanud, palub telefon seda teha. Vt "E-post" lk 76. Kui loote uue postkasti, näete menüü Sõnumid põhivaates valiku Postkast asemel uue postkasti nime. Postkaste võib olla kuni kuus.

### Postkasti avamine

Postkasti avamisel saate valida, kas vaatate varem vastuvõetud e-kirju ja kirjade päiseid vallasrežiimis või loote ühenduse e-posti serveriga.

Kui liigute oma postkastile ja vajutate ), küsib telefon: Võtan ühenduse postkastiga?

Postkastiga ühenduse loomiseks ja uute e-kirjade päiste või sõnumite allalaadimiseks valige Jah. Kui vaatate kirju sidusrežiimis (võrguühendusega), on telefonil pakettandmeside vahendusel serveri postkastiga pidev ühendus. Vaadake ka teemat "Ühenduse seaded" lk 108.

Varem allalaaditud e-kirjade vaatamiseks vallasrežiimis (võrguühenduseta), valige Ei. E-kirjade vallasrežiimis vaatamisel pole telefon serveri postkastiga sideühenduses.

# E-kirjade allalaadimine

Kui telefon on vallasrežiimis, valige serveri postkastiga ühenduse loomiseks Valikud > Loo ühendus.

**NB!** Sõnumite avamisel olge ettevaatlik. E-kirjad võivad sisaldada pahatahtlikku tarkvara või kahjustada mõnel muul moel teie seadet või arvutit.

1 Kui postkastiga on ühendus loodud, valige Valikud > E-posti ülekanne.

Uued – uute e-kirjade laadimiseks telefoni.

Valitud – ainult märgitud e-kirjade allalaadimiseks. Kõik – postkastist kõigi e-kirjade allalaadimiseks. Sõnumite allalaadimise peatamiseks valige Tühista.

2 Kui olete e-kirjad alla laadinud, võite jätkata nende vaatamist sidusrežiimis või valida ühenduse katkestamiseks Valikud > Katkesta ühendus ja vaadata e-kirju vallasrežiimis.

E-kirjade olekutähised:

Q, – uus e-kiri (vallas- või sidusrežiim): sisu pole telefoni laaditud.

- 🔍 uus e-kiri: sisu on telefoni laaditud.
- 🔍 loetud e-kiri.

⊕ – loetud e-kirja päis ja kirja sisu on telefonist kustutatud.

3 E-kirja avamiseks vajutage . Kui e-kirja pole alla laaditud (tähise nool osutab väljapoole) ning seade on vallasrežiimis, küsib telefon luba kirja postkastist allalaadimiseks.

E-kirja manuse vaatamiseks avage manusetähisega sõnum ja valige Valikud > Manused. Kui manuse tähis on tuhm, pole manust telefoni laaditud; valige Valikud > Kanna üle. Vaates Manused saab manuseid alla laadida, avada, salvestada või eemaldada. Manuseid saab saata ka Bluetooth-ühenduse kaudu.

Kapunäide. Kui postkast kasutab protokolli IMAP4, saate valida allalaaditavate kirjade arvu ning määrata, kas kirjad laaditakse alla koos manustega või ilma nendeta. POP3-protokolli puhul on valikud Ainult päised, Osaliselt (kB) või Kirjad & manused.

### E-kirjade automaatne allalaadimine

Sõnumite automaatseks allalaadimiseks valige Valikud > E-posti seaded > Autom. ülekanne > Päise ülekanne. Valige Pidev vastuvõtt või Vaid koduvõrgus ja määratlege, millal ja kui sageli sõnumeid alla laaditakse.

E-kirjade automaatne allalaadimine võib suurendada telefoniarveid, kuna andmeedastuse maht kasvab.

# E-kirjade kustutamine

E-kirja kustutamiseks telefonist nii, et see jääks siiski serveri postkasti alles, valige Valikud > Kustuta. Valige kuval Kustutan sõnumi: valik Ainult telefonist.

Telefon näitab postkastis olevate e-kirjade päiseid täpselt nii, nagu need on serveris. E-kirja päis jääb telefoni alles ka sõnumi sisu kustutamisel. Kui soovite ka päised kustutada, tuleb e-kirjad esmalt kustutada serveri postkastist ning luua siis telefonist serveri postkastiga uuesti ühendus, et postkasti olek uuendada.

Xipunäide. E-kirja kopeerimiseks serveri postkastist menüüs Minu kaustad olevasse kausta valige Valikud > Kopeeri kausta, valige loendist soovitud kaust ja vajutage OK.

E-kirja telefonist ja serveri postkastist kustutamiseks valige Valikud > Kustuta. Valige kuval Kustutan sõnumi: valik Tel-st ja serverist.

Kui olete vallasrežiimis, kustutatakse e-kiri esmalt telefonist. Kui te järgmine kord serveri postkastiga ühenduse loote, kustutatakse kiri automaatselt ka serverist. POP3-protokolli kasutamisel kustutatakse märgitud e-kirjad alles pärast postkastiga ühenduse katkestamist.
Kui soovite kirja kustutamise nii telefonist kui ka serverist tühistada, liikuge järgmise ühenduse ajal kustutatavaks märgitud e-kirjale ( $\bigoplus$ ) ja valige Valikud > Ennista.

#### Postkastiga ühenduse katkestamine

Postkastiga pakettandmeside seansi lõpetamiseks valige sidusrežžiimis Valikud > Katkesta ühendus.

Käpunäide. Võite jätta ühenduse postkastiga avatuks ja uued e-kirjad (vaikimisi Ainult päised) laaditakse serveri postkastist telefoni automaatselt (ainult juhul, kui server toetab funktsiooni IMAP IDLE). Kui soovite sõnumirakenduse taustal avatuks jätta, vajutage kaks korda 
Ühenduse säilitamine võib suurendada telefoniarveid, kuna andmeedastuse maht kasvab.

#### E-kirjade vaatamine vallasrežiimis

Kui avate kausta Postkast ning soovite vaadata ja lugeda oma e-kirju vallasrežiimis, vastake küsimusele Võtan ühenduse postkastiga? Ei. Saate lugeda varem allalaaditud e-kirjade päiseid, allalaaditud e-kirju või mõlemaid. Samuti saate kirjutada uusi e-kirju ning saabunud kirjadele vastata või neid edasi saata, kui loote järgmine kord postkastiga ühenduse.

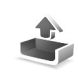

# Saatmiseks – saatmist ootavad sõnumid

Kaustas Saatmiseks hoitakse saatmist ootavaid sõnumeid ajutiselt.

Sõnumite olek kaustas Saatmiseks on:

Saadan – ühendus on loodud ja sõnumit just saadetakse.

**Ootel/Saatmise ootel** – sõnum saadetakse pärast eelnevate sarnast tüüpi sõnumite saatmist.

Saadan uuesti kell ... (kellaaeg) – telefon proovib sõnumit teatud aja pärast uuesti saata. Kui soovite kohe proovida uuesti saata, valige Saada.

Edasilükatud – võite panna kaustas Saatmiseks olevad dokumendid ootele. Liikuge saadetavale sõnumile ja valige Valikud > Katkesta saatmine.

Ebaõnnestus – telefon on tagajärjetult ära kasutanud kõik saatmiskatsed. Saatmine ebaõnnestus. Kui üritasite saata tekstsõnumit, avage see sõnum ja kontrollige sõnumi saatmisseadeid.

Näide. Sõnumid paigutatakse kausta Saatmiseks näiteks siis, kui telefon asub väljaspool võrgu levipiirkonda. Saate määrata, et sõnumid saadetaks ära siis, kui te järgmine kord serveriga ühenduse loote.

## SIM-kaardi sõnumite vaatamine

SIM-kaardi sõnumite vaatamiseks tuleb need telefonis esmalt mõnda kausta kopeerida.

- 1 Valige menüü Sõnumid põhivaates Valikud > SIMkaardi sõnumid.
- 2 Sõnumite märkimiseks valige Valikud > Vali/Tühista valik > Vali või Vali kõik.
- **3** Valige Valikud > Kopeeri. Avatakse kaustaloend.
- 4 Kopeerimise alustamiseks valige soovitud kaust ja vajutage OK. Sõnumite vaatamiseks avage vastav kaust.

## Sõnumiseaded

### Tekstsõnumid

Valige Sõnumid > Valikud > Seaded > Lühisõnum.

Sõnumikeskused – kuvatakse kõigi määratud sõnumikeskuste loend.

Kasutatav keskus – valige sõnumikeskus, mille kaudu soovite tekstsõnumeid saata.

Saateraport ( 🍸 ) – saate taotleda, et võrk saadaks sõnumite kohta edastusaruande (saateraporti). Kui valite Ei, näidatakse logis ainult neid sõnumeid, mis on Saadetud. Vt "Logi" lk 34. Sõnumi kehtivus – kui kehtivusaja vältel ei õnnestunud sõnumit adressaadile edastada, kustutatakse see sõnum sõnumikeskusest. Võrk peab seda funktsiooni toetama. Maksimaalne aeg on pikim võrgu poolt lubatud ajaperiood.

Sõnumi vorming – muutke seda seadet ainult siis, kui olete kindel, et sõnumikeskus saab teie sõnumeid teise vormingusse teisendada. Pöörduge oma võrguoperaatori poole.

Eelistatud ühendus – võrgu toetuse korral saab tekstsõnumeid edastada tavalise GSM-võrgu või pakettandmeside vahendusel. Vt "Ühenduse seaded" lk 108.

Vastuse edast. sama (P) – kui soovite, et vastussõnum saadetaks sama sõnumikeskuse numbri kaudu, valige Jah.

#### Uue sõnumikeskuse lisamine

- 1 Valige Sõnumikeskused > Valikud > Uus sõnumikeskus.
- 2 Vajutage (), sisestage sõnumikeskuse nimi ja valige OK.
- 4 Valige OK.
- 5 Uute seadete kasutamiseks avage uuesti seadete vaade. Liikuge valikule Kasutatav keskus ja valige uus sõnumikeskus.

#### Multimeediumsõnumid

Valige Sõnumid > Valikud > Seaded > Multimeediasõnum.

Foto suurus – määratlege MMS-sõnumisse lisatava foto suurus. Valikud on Algupärane (kuvatakse vaid juhul, kui MMSi loomisrežiim seadeks on Hoiatustega või Vaba), Väike ja Suur. MMS-sõnumi mahu suurendamiseks valige Algupärane.

MMSi loomisrežiim – kui valite Hoiatustega, annab telefon hoiatusteate, kui proovite saata sõnumit, mida vastuvõtja seade ei pruugi toetada. Kui valite Piiratud, ei luba telefon saata sõnumeid, mida ei toetata.

**Eelistatud pöördusp. (Tuleb määratleda)** – valige, millist pöörduspunkti tuleks MMS-sõnumite keskusega ühenduse loomiseks kasutada.

Multim. vastuvõtt – valige, kuidas soovite MMSsõnumeid vastu võtta. Koduvõrgus MMS-sõnumite automaatseks vastuvõtmiseks valige Koduvõrgus autom.. Väljaspool koduvõrku viibides saate teate, et teile on saabunud MMS-sõnum, mis on salvestatud MMS-sõnumite keskuses. Võite valida, kas soovite sõnumi telefoni alla laadida või mitte.

Kui viibite väljaspool koduvõrgu levipiirkonda, võib MMSsõnumite saatmine ja vastuvõtmine olla tavalisest kallim. Kui valite Multim. vastuvõtt > Alati automaatne, loob telefon sõnumi allalaadimiseks automaatselt aktiivse pakettandmeside ühenduse sõltumata sellest, kas viibite oma koduvõrgu levipiirkonnas või mitte.

Anonüümsed lubatud – valige Ei, kui soovite keelduda sõnumeist, mille saatja on anonüümne.

Reklaami vastuvõtt – määrake, kas soovite MMSsõnumina saadetud reklaame vastu võtta või mitte.

Saateraport ( ) – kui soovite, et logis kuvataks saadetud sõnumi olek, valige Jah. Teatud juhtudel ei edastata edastusaruandeid (saateraporteid) e-posti aadressile saadetud multimeediumsõnumite kohta.

Keeldu raportist – kui te ei soovi, et telefon teavitaks teid MMS-sõnumi kohaletoimetamisest, valige Jah.

Sõnumi kehtivus – kui sõnumi kehtivusaja vältel ei õnnestunud sõnumit edastada, kustutatakse see sõnum MMS-sõnumite keskusest. Võrk peab seda funktsiooni toetama. Maksimaalne aeg on pikim võrgu poolt lubatud ajaperiood.

Käpunäide. Teenusepakkuja võib saata teile MMSsõnumite ja e-posti seaded konfiguratsioonisõnumina. Lisateavet saate oma teenusepakkujalt. Vt "Andmed ja seaded" lk 70.

76

#### E-post

Valige Sõnumid > Valikud > Seaded > E-post või valige postkasti põhivaates Valikud > E-posti seaded. Seejärel valige mõni alljärgnev funktsioon.

Kasutatav postkast – valige, millist postkasti soovite e-kirjade saatmisel kasutada.

Postkastid – avab määratletud postkastide loendi. Kui ühtegi postkasti pole määratletud, palub telefon seda teha. Valige soovitud postkast, mille puhul saate muuta järgmisi seadeid: Postkasti seaded, Kasutajaseaded ja Autom. ülekanne.

#### Postkasti seaded:

Postkasti nimi – sisestage postkasti nimi.

Pöörduspunkt (Tuleb määratleda) – valige postkastile Interneti-pöörduspunkt (IAP). Vt "Ühenduse seaded" Ik 108.

Minu e-posti aadress (Tuleb määratleda) – sisestage teenusepakkuja antud e-posti aadress. Sellel aadressil saabuvad ka teie kirjade vastused.

Väljuva posti server (Tuleb määratleda) – sisestage e-kirju edastava meiliserveri IP-aadress või hostinimi. Mõnel juhul saate kasutada üksnes oma võrguoperaatori meiliserverit. Lisateavet saate oma teenusepakkujalt. Kasutajanimi – sisestage teenusepakkujalt saadud kasutajanimi.

Parool: – sisestage parool. Kui jätate selle välja tühjaks, peate parooli sisestama serveri postkastiga ühenduse loomisel.

Sisset. posti server (Tuleb määratleda) – sisestage e-kirju vastuvõtva meiliserveri IP-aadress või hostinimi.

Postkasti tüüp: – määratleb postkasti teenusepakkuja soovitatava e-posti protokolli. Valikud on POP3 ja IMAP4. Seda seadet saab valida vaid üks kord ning kui olete selle seade salvestanud või postkasti seadetest väljunud, ei saa te seda enam muuta. Kui kasutate protokolli POP3, ei uuendata e-kirju sidusrežiimis automaatselt. Uute e-kirjade vaatamiseks tuleb ühendus katkestada ning siis postkastiga uuesti ühendus luua.

Turvalisus (pordid) – kasutatakse POP3-, IMAP4- ja SMTP-protokollide puhul ühenduse turvalisuse tagamiseks.

APOP turvaline login (ei kuvata, kui valiku Postkasti tüüp seadeks on valitud IMAP4) – kasutatakse protokolli POP3 puhul e-posti serveris asuva postkastiga ühenduse loomisel edastatavate paroolide krüptimiseks.

#### Kasutajaseaded:

Saada sõnum – määrake, kuidas teie telefon e-kirju peaks saatma. Et telefon looks valiku Kirjade saatmine valimisel

postkastiga ühenduse, valige Kohe. Valiku Järgm. ühendusel puhul saadetakse e-kiri postkastiga ühenduse loomisel.

Allalaetavad e-kirjad (ei kuvata, kui e-posti protokolli seadeks on POP3) – määrake postkasti laaditavate uute e-kirjade arv.

Lae alla (ei kuvata, kui e-posti protokoll on IMAP4) – saate määratleda, milline osa e-kirjadest alla laaditakse: Ainult päised, Osaliselt (kB) või Kirjad & manused.

Lae manused (ei kuvata, kui e-posti protokoll on POP3) – valige, kas e-kiri laaditakse alla manustega või ilma.

Tellitud kaustad (ei kuvata, kui e-posti protokoll on POP3) – saate tellida serveri postkasti muid kaustu ning nende sisu alla laadida.

Saada endale koopia – kui soovite e-kirja koopia salvestada serveri postkasti ja saata valikus Minu e-posti aadress määratud aadressile, valige Jah.

Koos allkirjaga – kui soovite e-kirjadele lisada allkirja, valige Jah.

Minu nimi – sisestage oma nimi. Kui adressaadi telefon seda funktsiooni toetab, kuvatakse e-posti aadressi asemel teie nimi.

#### Autom. ülekanne:

Päise ülekanne – kui see funktsioon on aktiveeritud, laaditakse sõnumid alla automaatselt. Saate määrata, millal ja kui tihti sõnumeid alla laaditakse.

Funktsiooni Päise ülekanne aktiveerimine võib andmeside mahu tõttu suurendada kõne maksumust.

#### Veebipõhised teenuseteated

Valige Sõnumid > Valikud > Seaded > Teenuse teade. Valige, kas telefon võtab teenuseteateid vastu või mitte. Kui soovite, et telefon aktiveeriks teenuseteate saabumisel automaatselt brauseri, looks võrguühenduse ja laadiks sisu alla, valige Lae alla > Automaatne.

#### Kärjeteated

Kärjeteadete teemade ja neile vastavate koodide asjus võtke ühendust teenusepakkujaga ning valige siis seadete muutmiseks Sõnumid > Valikud > Seaded > Kärjeteated.

Vastuvõtt – valige, kas telefon võtab kärjeteateid vastu või mitte.

Keel – Kõik võimaldab kärjeteadete vastuvõttu igas keeles, mida telefon toetab. Valitud – saate valida, mis keeles kärjeteateid vastu võetakse. Kui te ei leia vajalikku keelt, valige Muu. Teematuvastus – kui valiku Teematuvastus seadeks on määratud > Sisse lülitatud, otsib telefon automaatselt uusi teemanumbreid ning salvestab uued nimeta numbrid teemaloendisse. Kui te ei soovi uusi teemanumbreid automaatselt salvestada, valige Välja lülitatud.

#### Muud seaded

#### Valige Sõnumid > Valikud > Seaded > Muu.

Salv. saadet. sõnum – valige, kas telefon peaks salvestama iga saadetud tekstsõnumi, MMS-sõnumi ja e-kirja koopia kausta Saadetud või mitte.

Sõnumite talletusarv – määrake saadetud sõnumite arv, mis salvestatakse kausta Saadetud. Vaikimisi salvestatakse 20 sõnumit. Kui määratud arv saab täis, kustutatakse kõige vanem sõnum.

Kasutatav mälu – valige mälu, kuhu sõnumid salvestatakse: Telefoni mälu või Mälukaart.

Käpunäide. Kui valitud on Mälukaart, aktiveerige enne mälukaardi luugi avamist või mälukaardi eemaldamist vallasrežiimi profiil. Kui mälukaardile puudub juurdepääs, salvestatakse sõnumid telefoni mällu.

**Uued e-kirja teated** – valige, kas telefon annab (või ei anna) teate või helisignaaliga märku uue e-kirja saabumisest teie postkasti.

## Kalender

- Cotsevalik: vajutage ükskõik millises kalendrivaates klahvi (1 – 0). Avaneb koosoleku kirje ja teie sisestatavad märgid lisatakse väljale Teema.
- ☆ Näpunäide. Varundage telefoni kogunenud teavet regulaarselt mälukaardile. Teatud andmeid (nt kalendrikirjeid) saate hiljem taastada telefoni. Vt "Mälukaardid" lk 19.

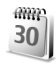

## Kalendrikirjete koostamine

 Vajutage () ja valige Kalender > Valikud > Uus kanne, edasised valikud on järgmised.
 Koosolek – valige see, kui soovite, et telefon tuletaks meelde kindlal kuupäeval ja kellaajal toimuvat koosolekut.
 Meeldetuletus – saate salvestada kindlale päevale üldisemat laadi

meeldetuletuse.

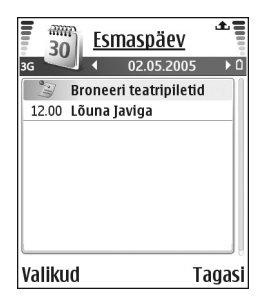

Tähtpäev – valige see, kui soovite, et telefon tuletaks meelde sünnipäevi ja muid tähtpäevi. Tähtpäeva meeldetuletus kordub igal aastal.

2 Täitke väljad. Väljadel liikumiseks vajutage ⊙. Alarm (ainult koosolekute ja tähtpäevade jaoks) – valige Sisse lülitatud ja vajutage ⊙, et täita väljad Alarmi kellaaeg ja Alarmi kuupäev. Päevavaates kuvatakse alarmi tähis <sub>Q</sub>.

Kordus – vajutage ⊙, et kalendrikanne korduks (ひ kuvatakse päevavaates).

Korda kuni – saate määrata kirje kordamise lõppkuupäeva.

#### Sünkroniseerimine:

Isiklik – pärast kalendrikirje sünkroonimist näete seda vaid teie, kuid mitte teised, kel on sidusjuurdepääs selle kalendri vaatamiseks. Avalik – kalendrikirjet näevad kõik, kellel on luba teie võrgukalendrit vaadata.

**Puudub** – kalendri sünkroonimisel ei kopeerita seda kirjet arvutisse.

3 Kirje salvestamiseks valige Valmis.

80

Kalendri helisignaali lõpetamiseks valige Vaigista. Ekraanil kuvatakse meeldetuletus. Kalendri helisignaali lõpetamiseks vajutage Stopp. Helisignaali edasilükkamiseks valige Hiljem.

- ☆ Näpunäide. Et saata kalendrikirje ühilduvasse telefoni, valige Valikud > Saada > Lühisõnumi abil, Multimeedia abil või Bluetoothi abil.
- Xi Näpunäide. Programmipaketiga Nokia PC Suite saab kanda kalendrikirjeid ja ülesandeid teistest Nokia mobiiltelefonidest teie telefoni ning sünkroonida kalendrit ja ülesannete loendit ühilduva arvutiga. Vaadake telefoni müügikomplekti kuuluvat CD-ROM-i.

#### Kalendri helisignaali seadmine

Kohtumiste ja tähtpäevade meeldetuletamiseks saab seada helisignaali.

- 1 Avage kirje, millele soovite helisignaali määrata, ja valige Alarm > Sisse lülitatud.
- 2 Määrake Alarmi kellaaeg ja Alarmi kuupäev.
- **3** Liikuge alla valikule Kordus ja vajutage (), et valida signaali kordusmissagedus.
- 4 Valige Valmis.

Helisignaali eemaldamiseks avage helisignaaliga kalendrikirje ja valige Alarm > Välja lülitatud.

## Kalendrivaated

Näpunäide. Et muuta nädala alguspäeva või kalendri avamisel kuvatavat vaadet, valige Valikud > Seaded.

Kuuvaates on kannetega kuupäevad tähistatud väikese kolmnurgaga kirje alumises paremas nurgas. Meeldetuletused ja tähtpäevad kuvatakse nädalavaates kõige ülemisel real (enne kella 8.00). Kuu-, nädala- ja päevavaate vahetamiseks vajutage \* .

Tähised päeva- ja nädalavaates:

Meeldetuletus
 Tähtpäev
 Koosolek on ilma eritähiseta.

Kindla kuupäeva avamiseks valige Valikud > Mine kuupäevale, kirjutage kuupäev ja valige OK.

Tänase päeva avamiseks vajutage # .

## Kalendrikirjete eemaldamine

Kaustast Kalender vanade kirjete eemaldamisega säästate telefoni mäluruumi.

Rohkem kui ühe kirje eemaldamiseks avage kuuvaade, valige Valikud > Kustuta kanne, seejärel valige üks järgmistest. Enne kuupäeva – määratud kuupäevast varasemate kalendrikirjete kustutamiseks.

Kõik kanded – kõikide kalendrikirjete kustutamiseks.

### Kalendriseaded

Et häälestada funktsioone Kalendri signaal, Esitus vaikimisi, Nädal algab ja Nädala esitusviis, valige Valikud > Seaded.

82

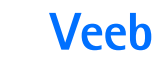

Paljud teenusepakkujad haldavad veebilehti, mis on suunatud just mobiilseadmete kasutajaile. Nende veebilehtede kasutamiseks vajutage  $\mathfrak{G}$  ja valige Veeb. Sellistel lehtedel kasutatakse märgistuskeelt WML (Wireless Markup Language), XHTML (Extensible Hypertext Markup Language) või HTML (Hypertext Markup Language).

Pöörduge oma võrguoperaatori või teenusepakkuja poole ja küsige teavet teenuste kasutatavuse, hindade ja tariifide kohta. Teenusepakkujad annavad teile ka juhiseid teenuste kasutamiseks.

☆ Otsevalik. Ühenduse loomiseks hoidke ooterežiimis all klahvi 0.

### Pääs Internetti

- Salvestage seaded, mis on vajalikud konkreetsele veebilehele juurdepääsuks. Vaadake teemasid "Brauseriseadete vastuvõtmine" lk 82 ja "Seadete sisestamine käsitsi" lk 82.
- Looge Interneti-ühendus. Vt "Ühenduse loomine" lk 83.
- Alustage veebilehtede sirvimist. Vt "Sirvimine" lk 84.

• Katkestage Interneti-ühendus. Vt "Ühenduse lõpetamine" lk 86.

#### Brauseriseadete vastuvõtmine

Näpunäide. Vajalikud seaded võivad saadaval olla võrguoperaatori või teenusepakkuja veebisaidil.

Võrguoperaator või teenusepakkuja võib saata teile Interneti-teenuste seaded spetsiaalses tekstsõnumis. Vt "Andmed ja seaded" lk 70. Lisateavet küsige võrguoperaatorilt või teenusepakkujalt.

#### Seadete sisestamine käsitsi

Järgige teenusepakkujalt saadud juhiseid.

- Vajutage & ja valige Vahendid > Seaded > Ühendus > Pöörduspunkt ning sisestage pöörduspunkti seaded. Vt "Ühenduse seaded" lk 108.
- 2 Valige Veeb > Valikud > Järjehoid. haldur > Lisa järjehoidja. Sisestage järjehoidja nimi ja aktiivse pöörduspunkti jaoks määratletud veebilehe aadress.
- 3 Loodud pöörduspunkti seadmiseks vaikepöörduspunktiks rakenduses Veeb, valige Veeb > Valikud > Seaded > Pöörduspunkt.

## Järjehoidjate aken

Mõistete seletused. Järjehoidja sisaldab Internetiaadressi (kohustuslik), järjehoidja nime, pöörduspunkti ning kui veebileht seda nõuab, siis ka kasutajanime ja parooli.

Järjehoidjavaates on järgmised valikud: Ava/ Lae alla, Järjehoid. haldur, Vali/Tühista valik, Brauseritoimingud, Lisad, Lisavalikud, Saada, Leia järjehoidja, Info, Seaded, Abi ja Välja.

Mõnikord on seadmesse salvestatud järjehoidjaid, mis ei kuulu Nokia veebilehtede rühma. Neil veebilehtedel pole Nokia garantiid ega toetust. Selliste lehtede avamisel tuleb turvalisuse ja sisu osas rakendada samasuguseid meetmeid kui mis tahes veebisaidi avamisel.

Järjehoidjavaate tähised

A Vaike-pöörduspunkti jaoks valitud avaleht. Kui kasutate veebi sirvimiseks mõnda teist vaikepöörduspunkti, on ka avaleht teine.

Automaatne järjehoidjate kaust sisaldab veebi sirvimisel automaatselt kogutud järjehoidjaid ( ズ). Selle kausta järjehoidjad on reastatud domeeninimede järgi.

Suvaline järjehoidja, mille puhul näidatakse nime või Interneti-aadressi.

### Järjehoidja lisamine käsitsi

- 1 Valige järjehoidjavaates Valikud > Järjehoid. haldur > Lisa järjehoidja.
- 2 Alustage väljade täitmist. Ainult URL-välja täitmine on kohustuslik. Kui teist pöörduspunkti ei valita, määratakse järjehoidjale pöörduspunkt vaikimisi. Erimärkide, näiteks /, ., : ja @ sisestamiseks vajutage Tärkide kustutamiseks vajutage
  - st . Tärkide kustutamiseks vajutage igcap .
- **3** Järjehoidja salvestamiseks valige Valikud > Salvesta.

#### Järjehoidja saatmine

Leidke soovitud järjehoidja ja valige Valikud > Saada > Lühisõnumi abil. Saatmiseks vajutage \_\_\_\_. Korraga saab saata mitu järjehoidjat.

## Ühenduse loomine

Kui kõik vajalikud ühendusseaded on salvestatud, saate veebilehti sirvima asuda.

- Valige järjehoidja või sisestage väljale (♣) aadress. Aadressi sisestamisel kuvatakse välja kohal alternatiivsed järjehoidjad. Sobiva järjehoidja valimiseks vajutage ●.
- 2 Lehe allalaadimiseks vajutage .

84

### Ühenduse turvalisus

Kui ühenduse ajal on ekraanil turvalisuse tähis A, on andmeedastus seadme ja marsruuteri või seadme ja serveri vahel krüpteeritud.

Turvaikooni olemasolu ei tähenda, et andmeedastus lüüsi ja sisuserveri (või päringuressurssi talletava serveri) vahel oleks turvaline. Lüüsi ja sisuserveri vahelise andmeedastuse turvalisuse eest kannab hoolt teenusepakkuja.

Ühenduse, krüptimisoleku ning serveri ja kasutaja autentimisandmete vaatamiseks valige Valikud > Info > Turvalisus.

Teatud teenuste, näiteks pangateenuste kasutamisel, võidakse nõuda turvafunktsioonide kasutamist. Sellised ühendused nõuavad turvasertifikaate. Lisateabe saamiseks pöörduge teenusepakkuja poole. Vt "Sertifikaatide haldur" lk 112.

## Sirvimine

**NB!** Kasutage ainult selliseid teenuseid, mis on usaldusväärsed ja on viirusliku tarkvara eest kaitstud.

Brausimisvalikud (sõltuvalt konkreetsest veebilehest) on Ava, Kinnitamine, Eemalda fail, Ava vaaturis, Teenuse valikud, Järjehoidjad, Salv.

#### järjehoidja, Brauseritoimingud, Lisad, Lisavalikud, Näita fotosid, Saada järjehoidja, Leia, Info, Seaded, Abi ja Välja.

Veebilehe lingid on alla joonitud ja sinist värvi; lingid, mida olete juba vaadanud, on lillad. Lingina töötavaid pilte ümbritseb sinine raam.

Lingi avamiseks, märkeruudu märkimiseks ja elemendi valimiseks vajutage  $\textcircled{\bullet}.$ 

Otsevalik. Lehe lõppu liikumiseks vajutage # ning lehe algusse liikumiseks \* .

Veebilehtede sirvimisel eelmise lehe avamiseks valige Tagasi. Kui valik Tagasi puudub, valige Valikud > Brauseritoimingud > Ajalugu ja vaadake sama seansi ajal vaadatud lehtede kronoloogilist loendit. Seansi lõppedes tühjendatakse loend.

Lehe värskendamiseks serverist valige Valikud > Brauseritoimingud > Lae uuesti.

Järjehoidja salvestamiseks valige Valikud > Salv. järjehoidja.

⇒ Näpunäide. Järjehoidjavaate avamiseks hoidke sirvimisel all klahvi ●. Brauseri taasavamiseks valige Valikud > Tagasi leheküljele.

Sirvimise ajal mõne veebilehe salvestamiseks valige Valikud > Lisavalikud > Salvesta lehekülg. Veebilehti saab salvestada nii telefoni mällu kui mälukaardile ning hiljem vallasrežiimis sirvida. Hiljem nende veebilehtede vaatamiseks vajutage järjehoidjavaates (), et avada aken Salvestatud leheküljed.

Uue URL-aadressi sisestamiseks valige Valikud > Brauseritoimingud > Mine aadressile.

Avatud veebilehe käskude ja toimingute alamloendi avamiseks valige Valikud > Teenuse valikud.

Alla saab laadida ka faile, mida brauseris ei näidata (nt helinaid, pilte, võrguoperaatori logosid, teemasid (kujundusi) ja videoklippe. Allalaaditud objekte haldab telefonis vastav rakendus; näiteks allalaaditud foto salvestatakse kausta Galerii

Autoriõigustega kaitstud piltide, muusika (k.a helinad) ja muu sisu kopeerimine, muutmine, edastamine ja edasisaatmine võib olla takistatud.

**NB!** Installige ja kasutage vaid selliseid rakendusi ja tarkvara, mis pärinevad viirusliku tarkvara eest kaitstud allikaist.

Näpunäide. Brauser kogub järjehoidjaid veebi sirvimisel automaatselt. Järjehoidjad salvestatakse automaatsete järjehoidjate kausta ( ) ning reastatakse automaatselt domeeninimede järgi. Vaadake ka teemat "Veebiseaded" lk 86.

### Salvestatud lehtede vaatamine

Kui vaatate sageli lehti, mille sisu muutub harva, võite lehe salvestada ja vaadata seda edaspidi vallasrežiimis. Salvestatud veebilehtede vaates saab ise veebilehtede salvestamiseks uusi kaustu juurde luua.

Valikud salvestatud veebilehtede vaates on Ava, Tagasi leheküljele, Lae uuesti, Salvestatud lehed, Vali/Tühista valik, Brauseritoimingud, Lisavalikud, Info, Seaded, Abi ja Välja.

Salvestatud lehtede vaate avamiseks vajutage järjehoidjavaates (). Salvestatud veebilehe () avamiseks salvestatud lehtede vaatest vajutage ().

Sirvimise ajal mõne veebilehe salvestamiseks valige Valikud > Lisavalikud > Salvesta lehekülg.

Ühenduse loomiseks veebiteenusega ja soovitud veebilehe viimase versiooni allalaadimiseks valige Valikud > Lae uuesti. Kui veebileht on uuesti laaditud, jääb telefon sidusrežiimi.

## Objektide allalaadimine ja ostmine

Internetist saate alla laadida mitmesuguseid objekte (nt helinaid, fotosid, võrguoperaatori logosid, teemasid (kujundusi) ja videoklippe). Need objektid võivad olla

86

saadaval vabavarana, kuid võivad olla ka tasulised. Allalaaditud objekte haldab telefonis vastav rakendus; näiteks allalaaditud foto salvestatakse kausta Galerii.

**NB!** Installige ja kasutage vaid selliseid rakendusi ja tarkvara, mis pärinevad viirusliku tarkvara eest kaitstud allikaist.

- Soovitud objekti allalaadimiseks leidke vastav link ja vajutage ●.
- 2 Valige ostmiseks vajalik käsk või nupp (nt "Buy" või "Osta").
- Lugege kogu teave hoolikalt läbi. Allalaadimise jätkamiseks valige Nõus. Allalaadimise katkestamiseks vajutage Tühista.

Autoriõigustega kaitstud piltide, muusika (k.a helinad) ja muu sisu kopeerimine, muutmine, edastamine ja edasisaatmine võib olla takistatud.

## Ühenduse lõpetamine

Ühenduse katkestamiseks ja veebilehe vaatamiseks vallasrežiimis valige Valikud > Lisavalikud > Katkesta ühendus või Valikud > Välja ühenduse lõpetamiseks ja brauseri sulgemiseks.

## Vahemälu tühjendamine

Teenuste kasutamisel ja veebi sirvimisel salvestab telefon teavet vahemällu.

Vahemälu on puhvermälu ajutiste andmete salvestamiseks. Kui olete pääsenud juurde paroolkaitsega salajastele andmetele või üritanud seda teha, tühjendage pärast seda alati vahemälu. Vahemälus hoitakse viimatikasutatud teenuseid või andmeid. Vahemälu tühjendamiseks Valikud > Lisavalikud > Kustuta vahemälu.

## Veebiseaded

Valige Valikud > Seaded, edasised valikud on järgmised.

Pöörduspunkt – kui soovite vaikepöörduspunkti muuta, vajutage klahvi ④, et avada pöörduspunktide loend. Vt "Ühenduse seaded" lk 108.

Näita fotosid – saate valida, kas veebi sirvimisel kuvatakse pilte või mitte. Kui valisite Ei, kuid soovite hiljem siiski pilte vaadata, valige sirvimise ajal Valikud > Näita fotosid.

Tähe suurus – saate valida teksti kirja suuruse.

Algsed koodid – vastavalt keelele saate siin valida teise kodeeringu, juhul kui teksti märke ei kuvata õigesti.

Aut. järjehoidjad – järjehoidjate automaatsalvestuse lõpetamiseks valige Välja lülitatud. Kui soovite järjehoidjate automaatsalvetust jätkata, kuid järjehoidjavaates seda kausta mitte näidata, valige Varja kaust.

Ekraani suurus – saate valida, kuidas sirvimisel vaadet kuvatakse. Valige Vaid valikuklahvid või Täisekraan.

Koduleht – avalehe määramiseks.

Otsinguleht – saate määrata veebilehe, mis avaneb siis, kui valite järjehoidjavaates või sirvimise ajal Brauseritoimingud > Ava otsinguleht.

Helitugevus – kui soovite, et brauseris esitataks veebilehtedele manustatud helisid, saate siin määrata helitugevuse.

Esitus – kui soovite, et veebilehe küljendus kuvataks režiimis Pisivaade võimalikult täpselt, valige Kvaliteetne. Kui te ei soovi väliseid kaskaadlaadistikke alla laadida, valige Kiire.

Präänikud – saate präänikute vastuvõtmise ja saatmise keelata või lubada.

Mõistete seletused. Präänikud võimaldavad sisutarnijail tuvastada veebisisu kasutajaid ja nende eelistusi. Java-/ECMA-skript – saate skriptide kasutamise sisse või välja lülitada.

Turvahoiatused – saate valida, kas turvahoiatusi varjata või kuvada.

Seeria nr. saatmine – saate seerianumbri saatmise lubada või keelata. Mõni teenusepakkuja võib veebisirvimise võimaldamiseks nõuda selle funktsiooni lubamist.

DTMF saatmine – saate valida, kas telefon peaks teid kõne ajal DTMF-toonsignaalide saatmisest teavitama või mitte. Vt ka "Valikud kõne ajal" lk 34.

## Töö

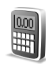

#### Kalkulaator

Liitmiseks, lahutamiseks, korrutamiseks, jagamiseks, ruutjuure või protsendi leidmiseks vajutage  $f_{j}^{\alpha}$  ja valige Töö > Arvuti.

Märkus. Kalkulaatori täpsus on piiratud; see on mõeldud lihtsamateks arvutusteks.

Arvu salvestamiseks mällu (seda tähistab M) valige Valikud > Mälu > Salvesta. Arvu mälust toomiseks valige Valikud > Mälu > Otsi. Arvu mälust kustutamiseks valige Valikud > Mälu > Tühjenda.

#### Protsentide arvutamine

- 1 Sisestage arv, millest soovite protsenti arvutada.
- 2 Valige 🗙 , ÷ , või +.
- 3 Sisestage protsent.
- 4 Valige 🛪 .

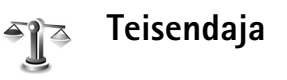

Mõõtude (näiteks Pikkusühikud) teisendamiseks ühest ühikust (Jard) teise (Meeter) vajutage  $\mathfrak{L}^{\circ}$  ja valige siis Töö > Teisendaja.

Valikud funktsioonis Teisendaja on Vali ühik/ Muuda valuutat, Teisenduse tüüp, Valuutakursid, Abi ja Välja.

Pidage meeles, et funktsiooni Teisendaja täpsus on piiratud ning võivad tekkida ümardamisvead.

- Liikuge väljale Tüüp ja vajutage mõõtühikute vaatamiseks (). Liikuge soovitud mõõtühikule ja valige OK.
- 2 Liikuge esimesele väljale Ühik ja vajutage ●. Valige ühik, mida soovite teisendada, ja vajutage OK. Liikuge teisele väljale Ühik ja valige ühik, millesse soovite teisendada.
- **3** Liikuge esimesele väljale (Kogus) ja sisestage teisendatav väärtus. Teisendatud väärtus kuvatakse automaatselt teisel väljal Kogus.

Koma lisamiseks vajutage # ; märkide +, -(temperatuuri puhul) ja E (eksponent) sisestamiseks vajutage \* .

⇒ Näpunäide. Teisendussuuna muutmiseks sisestage väärtus teisele väljale Kogus. Tulemus kuvatakse esimesel välial Kogus.

#### Põhivaluuta ja vahetuskursside määramine

Valuuta konverteerimiseks peate esmalt määrama põhivaluuta ning lisama vahetuskursid. Põhivaluuta kurss on alati 1. Põhivaluuta määrab teiste valuutade vahetuskursid

- 1 Valige Teisendaja > Valikud > Valuutakursid. Kuvatakse valuutade loend, mille alguses on põhivaluutaks valitud ühik.
  - Kapunäide. Valuuta nimetuse muutmiseks minge vahetuskursside vaatesse, liikuge soovitud valuutale ia valige Valikud > Teine valuuta.
- 2 Põhivaluuta muutmiseks liikuge soovitud valuutale ja valige Valikud > Pane põhivaluutaks.
- 3 Vahetuskursside lisamine Liikuge soovitud valuutale ja sisestage uus vahetuskurss (st kui mitu selle valuuta ühikut vastab ühele põhivaluuta ühikule).

Valuutateisendusteks tuleb esmalt sisestada kõik vajalikud vahetuskursid.

Airkus. Põhivaluutat muutes tuleb sisestada uued vahetuskursid, kuna kõik eelmised kursid nullitakse.

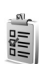

## Ülesanded

### Ülesannete loendi koostamine

Märkuste kirjutamiseks ja ülesannete loendi haldamiseks vajutage  $\mathbf{I}_{\mathbf{P}}$  ning valige siis Töö > Ülesanded.

Märkuse lisamiseks vajutage suvalist klahvi. Saate hakata väljale Teema ülesannet kirjutama.

Ülesande tähtaja määramiseks liikuge väljale Tähtaeg ja sisestage kuupäev.

Märkuse tähtsuse määramiseks funktsioonis Ülesanded liikuge väljale Prioriteet ja vajutage prioriteedi valimiseks klahvi (). Prioriteeditähised on I (Kõrge) ja I (Madal). Prioriteedil Keskmine pole eraldi tähist.

Ülesande märkimiseks sooritatuks liikuge sellele ülesandele loendis Ülesanded ning valige siis Valikud > Märgi tehtud.

Ülesande taastamiseks liikuge soovitud ülesandele loendis Ülesanded ja valige siis Valikud > Märgi tegemata.

## Märkmed

Märkmete kirjutamiseks vajutage  ${\bf f}_j$  ja valige siis **Töö > Märkmed**. Märkmeid saate saata ka teistesse ühilduvatesse seadmetesse ning salvestada vastuvõetud tekstifaile (txt-vormingus) kausta Märkmed.

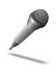

aaa

### Salvesti

Telefonivestluste ja häälmemode salvestamiseks vajutage  ${
m s}$  ja valige siis Töö > Salvesti. Kui salvestate telefonikõnet, kuulevad mõlemad vestlejad iga viie sekundi järel piiksu.

## Minu asjad

#### Ava – lisa otsevalik

Algsed otsevalikud

- avab menüü Kalender
- 🐇 avab kausta <mark>Saabunud</mark>
- avab menüü Märkmed

Et salvestada otsevalikuid ehk linke teie lemmikpiltide, märkmete, järjehoidjate jms juurde, vajutage ig, seejärel valige Minu asjad > Ava. Otsevalikud lisatakse vaid individuaalsetest rakendustest, näiteks rakendusest Galerii. Kõik rakendused ei pruugi seda võimalust toetada.

- 1 Valige rakendusest element, millele soovite salvestada otsetee.
- 2 Valige Lisa funkt.i 'Ava'. Otsevalik uuendatakse funktsioonis Ava automaatselt, kui paigutate otseteega seotud elemendi ühest kohast teise (näiteks ühest kaustast teise).

Otsetee tähise vasakus nurgas kuvatava identifikaatori muutmiseks valige Valikud > Otsetee ikoon.

#### Otsetee kustutamine

Valige otsetee ja vajutage **(**. Algseid otsteid – Märkmed, Kalender ja kausta Saabunud – ei saa kustutada.

Kui kustutate rakenduse või dokumendi, millel on otsetee funktsioonis Ava, muutub eemaldatud elemendi otsetee funktsiooni Ava vaates tuhmiks. Otsetee saab kustutada, kui käivitada funktsioon Ava.

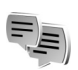

### Vestlus – vahetu sõnumside 🔋

Vajutage 🎲 ja valige Minu asjad > Vestlus.

Vahetu sõnumside on võrguteenus, mis võimaldab suhelda inimestega kiirsõnumite vahendusel ning liituda temaatiliste vestlusgruppidega. Kui olete registreerunud kasutaja, saate logida ennast teenusepakkuja hallatavasse vestlusserverisse.

#### Valikud menüü Vestlus põhivaates on Ava, Logi sisse/Logi välja, Seaded, Abi ja Välja.

Vestluskaaslasega vestluse alustamiseks või jätkamiseks valige Vestlused; sõnumside kontaktide loomiseks, muutmiseks või nende võrguoleku vaatamiseks valige

Vestl. kont-d; mitme IM-kasutajaga rühmavestluse alustamiseks või jätkamiseks valige Vestlusgrupid ning eelmise salvestatud IM-sideseansi logi vaatamiseks valige Salv. vestlused.

Märkus. Pöörduge oma võrguoperaatori ja/või teenusepakkuja poole ja küsige teavet vestlusteenuse kasutatavuse, hindade ja tariifide kohta. Teenusepakkujad annavad teile ka juhiseid teenuste kasutamiseks.

#### Sõnumsideseadete vastuvõtmine

Konkreetse teenuse kasutamiseks tuleb salvestada selle teenuse seaded. Võrguoperaator või sõnumsideteenuse pakkuja võib saata teile seaded erilises tekstsõnumis. Vt "Andmed ja seaded" lk 70. Seaded saab ka käsitsi sisestada. Vt "Vestlusserveri seaded" lk 97.

#### Ühenduse loomine sõnumsideserveriga

- Kapunäide. Rakenduse Vestlus käivitamisel automaatseks sisselogimiseks valige Valikud > Seaded > Serveri seaded > Vestlusse logimisviis > Rakend. avamisel.
- Ühenduse loomiseks määratud vestlusserveriga avage Vestlus. Kasutatava serveri vahetamise ja uute serveriseadete salvestamise kohta vaadake teemat "Vestlusserveri seaded", lk 97.

- 2 Sisestage kasutajatunnus ja parool ning vajutage sisselogimiseks ●. Vestlusserveri kasutajatunnuse ja parooli annab teenusepakkuja. Ühenduseta reĩiimi säilitamiseks valige Tühista; vestlusserverisse hiljem sisse logimiseks, valige Valikud > Logi sisse. Ühenduseta reĩiimis ei saa sõnumeid saata ega vastu võtta.
- **3** Väljalogimiseks valige Valikud > Logi välja.

#### Vestlusseadete muutmine

Valige Valikud > Seaded > Vestluse seaded:

Kasuta tavanime (kuvatakse juhul, kui server toetab vestlusgruppe) – varjunime sisestamiseks (kuni 10 tärki) valige Jah.

Vestleja kohalolek – et teised näeksid teid võrgus olevana, valige Sisse lülitatud.

Sõnumid lubatud – et lubada kõikide sõnumite vastuvõtmine, valige Kõik.

Kutsed lubatud – et võtta vastu ainult teie vestluskontaktide vestluskutseid, valige Ainult vestl.kont.. Vestluskutse saadab vestluskontakt, et kutsuda teid liituma oma vestlusgrupiga.

Sõnumi sirvimiskiirus – uute sõnumite kuvamiskiiruse valimiseks.

Järjesta kontaktid – vestluskontaktide sortimiseks Tähestiku järgi või Oleku järgi.

Kättesaadav. uuend. – määramaks, kuidas uuendatakse kontakti olekuteavet, st teavet selle kohta, kas kontakt on võrgus või võrguühenduseta, valige Automaatne või Käsitsi.

#### Vestlusgruppide ja kasutajate otsing

Gruppide otsimiseks vaates Vestlusgrupid, valige Valikud > Otsi. Gruppe saab otsida järgmiste tunnuste põhjal: Grupi nimi, Teema ja Liikmed (kasutajatunnused).

Kasutajate otsimiseks vaates Vestl. kont-d valige Valikud > Uus vestluskontakt > Otsi serverist. Kasutajaid saab otsida järgmiste tunnuste alusel: Kasutaja nimi, Kasutaja ID, Telefoninumber ja E-posti aadress.

#### Liitumine vestlusgrupiga ja grupist lahkumine

Salvestatud vestlusgrupiga ühinemiseks leidke see grupp ja vajutage  $\textcircled{\bullet}$ .

Et liituda grupiga, mida loendis pole, kuid mille tunnus on teile teada, valige Valikud > Liitu uue grupiga. Sisestage selle grupi tunnus ja vajutage ().

Vestlusgrupist lahkumiseks valige Valikud > Lahku vestl.gr-st.

#### Vestlus

Kui liitusite vestlusgrupiga, saate vaadata grupiliikmete vahel vahetatud sõnumeid ning ka ise sõnumeid saata.

Valikud vestluse ajal on järgmised: Saada, Saada erasõnum, Vasta, Saada edasi, Lisa emotikon, Saada kutse, Lahku vestl.grupist, Grupp, Salvesta vestlus/ Lõpeta salvestus, Abi ja Välja.

Sõnumi saatmiseks sisestage sõnumiredaktorisse sõnumi tekst ja vajutage ().

Privaatsõnumi saatmiseks, valige Valikud > Saada erasõnum, valige adressaat, sisestage sõnum ja vajutage ().

Erasõnumile vastamiseks valige sõnum, seejärel valige valikud > Vasta.

Et kutsuda võrgus olevaid vestluskontakte vestlusgrupiga liituma, valige Valikud > Saada kutse, seejärel valige kontakt, keda soovite kutsuda, kirjutage kutse ja vajutage .

Et blokeerida sõnumite vastuvõtt teatud isikutelt, valige Valikud > Blokeerimisvalikud, seejärel valige järgmiste valikute seast.

94

Lisa blokeeritutele – valitud vestleja sõnumite blokeerimiseks.

Lisa tunnus käsitsi – vestleja kasutajatunnuse sisestamiseks. Sisestage tunnus ja vajutage .

Vt. blok. nimekirja – et vaadata vestlejaid, kelle sõnumid on blokeeritud.

Tühista – et valida vestleja, kelle soovite eemaldadablokeeritute loendist. Vajutage ).

#### Vestluste salvestamine

Salvestatud vestluste valikud on: Ava, Kustuta, Saada, Vali/Tühista valik, Logi sisse/Logi välja, Seaded, Abi ja Välja.

Et salvestada vestluse käigus või vestlusgrupis vahetatud sõnumid faili, valige Valikud > Salvesta vestlus, sisestage vestluse faili nimi ja vajutage (). Salvestuse lõpetamiseks valige Valikud > Lõpeta salvestus.

Vestlusfailid salvestatakse automaatselt menüüsse Salv. vestlused.

Salvestatud vestluste vaatamiseks menüü põhivaates valige Salv. vestlused, valige vestlus ja vajutage ().

#### Vestluste vaatamine ja alustamine

Selleks, et vaadata pooleliolevaid individuaalseid vestlusi, avage Vestlused.

Vestluse vaatamiseks leidke vastav vestleja ja vajutage .

Valikud vestluse vaatamise ajal: Saada, Lisa vestluskontakt, Lisa emotikon, Saada edasi, Salvesta vestlus/Lõpeta salvestus, Blokeerimisvalikud, Lõpeta vestlus, Abi ja Välja.

Vestluse jätkamiseks kirjutage sõnum ja vajutage .

Vestluste loendi avamiseks pooleliolevat vestlust sulgemata valige Tagasi.

Vestluse sulgemiseks valige Valikud > Lõpeta vestlus. Pooleliolevad vestlused suletakse automaatselt, kui väljute menüüst Vestlus.

Uue vestluse alustamiseks valige Valikud > Uus vestlus.

Vali adressaat – et vaadata võrgus olevaid vestluskontakte. Leidke kontakt, kellega soovite vestelda, ja vajutage ().

Mõistete seletused. Igale inimesele antakse teenuse kasutajaks registreerimisel isiklik kasutajatunnus. Sisesta kasuttun. – et sisestada selle inimese kasutajatunnus, kellega soovite vestelda; seejärel vajutage ().

Vestleja salvestamiseks vestluskontaktidesse leidke see kontakt ja valige Valikud > Lisa vestluskontakt.

Et saabunud sõnumitele automaatsed vastused saata, valige Valikud > Autom. vastus sisse. Sisestage tekst ja valige Valmis. Sõnumite vastuvõtmist see ei mõjuta.

#### Vestluskontaktid

Vestluskontaktide loendi allalaadimiseks serverist või loendisse uute vestluskontaktide lisamiseks avage Vestl. kont-d. Serverisse sisselogimisel laaditakse automaatselt alla viimatikasutatud vestluskontaktide loend.

Valikud menüü Vestl. kont-d vaates on: Ava vestlus, Kontaktandmed, Vaheta loend, Uuenda kasutajate olek, Kuulub gruppidesse, Uus vestluskontakt, Teisalda mujale, Muuda, Kustuta, Jälgimine sisse, Blokeerimisvalikud, Logi sisse/Logi välja, Seaded, Abi ja Välja.

Uue kontakti loomiseks valige Valikud > Uus vestluskontakt > Sisesta käsitsi. Täitke väljad Hüüdnimi ja Kasutajatunnus ja valige Valmis. Kontakti teisaldamiseks serveri loendist allalaaditud loendisse valige Valikud > Uus vestluskontakt > Teisalda mujalt.

Kontaktiloendi vahetamiseks valige Valikud > Vaheta loend.

Valige järgmiste valikute seast.

Ava vestlus – et alustada või jätkata vestlust selle vestluskontaktiga.

Jälgimine sisse – et telefon annaks märku, kui vestluskontakt muudab enda olekut (läheb võrgusolekust võrguühenduseta olekusse või vastupidi).

Kuulub gruppidesse – et vaadata gruppe, millega kontakt on liitunud.

Uuenda kasutajate olek – et uuendada kasutaja olekuteavet (võrgus või võrguühenduseta). Kontakti olekuteavet tähistab nime kõrval kuvatav olekutähis. See valik ei ole kasutatav, kui funktsiooni Kättesaadav. uuend. seadeks funktsioonis Vestluse seaded on Automaatne.

96

#### Vestlusgruppide haldamine

Valikud menüü Vestlusgrupid vaates on: Avatud, Liitu uue grupiga, Uus vestlusgrupp, Lahku vestl.grst, Grupp, Otsi, Logi sisse/Logi välja, Seaded, Abi ja Välja.

Et vaadata salvestatud vestlusgruppe või gruppe, millega olete praegu liitunud, avage aken Vestlusgrupid.

Leidke grupp ja valige Valikud > Grupp, seejärel kasutage alltoodud valikuid.

Salvesta – et salvestada grupp, millega olete praegu liitunud, kui see grupp on eelnevalt salvestamata.

Kustuta – et kustutada salvestatud või loodud grupp, millega te pole praegu liitunud.

Vaata osalejaid – et vaadata grupiga liitunud vestlejaid.

Andmed – grupi tunnuse, teema, liikmete, haldurite ja blokeeritud liikmete vaatamiseks (kaks viimast valikut kuvatakse vaid juhul, kui olete ise grupihaldur) ning erasõnumite saatmise võimalikkuse kontrollimiseks.

Seaded – grupiseadete vaatamiseks ja muutmiseks. Vt "Uue vestlusgrupi koostamine" lk 96.

### Vestlusgrupi haldamine

#### Uue vestlusgrupi koostamine

Valige Vestlusgrupid > Valikud > Uus vestlusgrupp. Määrake grupi seaded.

Vestlusgrupi seadeid saab muuta isik, kellel on grupi haldamise õigus. Isikule, kes loob uue grupi, antakse automaatselt selle grupi haldamisõigus.

**Grupi nimi, Grupi teema** ja **Tervitustekst** – selliste andmete lisamiseks, mida osalejad grupiga liitudes näevad.

Grupi suurus – et määrata grupi liikmete maksimaalarv.

**Otsing lubatud** – et määrata, kas teised leiavad otsingul selle vestlusgrupi.

Õiguste muutmine – määrake vestlusgrupi liikmed, kellel on õigus gruppi hallata, kutsuda teisi grupiga liituma ning muuta grupi seadeid.

**Grupi liikmed**, vaadake teemat "Liikmete gruppi lisamine ja grupist eemaldamine" lk 97.

Keelatute loend – saate määrata isikud, kellel on keelatud grupiga liituda.

lsikl. sõnum. lubatud – saate lubada sõnumite saatmise vaid teatud liikmete vahel.

Grupi kasutajatunnus – grupi kasutajatunnus luuakse automaatselt ja seda ei saa muuta.

## Liikmete gruppi lisamine ja grupist eemaldamine

Liikmete lisamiseks gruppi valige Vestlusgrupid, leidke soovitud grupp ja valige Valikud > Grupp > Seaded > Grupi liikmed > Ainult valitud või Kõik.

Liikmete eemaldamiseks grupist leidke soovitud liige ja valige Valikud > Kustuta. Kõikide liikmete eemaldamiseks valige Valikud > Kustuta kõik.

#### Vestlusserveri seaded

Valige Valikud > Seaded > Serveri seaded.

Võrguoperaator või vestlusteenuse pakkuja võib saata teile seaded erilises tekstsõnumis. Kasutajatunnuse ja parooli annab teenusepakkuja teile teenuse registreerimisel. Kui te ma kasutajatunnust või parooli ei tea, võtke ühendust teenusepakkujaga.

Vestlusserveri vahetamiseks valige Vaikeserver.

Serveri lisamiseks vestlusserverite loendisse valige Serverid > Valikud > Uus server. Määrake järgmised seaded. Serveri nimi – sisestage vestlusserveri nimi. Kasutatav pöördusp. – valige serveri jaoks pöörduspunkt. Veebiaadress – sisestage vestlusserveri URL-aadress. Kasutajatunnus – sisestage enda kasutajatunnus. Parool – sisestage parool. \*

## Ühenduvus

## Bluetooth-ühendus

Bluetoothi vahendusel saab ühilduvate seadmetega luua traadita sideühenduse. Ühilduvad seadmed võivad olla mobiiltelefonid, arvutid ja tarvikud, näiteks peakomplekt või autokomplekt. Bluetoothi vahendusel saab saata pilte, videoklippe, muusikat ja heliklippe ning märkmeid, samuti luua traadita sideühenduse ühilduva arvutiga failide ülekandmiseks või rakenduse Pildiprint abil piltide printimiseks ühilduva printeriga. Vt "Pildi printimine" lk 57.

Kuna Bluetooth-seadmed kasutavad sideühenduse loomiseks raadiolaineid, siis ei pea teie seadme ja teise Bluetooth-seadme vahel olema otsenähtavust Küll aga on tingimuseks, et seadmed ei asuks teineteisest kaugemal kui 10 meetrit. Sideühendust võib halvendada ühendatud seadmete vahele jääv sein, samuti teiste elektrooniliste seadmete tekitatavad häired.

Käesolev seade vastab Bluetoothi spetsifikatsioonile 1.2 ning toetab järgmisi profiile: Basic Printing Profile, Generic Access Profile, Serial Port Profile, Dial-up Networking Profile, Headset Profile, Handsfree Profile, Generic Object Exchange Profile, Object Push Profile, File Transfer Profile, Basic Imaging Profile ja Human Interface Device Profile. Bluetooth-tehnoloogial töötavate seadmete koostalitlusvõime tagamiseks kasutage Nokia heakskiiduga ning selle mudeli jaoks mõeldud lisaseadmeid. Kui soovite teada, kas teine seade ühildub teie seadmega, pöörduge selle seadme tootja poole.

Mõistete seletused. Profiil vastab teenusele või funktsioonile ja sellega määratletakse, kuidas erinevad seadmed ühenduvad. Näiteks Handsfree Profile'i (vabakäeprofiili) kasutatakse vabakäeseadme ja telefoni ühenduse loomisel. Seadmed peavad ühildumiseks toetama samu profiile.

Teatud piirkondades võib Bluetooth-tehnoloogia kasutamine olla piiratud. Pöörduge kohalike ametkondade või oma teenusepakkuja poole.

Bluetooth-tehnoloogial põhinevate funktsioonide kasutamine või nende töötamine taustal, kasutades samal ajal seadme teisi funktsioone, suurendab energiatarvet ning lühendab aku kasutusaega.

Bluetooth-ühendust ei saa kasutada, kui seade on lukustatud. Lisateavet seadme lukustamise kohta vt "Turvameetmed" lk 111.

#### Bluetooth-ühenduse seaded

Vajutage  $\mathfrak{G}$  ja valige Side > Bluetooth. Rakenduse esmakordsel avamisel palutakse teil seadme jaoks nimi määrata.

Valige järgmiste valikute seast.

Bluetooth – valige Sisse lülitatud või Välja lülitatud. Ühilduva seadmega traadita ühenduse loomiseks seadke kõigepealt Bluetooth olekusse Sisse lülitatud ja looge siis ühendus.

Minu telefoni leitavus – et seade oleks teiste Bluetoothseadmete jaoks leitav, valige Kõigile leitav. Teiste seadmete eest peitmiseks valige Varjatud.

Minu telefoni nimi – sisestage oma seadme nimi. Kui Bluetooth-funktsioon on aktiveeritud ning funktsiooni Minu telefoni leitavus seadeks on valitud Kõigile leitav, näevad teised Bluetoothi kasutajad oma seadmetes teie seadet ja selle nime.

#### Turvanõuanded

Kui Bluetooth pole kasutusel, seadke Bluetoothi olekuks Välja lülitatud või valige Minu telefoni leitavus > Varjatud.

Ärge siduge telefoni tundmatu seadmega.

#### Andmete saatmine Bluetoothühenduse kaudu

Seadmel võib olla korraga mitu aktiivset Bluetoothühendust. Näiteks saate faile teise ühilduvasse seadmesse üle kanda ka siis, kui telefon on juba peakomplektiga ühendatud.

#### Bluetooth-ühenduse tähised

- Kui ooterežiimis kuvatakse tähis \*, on Bluetoothühendus aktiveeritud.
- Kui tähis (\*) vilgub, püüab seade teise seadmega ühendust luua.
- Kui tähis (\*) pidevalt põleb, on ühendus loodud.
- Xi Näpunäide. Teksti saatmiseks Bluetooth-ühenduse abil (mitte tekstsõnumiga), avage Märkmed, sisestage tekst ja valige Valikud > Saada > Bluetoothi abil.
- Avage rakendus, kuhu on salvestatud objekt, mida soovite saata. Näiteks pildi saatmiseks teise ühilduvasse seadmesse avage Galerii.
- 2 Valige objekt, näiteks pilt, ja valige Valikud > Saada > Bluetoothi abil. Tööpiirkonnas olevad Bluetoothseadmed kuvatakse üksteise järel ekraanile. Ekraanil kuvatakse seadme tähis, seadme nimi, seadme tüüp või lühinimi.

Näpunäide. Kui telefon on ka enne teisi seadmeid otsinud, näidatakse kõigepealt eelmise otsingu ajal leitud seadmeid. Uue otsingu käivitamiseks valige Otsi veel. Telefoni väljalülitamisel see loend kustutatakse.

Seadmete tähised

- $\square$  arvuti,  $\square$  telefon,  $\P^2$  heli- või videoseade,  $\bigcap$  – peakomplekt,  $\P$  – muu. Otsingu katkestamiseks vajutage Stopp. Seadmeloendi täiendamine seiskub.
- 3 Valige seade, millega soovite luua ühenduse.
- 4 Kui teine seade nõuab enne andmeedastust seadmetevahelist sidumist, kostab helisignaal ning seade küsib pääsukoodi. Vt "Seadmete sidumine" lk 100.
- 5 Kui sideühendus on loodud, kuvatakse ekraanile teade Saadan andmeid.

Menüü Sõnumid kausta Saadetud ei salvestata Bluetooth-ühenduse vahendusel saadetud sõnumeid.

Käpunäide. Seadmete otsingul võivad teatud seadmed näidata ainult seadme ainuomast aadressi (seadme aadressi). Kui soovite oma telefoni ainuomast aadressi teada saada, sisestage ooterežiimis kood \*#2820#.

### Seadmete sidumine

Mõistete seletused. Sidumine tähendab autentimist. Bluetooth-seadmete valdajad lepivad kokku ühise pääsukoodi ning kasutavad oma seadmete sidumiseks ühte ja sama pääsukoodi. Kasutajaliideseta seadmetel on tehases programmeeritud pääsukood.

Seotud seadmete vaate (\$ %) avamiseks menüü Bluetooth põhivaates vajutage ().

Enne sidumist koostage pääsukood (1– 16-kohaline) ning paluge teise Bluetooth-seadme omanikul kasutada sama koodi. Seda pääsukoodi kasutatakse ainult üks kord.

Telefoni sidumiseks valige Valikud > Uus seotud seade. Tööpiirkonnas olevad Bluetooth-seadmed kuvatakse üksteise järel ekraanile. Valige soovitud seade ja sisestage pääsukood. Sama pääsukood tuleb sisestada ka teises seadmes. Pärast sidumist salvestatakse see seade seotud seadmete loendisse.

Seotud seadmeid tähistatakse seadmeotsingus tähisega \*\*\*.

Xipunäide. Seotud seadmele lühinime (hüüdnime või varjunime) määramiseks leidke loendist see seade ja valige seotud seadmete vaates Valikud > Anna nimetus. Selle nime järgi tunnete seadme kohe ära näiteks siis, kui toimub seadmete otsing või kui mõni seade soovib ühendust luua. Saate ise määrata, kas mõnda seadet tunnustada või mitte. Selleks leidke loendist soovitud seade ja valige järgmiste valikute seast.

Tunnustatuks – sideühenduse loomine teie seadme ja selle seadme vahel võib toimuda teie teadmata. Teil ei ole vaja selleks eraldi nõusolekut anda. Kasutage seda väärtust teile endale kuuluvate seadmete puhul (näiteks teie ühilduv peakomplekt või arvuti või mõni muu seade, mille omanikku te usaldate). 🛐 tähistab seotud seadmete vaates tunnustatud seadmeid.

Mittetunnustatuks – seadme sideühenduse taotlusele tuleb iga kord eraldi kinnitus anda.

Sidumise tühistamiseks leidke loendist seade ja valige Valikud > Kustuta. Kui soovite kõik sidumised tühistada, valige Valikud > Kustuta kõik.

Xi Näpunäide. Kui kustutate sidumise seadmega, millega olete aktiivses ühenduses, siis rakendub see käsk kohe: sidumine kustutatakse ja ühendus katkestatakse.

#### Andmete vastuvõtmine Bluetoothühenduse kaudu

Kui teile saadetakse Bluetoothi vahendusel andmeid, kostab toon ja telefon küsib, kas soovite sõnumi vastu võtta. Kui nõustute, kuvatakse tähis 🖂 ja objekt salvestatakse menüü Sõnumid kausta Saabunud. Bluetooth-ühenduse kaudu vastuvõetud sõnumeid tähistatakse tähisega 💕 . Vt "Saabunud sõnumite kaust" lk 69.

#### Bluetooth-ühenduse väljalülitamine

Bluetooth-ühenduse väljalülitamiseks valige Bluetooth > Välja lülitatud.

## Ühendused arvutiga

Seade toetab paljusid arvuti võrgu- ja andmesiderakendusi. Programmipaketiga Nokia PC Suite saab näiteks sünkroonida seadme ja ühilduva arvuti kontakte, kalendrikirjeid ja ülesandeid ning üle kanda pilte.

Seadme ja arvuti andmete sünkroonimiseks looge ühendus alati arvutist.

Lisateavet programmipaketi Nokia PC Suite installimise kohta (ühildub operatsioonisüsteemiga Windows 2000 ja Windows XP) leiate juhendist "User's Guide for Nokia PC Suite" (Nokia PC Suite'i kasutusjuhend) ning CD-lt Nokia PC Suite'i spikriteemast "Install".

## CD-ROM

Kui CD-ROM on ühilduva PC-arvuti CD-seadmesse sisestatud, peaks see automaatselt käivituma. Kui CD-lugeja ei käivitu, toimige nii: avage Windows Explorer, paremklõpsake CD-seadet, kuhu sisestasite CD, ja valige automaatesitus (AutoPlay).

#### Seadme kasutamine modemina

Seadet saab kasutada modemina e-kirjade saatmiseks ja vastuvõtmiseks ning Bluetooth- või kaabelühenduse vahendusel Interneti-ühenduse saamiseks ühilduvalt arvutilt. Põhjalikud installimisjuhised leiate CD-It juhendi "User's Guide for Nokia PC Suite" teemast "Modem options" (Modemivalikud).

Xi Näpunäide. Kui kasutate tarkvara Nokia PC Suite esmakordselt oma seadme ja ühilduva arvuti vahel ühenduse loomiseks ja paketti Nokia PC Suite kuuluvate programmide kasutamiseks, võtke appi Nokia PC Suite'i ühendusviisard Get Connected. Uurige müügikomplekti kuuluvat CD-ROM-i.

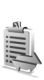

## Ühendushaldur

Kui kasutate seadet GSM- või UMTS-võrgus, võib seadmes olla mitu üheaegset andmesideühendust. Andmesideühenduste oleku, saadetud ja vastuvõetud andmemahtude vaatamiseks ning ühenduse lõpetamiseks vajutage  $\mathfrak{G}$  ja valige Side > Ühen.hald.. Kui avate funktsiooni Ühen.hald., näete järgmisi parameetreid:

- avatud andmesideühendused: andmesidekõned ( D ) ja pakettandmeside ühendused (⅔) või (∑).
- iga ühenduse olek
- üles- ja allalaaditud andmemaht eraldi iga ühenduse kohta (ainult pakettandmeside puhul)
- iga ühenduse kestus (ainult andmesidekõnede puhul).
- **Märkus.** Teenusepakkuja arvel näidatud kõneaeg sõltub võrgu omadustest, arvete ümardamisest jne.

Sideseansi lõpetamiseks leidke loendist soovitud ühendus ja valige Valikud > Katkesta.

Kõigi käimasolevate sideseansside lõpetamiseks valige Valikud > Katkesta kõik.

# Andmesideühenduse üksikasjade vaatamine

Rohkem kui ühe ühenduse korral on rakenduse Ühen.hald. põhivaates valikud järgmised: Andmed, Katkesta, Katkesta kõik, Abi ja Välja.

Sideühenduse üksikasjade vaatamiseks leidke ühendus ja valige Valikud > Andmed.

Nimi – kasutusel oleva Interneti-pöörduspunkti nimi (kui kasutate sissehelistusühendust, siis modemiühenduse nimi).

Kandja – andmesideühenduse tüüp: Andmekõne, Kiire GSM või Pakettside.

Olek – sideühenduse olek: Ühendan, Ühnd. (ootel), Ühend. (akt.), Ootel, Katkestan või Katkestatud.

- Vastuv. vastuvõetud andmemaht baitides.
- Saadet. saadetud andmemaht baitides.

Kestus – ühenduses oldud aeg.

Kiirus – andmete saatmise ja vastuvõtmise kiirus kilobaitides sekundis.

Sissehel. - kasutatud sissehelistusnumber.

Nimi - kasutatud pöörduspunkti nimi.

Jagatud (kui ühendus pole jagatud, siis seda valikut ei kuvata) – sama ühendust kasutavate rakenduste arv.

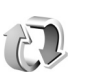

## Kaugsünkroonimine

Sünkroonimisrakendus kasutab SyncML-tehnoloogiat. Teavet SyncML ühilduvuse kohta annab selle kalendrivõi aadressiraamaturakenduse tarnija, millega soovite oma telefoni andmeid sünkroonida.

Sünkroonimisseaded saab võtta vastu spetsiaalse tekstsõnumi vahendusel. Vt "Andmed ja seaded" lk 70.

#### Uue sünkroonimisprofiili koostamine

- Valikud menüü Sünkron. põhivaates on Sünkroniseeri, Uus sünkr. profiil, Muuda sünkr. prof., Kustuta, Vaata logi, Vaikimisi, Abi ja Välja.
- 1 Kui ühtegi profiili pole salvestatud, pakub seade uue profiili koostamist. Valige Jah.

Uue profiili lisamiseks olemasolevatele valige Valikud > Uus sünkr. profiil. Valige, kas teie seade kasutab algseadeid või kopeerib seaded olemasolevast profiilist ja kasutab neid uue profiili koostamisel mallina.

2 Määratlege järgmised andmed. Sünkr. profiili nimi – sisestage profiili nimi. Andmekandja – valige ühenduse tüüp: Veeb või Bluetooth.

Pöörduspunkt (kuvatakse ainult siis kui Andmekandja olekuks on Veeb) – valige andmesideühenduse pöörduspunkt.

Kaugserveri aadress – hostserveri IP-aadress. Vajalikud andmed saate teenusepakkujalt või süsteemiülemalt.

Port (ainut siis kui Andmekandja on seatud olekusse Veeb) – vajalikud andmed saate teenusepakkujalt või süsteemiülemalt.

Kasutajanimi – sünkroonimisserveri kasutajatunnus. Kasutajatunnuse saate teenusepakkujalt või süsteemiülemalt.

Parool – sisestage parool. Parooli saate teenusepakkujalt või süsteemiülemalt.

Sünkr.kutsed lubatud – serveri algatatud sünkroonimisseansside lubamiseks valige Jah. Autoriseeritud – kui soovite, et seade küsiks serveri algatatud sünkroonimiseks teie kinnitust, valige Ei. Võrgu autentimine (kuvatakse ainult juhul, kui Andmekandja olekuks on valitud Veeb) – kasutajanime ja parooli sisestamiseks valige Jah. Kasutajanime ja parooli sisestusväljade kuvamiseks vajutage .

Vajutage (), et valida Kontaktid, Kalender või Märkmed.

- Valitud andmebaasi sünkroonimiseks valige Jah.
- Sisestage väljale Kaug-andmebaas kalendri, aadressiraamatu või märkmete tee kaugserveris.
- Valige Sünkroniseerimisviis: Tavaline (kahepoolne sünkroonimine), Ainult serveriga või Ainult telefoniga.
- **3** Seadete salvestamiseks ja põhivaatesse naasmiseks valige Tagasi.

#### Andmete sünkroonimine

Menüü Sünkron. põhivaates kuvatakse sünkroonimisprofiilid ja sünkroonitavad andmerühmad.

 Valige sünkroonimisprofiil ja seejärel Valikud > Sünkroniseeri. Ekraani alumisel real näidatakse sünkroonimisolekut.

Sünkroonimise katkestamiseks valige Tühista.

2 Kui sünkroonimine on lõpetatud, antakse sellest märku. Kui sünkroonimine on läbi, valige Valikud > Vaata logi, et avada logifail, mis näitab sünkroonimisolekut (Valmis või Mittetäielik) ning lisatud, uuendatud, kustutatud või kõrvalejäetud (sünkroonimata jäänud) märkmete ja kalendri- või kontaktkirjete arvu seadmes või serveris.

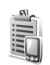

#### Seadmehaldur

Vajutage  $f_{0}^{o}$  ja valige Side. > Sead.hald.. Telefon võib võtta vastu võrguoperaatori, teenusepakkuja või asutuse infoosakonna saadetud profiili või konfiguratsioonisõnumi. Konfiguratsioonisõnum võib sisaldada andmesideühenduse pöörduspunkti seadeid või muid seadeid.

Ühenduse loomiseks serveriga ja konfiguratsiooniseadete vastuvõtmiseks liikuge soovitud profiilile ning valige Valikud > Alusta konfig..

Teenusepakkuja konfiguratsiooniseadete vastuvõtmise lubamiseks või keelamiseks valige Valikud > Luba konfig. või Keela konfig..

#### Serveriprofiili seaded

Õigete seadete saamiseks pöörduge teenusepakkuja poole.

Serveri nimi - sisestage konfiguratsiooniserveri nimi.

Serveri ID – sisestage konfiguratsiooniserveri kasutajatunnus.

Serveri parool – sisestage parool, mille alusel server teie seadme ära tunneb.

Pöörduspunkt – valige pöörduspunkt, mida telefon kasutab serveriühenduse loomiseks.

Serveri aadress – sisestage serveri URL-aadress.

Port – sisestage serveri pordinumber.

Kasutajanimi ja Parool – sisestage kasutajanimi ja parool.

Konfig. lubatud – konfiguratsiooniseadete vastuvõtmiseks serverist valige Jah.

Kõik autom. lubat. – kui soovite, et seade küsiks enne konfiguratsiooniseadete vastuvõtmist teie kinnitust, valige Ei.

## Vahendid

#### Seaded

Seadete muutmiseks vajutage  $f_{2}$ , seejärel valige Vahendid > Seaded. Leidke soovitud seadete rühm ja vajutage selle avamiseks (). Leidke seade, mida soovite muuta, ja vajutage ().

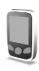

#### Telefoni seaded

#### Üldine

Telefoni keel – muutes ekraaniteksti keelt, muutuvad ka kuupäeva- ja kellaajavorming ning numbrite eraldajad (nt arvutustes). Automaatne valib keele lähtudes teabest SIM-kaardil. Pärast ekraanitekstide keele muutmist käivitub telefon uuesti.

Kui muudate funktsioonide Telefoni keel või Sisestuskeel seadeid, avaldab see mõju telefoni kõikidele funktsioonidele. Seade jääb kehtima seni, kuni te selle ise ära muudate. Sisestuskeel – keele muutmine muudab teksti kirjutamiseks kasutatavaid märke ja erimärke ning sõnastikupõhise režiimi sõnastikku.

Sõnastik – sõnastikupõhise tekstisisestuse seade Sisse lülitatud või Välja lülitatud valimine kõigi redaktorite jaoks. Sõnastikupõhine tekstisisestus ei toeta kõiki keeli.

Tervitustekst ja logo – telefoni sisselülitamisel kuvatakse hetkeks ekraanile tervitustekst või logo. Valige Vaikimisi, et kasutada vaikekujundit; Tekst, et kirjutada tervitustekst; või Foto, et valida kaustast Galerii foto või pilt.

Telefoni algseaded – võite taastada mõnede funktsioonide algseaded. Selleks tuleb sisestada lukukood. Vt "Turvameetmed", "Telefon ja SIM-kaart" lk 112. Pärast seadete nullimist võib telefon aeglasemalt käivituda. Dokumente ega faile seadete taastamine ei mõjuta.

#### Ooterežiim

Aktiivne ooterežiim – kasutage ooterežiimi rakendustele põhiekraani otsevalikuid. Vt "Aktiivne ooterežiim" lk 25.

Vasak valiku klahv – vasakpoolsele valikuklahvile ( — ) otsevaliku määramiseks ooterežiimis valige loendist rakendus. Parem valiku klahv – parempoolsele valikuklahvile ( ¬) otsevaliku määramiseks ooterežiimis valige loendist rakendus.

Akt. ooterež. rakend. – aktiivses ooterežiimis ilmuvate rakenduste otseteede valimiseks. See seade on saadaval, kui Aktiivne ooterežiim on aktiveeritud.

Valides loendist rakenduse, saate kerimisnupu erinevatele vajutustele määrata klahvistiku otsevalikuid. Kerimisnupu otsevalikud pole aktiivses ooterežiimis saadaval.

**Operaatori logo** – seade kuvatakse juhul, kui võrguoperaatori logo on vastu võetud ja salvestatud. Võite valida, kas võrguoperaatori logo kuvatakse või mitte.

#### Ekraan

Heledus – saate põhiekraani eredust suurendada või vähendada. Äärmuslikes valgusoludes reguleeritakse ekraani eredust automaatselt.

Akusäästja ooteaeg – põhiekraani pimenduspilt aktiveeritakse määratud aja möödumisel.

Taustvalguse ajalõpp – valige aeg, mille möödudes põhiekraani taustvalgus välja lülitatakse.

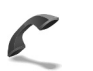

#### Kõne seaded

Saada minu number (P) – saate määrata, kas telefoninumber kuvatakse (Jah) või varjatakse (Ei) isiku eest, kellele helistate, või võib selle väärtuse määrata võrguoperaator või teenusepakkuja teie tellimisel (Lepingujärgne).

Koputus ( ) – kui koputus on aktiveeritud, teavitab võrk teid poolelioleva kõne ajal uuest sissetulnud kõnest. Valige Aktiveeri, et saata võrku nõue koputuse sisselülitamiseks; Tühista, et saata võrku nõue koputuse väljalülitamiseks või Vaata olekut, et vaadata, kas koputus on aktiveeritud või mitte.

Keeldu SMS-iga – valige Jah, et saata helistajale tekstsönum, milles annate teada könest keeldumise põhjuse. Vt "Kõne vastuvõtmine ja kõnest keeldumine" lk 32.

Sõnumi tekst – kirjutage teade, mis saadetakse tekstsõnumiga, kui keeldute kõnest.

Videokõne foto – võite videokõne vastuvõtmisel video saatmisest keelduda. Valige siis, kui soovite, et video asemel kuvataks stoppkaadrit. Aut.kordusvalimine – valige Sisse lülitatud, ning telefon helistab veel kümme korda numbrile, millega teil ei õnnestunud ühendust saada. Automaatse kordusvalimise peatamiseks vajutage – .

Kõnejärgne info – aktiveerige see funktsioon, kui soovite, et telefon näitaks pärast kõne lõppu hetkeks kõne kestust.

Kiirvalimine – valige Sisse lülitatud ja kiirklahvidele määratud numbritele (**2** – **9**) saab helistada klahvi all hoides. Vt ka "Telefoninumbri kiirvalimine" lk 27.

Kasutatav liin ( ) – ilmub menüüsse, kui SIM-kaart toetab kahte abonentnumbrit, st kahte kõneliini. Valige, kummalt liinilt väljuvad kõned ja tekstsõnumid. Vastu saab võtta kõik kõned, olenemata valitud kõneliinist. Kui valisite Liin 2, kuid ei ole seda võrguteenust tellinud, ei saa te helistada. Kui valitud on liin 2, kuvatakse ooterežiimi ekraanile tähis **2**.

Näpunäide. Kõneliini vahetamiseks hoidke ooterežiimis all klahvi # .

Liini vahetus (♥) – kui SIM-kaart seda toetab, siis kõneliini valimise keelamiseks valige Liini vahetus > Ära luba. Seade muutmiseks tuleb sisestada PIN2-kood.

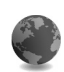

### Ühenduse seaded

#### Andmesideühendused ja pöörduspunktid

Telefon toetab pakettandmeside ühendusi (👗), näiteks GSM-võrgu GPRS-ühendust.

#### Mõistete seletused. GPRS kasutab tehnoloogiat, kus andmed paisatakse mobiilsidevõrku lühiajaliste andmepakettidena.

Andmesideühenduse loomiseks on vaja pöörduspunkti. Saate määrata mitut liiki pöörduspunkte, näiteks:

- MMS-pöörduspunkte multimeediumsõnumite edastamiseks,
- veebirakenduste pöörduspunkte WML- ja XHTMLlehtede vaatamiseks,
- Interneti-pöörduspunkte e-kirjade edastamiseks.

Võtke ühendust teenusepakkujaga ja tehke kindlaks, millist pöörduspunkti tuleb kasutada. Pakettandmeside tellimisinfot ja muud teavet saate võrguoperaatorilt või teenusepakkujalt.

#### Pakettandmeside ühendused GSM- ja UMTSvõrkudes

GSM- ja UMTS-võrke kasutades võivad aktiivsed olla ja pöörduspunkte jagada mitu andmesideühendust korraga. UMTS-võrgus jäävad andmesideühendused tavakõnede
ajal aktiivseks. Aktiivsete andmesideühenduste kohta vt "Ühendushaldur" lk 102.

Signaalitugevuse tähise all võib telefon kuvada alltoodud tähised (sõltuvalt kasutatavast võrgust).

SM-võrk; võrk võimaldab pakettandmesidet.

GSM-võrk; pakettandmeside ühendus on aktiivne, toimub andmete ülekanne.

 $\mathbf{X} - \mathbf{GSM}$ -võrk; mitu pakettandmeside ühendust on aktiivsed.

J – GSM-võrk; pakettandmeside ühendus on ootel (nt tavakõne ajal).

39 – UMTS-võrk; võrk võimaldab pakettandmesidet.

그 UMTS-võrk; pakettandmeside ühendus on aktiivne, toimub andmete ülekanne.

UMTS-võrk; mitu pakettandmeside ühendust on aktiivsed.

J – UMTS-võrk; pakettsideühendus on ootel.

#### Pöörduspunkti seadete vastuvõtmine

Pöörduspunkti seaded saab vastu võtta teenusepakkuja saadetud tekstsõnumis, kuid need võivad ka juba algselt olla telefoni salvestatud. Vt "Andmed ja seaded" lk 70.

Uue pöörduspunkti loomiseks vajutage *{y* ja valige Vahendid > Seaded > Ühendus > Pöörduspunkt. Pöörduspunkt võib olla võrguoperaatori või teenusepakkuja poolt kaitstud (😭). Kaitstud pöörduspunkte ei saa muuta ega kustutada.

#### Pöörduspunkt

☆ Näpunäide. Vt "MMS- ja e-posti-seadete vastuvõtmine" lk 68, "E-post" lk 76 ja "Pääs Internetti" lk 82.

Järgige teenusepakkujalt saadud juhiseid.

Ühenduse nimi – pange ühendusele nimi.

Andmekandja – väljade valik sõltub valitud andmesideühendusest. Täitke väljad, mis on tähistatud kirjaga Tuleb määratleda või mille juures on punane tärnike. Kui teenusepakkuja pole teisiti määranud, võib ülejäänud väljad täitmata jätta.

Andmesidet saab kasutada vaid siis, kui operaatorvõrk toetab andmesideteenust ning on teie SIM-kaardi vastavalt aktiveerinud.

Pöörduspunkti nimi (ainult pakettandmeside puhul) – pöörduspunkti nime on vaja ühenduse saamiseks pakettandmeside- ja UMTS-võrguga. Pöörduspunkti nime annab võrguoperaator või teenusepakkuja.

Kasutajanimi – andmesideühenduse loomisel tuleb tavaliselt sisestada teenusepakkujalt saadud kasutajanimi. Kasutajanimed on tavaliselt tõstutundlikud, st seal eristatakse suur- ja väiketähti. Küsi parooli – kui peate serverisse sisenemisel sisestama alati parooli või kui te ei taha parooli telefoni salvestada, valige Jah.

Parool – andmesideühenduse loomisel tuleb tavaliselt sisestada teenusepakkujalt saadud parool. Üldjuhul on paroolid tõstutundlikud, st seal eristatakse suur- ja väiketähti.

Autentimine - valige Tavaline või Turvaline.

Avaleht – sõltuvalt ühendusest, mida häälestate, sisestage veebiaadress või MMS-sõnumikeskuse aadress.

Alltoodud seadete muutmiseks valige Valikud > Lisaseaded:

Võrgutüüp – valige kasutatav Interneti-protokoll: IPv4 seaded või IPv6 seaded. Teised seaded sõltuvad valitud võrgutüübist.

**Telefoni IP-aadress** (IPv4 jaoks) – sisestage telefoni IP-aadress.

Nimeserverid – väljale Esmane DNS server: sisestage esmase DNS-serveri IP-aadress. Väljale Teisene DNS server: sisestage teise DNS-serveri IP-aadress. Aadresse küsige oma Interneti-teenuse pakkujalt.

Mõistete seletused. Domeeni nimeserveri teenus (DNS) on Interneti-teenus, mis muudab sellised domeeniaadressid nagu www.nokia.com IP-aadressideks (nt 192.100.124.195). Proksi serveri aadr. – sisestage puhverserveri aadress. Proksi pordi number – sisestage puhverserveri pordi number.

#### Pakettside

Pakettandmeside häälestus mõjutab kõiki pakettandmesidet kasutavaid pöörduspunkte.

Pakettside ühendus – kui valite Võimaluse korral ja olete ühenduses võrguga, mis toetab pakettandmesidet, registreerub telefon pakettandmeside võrku. Nii saate palju kiiremini käivitada aktiivse pakettandmeside ühenduse näiteks e-kirjade saatmiseks ja vastuvõtmiseks. Kui valite Vajadusel, kasutab telefon pakettandmesidet ainult siis, kui käivitate kindla rakenduse või funktsiooni, mis seda kasutab. Kui pakettandmeside antud võrgus ei toimi ja valisite Võimaluse korral, proovib telefon perioodiliselt pakettandmesideühendust luua.

Pöörduspunkt – pöörduspunkti nime vajatakse, kui telefoni kasutatakse pakettandmeside modemina.

#### Konfigu-ratsioonid

Võrguoperaator või teenusepakkuja võib saata teile usaldusserveri seaded konfiguratsioonisõnumis või on seaded salvestatud SIM- või USIM-kaardile. Võite need seaded telefoni salvestada või menüüs Konfiguratsioonid neid vaadata või kustutada.

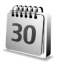

## Kellaaeg ja kuupäev

Vt "Kella seaded" lk 16.

Vaadake ka keeleseadeid peatükis "Üldine" lk 106.

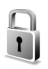

### Turvameetmed

#### Telefon ja SIM-kaart

PIN-koodi päring – kui see on aktiveeritud, küsitakse PINkoodi iga kord, kui telefoni sisse lülitate. Mõni SIM-kaart ei võimalda PIN-koodi küsimist välja lülitada. Vt "PIN- ja lukukoodide mõistete seletused" lk 111.

PIN-kood, PIN2-kood ja Lukukood – saate luku-, PIN-, ja PIN2-koodi muuta. Koodides võib kasutada üksnes numbreid **0** kuni **9**. Vt "PIN- ja lukukoodide mõistete seletused" lk 111.

Et vältida juhuslikku hädaabinumbrile helistamist, ärge valige kasutuskoodideks hädaabinumbrite kombinatsioone.

Kui olete koodi unustanud, võtke ühendust teenusepakkujaga.

Aeg lukustamiseni – teil on võimalik määrata aeg, mille möödudes telefon lukustub; avamiseks tuleb sisestada õige lukukood. Sisestage aeg minutites või valige automaatlukustuse väljalülitamiseks valik Puudub.

Telefoni avamiseks sisestage lukukood.

Lukus seadmelt võib siiski olla võimalik helistada seadmesse programmeeritud hädaabinumbrile.

Näpunäide. Telefoni lukustamiseks käsitsi vajutage
Avaneb käskude loend. Valige Lukusta telefon.

Lukusta, kui uus SIM – saate valida, kas telefon peaks küsima lukukoodi, kui telefoni sisestatakse tundmatu SIM-kaart. Telefoni mälus on SIM-kaartide loend, mis võimaldab telefonil omaniku kaardi ära tunda.

Piiratud grupp ( 🍸 ) – võimaldab määrata inimeste rühmi, kellele saate helistada ja kes saavad helistada teile.

Kui kasutusel on suletud grupid (rühmad), võib siiski olla võimalik helistada seadmesse programmeeritud hädaabinumbrile.

Kinnita SIM-teenused ( $\mathfrak{P}$ ) – võite sisse lülitada telefoni ja võrgu vahelise andmevahetuse kuvamise SIM-kaardi teenuste kasutamisel.

#### PIN- ja lukukoodide mõistete seletused

Kui olete koodi unustanud, võtke ühendust teenusepakkujaga.

PIN-kood (Personal identification number) – see kood kaitseb teie SIM-kaarti volitamata kasutamise eest. PIN-kood (4-8 numbrit) antakse tavaliselt koos SIMkaardiga. Pärast kolme järjestikust vale PIN-koodi sisestamist, SIM-kaart blokeerub ning te ei saa seda kasutada enne, kui kaart on jälle avatud. Vaadake samas peatükis PUK-koodi käsitlevat teavet.

UPIN-kood – see kood võidakse anda koos USIMkaardiga. USIM-kaart on SIM-kaardi parendatud versioon. Seda toetavad UMTS-mobiiltelefonid. UPIN-kood kaitseb USIM-kaarti lubamatu kasutamise eest.

PIN2-kood – mõningad SIM-kaardid on varustatud selle koodiga (4– 8 märki), et pääseda juurde teatud funktsioonidele.

Lukukood (ka turvakood) – seda koodi (5 numbrit) saab kasutada telefoni lukustamiseks lubamatu kasutamise vältimiseks. Tehases programmeeritud lukukood on **12345**. Telefoni lubamatu kasutamise ärahoidmiseks muutke seda koodi. Hoidke uut koodi salajases ja kindlas kohas ning telefonist eraldi.

PUK (Personal Unblocking Key) ja PUK2 – need koodid (8 numbrit) on vajalikud blokeerunud PIN- ja PIN2-koodi muutmiseks. Kui te ei saanud neid koode koos SIMkaardiga, pöörduge kaardi väljastanud võrguoperaatori poole. UPUK-kood – seda koodi (8 numbrit) läheb vaja blokeerunud UPIN-koodi muutmiseks. Kui te ei saanud neid koode koos USIM-kaardiga, pöörduge kaardi väljastanud võrguoperaatori poole.

#### Sertifikaatide haldur

Digitaalsed sertifikaadid ei garanteeri andmete turvalisust. Neid kasutatakse tarkvara päritolu kontrollimiseks.

Koistete seletused. Digitaalseid sertifikaate kasutatakse installitud tarkvara ja XHTML- ning WML-lehtede päritolu kontrollimiseks. Sertifikaatide usaldusväärsuses saab kindel olla vaid siis, kui nende päritolu on tõestatud.

Sertifikaatide halduri põhivaates kuvatakse telefoni salvestatud turvasertifikaatide loend. Isiklike sertifikaatide vaatamiseks vajutage ().

Valikud sertifikaatide halduri põhivaates on: Sertifikaadi info, Kustuta, Usaldusseaded, Vali/ Tühista valik, Abi ja Välja.

Digitaalseid sertifikaate tuleb kasutada, kui loote sideühenduse Interneti-panga või muude saitidega ja serveritega, kus tuleb sisestada salajasi andmeid. Neid tuleks kasutada ka siis, kui soovite kindel olla, et allalaaditud ja installitud programmid pärinevad autentsetest allikatest ja on viirusevabad. **Tähelepanu!** Kuigi sertifikaatide olemasolu vähendab tunduvalt allalaadimise ja tarkvara installimisega seotud riske, tagab turvalisuse siiski vaid sertifikaatide korrektne kasutamine. Sertifikaadi olemasolu üksi ei taga veel mingit turvalisust. Turvalisuse suurendamiseks peab sertifikaatide haldur sisaldama korrektseid ja autentseid sertifikaate või volitussertifikaate. Sertifikaatidel on piiratud kasutusaeg. Kui telefon kuvab teate, et Sertifikaat on kaotanud kehtivuse või Sertifikaat ei ole veel kehtiv, kontrollige oma seadme kuupäeva ja kellaaega.

#### Sertifikaadi andmete vaatamine – autentsuskontroll

Serveri autentsuses võite kindlad olla ainult siis, kui serverisertifikaadi allkirja ja kehtivust on kontrollitud.

Kui server ei ole autentne või kui telefonis puudub vastav turvasertifikaat, kuvatakse ekraanile vastav teade.

Sertifikaadi andmete vaatamiseks leidke see sertifikaat ja valige Valikud > Sertifikaadi info. Sertifikaadiandmete avamisel kontrollib sertifikaatide haldur selle sertifikaadi kehtivust ning ekraanile võidakse kuvada alltoodud teated.

- Sertifikaat ei ole usaldusväärne te ei ole ühtegi rakendust selle sertifikaadiga sidunud. Vt "Usaldusseadete muutmine" lk 113.
- Sertifikaat on kaotanud kehtivuse valitud sertifikaadi kehtivusaeg on läbi.

- Sertifikaat ei ole veel kehtiv sertifikaat ei ole veel kehtima hakanud.
- Sertifikaat on rikutud sertifikaat on kasutuskõlbmatu. Võtke ühendust sertifikaadi väljastajaga.

#### Usaldusseadete muutmine

Enne seadete muutmist peate olema veendunud, et sertifikaadi omanik on usaldusväärne ning et sertifikaat kuulub nimetatud omanikule.

Leidke volitussertifikaat ja valige Valikud > Usaldusseaded. Avaneb rakenduste loend, mis võivad antud sertifikaati kasutada. Näide.

- Symbian install: Jah sertifikaati võib kasutada uute Symbiani programmide päritolu tõendamiseks.
- Internet: Jah sertifikaati võib kasutada serverite tõendamiseks.
- Rakenduse install: Jah sertifikaati võib kasutada uute Java-programmide päritolu tõendamiseks.

Väärtuste muutmiseks valige Valikud > Muuda volitatuid.

## Suunamine

Funktsioon Suunamine võimaldab saabuvaid kõnesid suunata kõneposti või teisele numbrile. Lisateavet saate võrguoperaatorilt.

- 1 Vajutage G , seejärel valige Vahendid > Seaded > Suunamine.
- 2 Valige ümbersuunatavad kõned: Telefonikõned, Andmeja videokõned või Faksikõned.
- 3 Valige ümbersuunamisviis. Kõnede ümbersuunamiseks juhul, kui number on kinni või kui kõnest keeldute, valige Kui kinni.
- 4 Lülitage suunamisvalik sisse (Aktiveeri) või välja (Tühista), või kontrollige suunamisolekut (Vaata olekut). Üheaegselt võib aktiveeritud olla mitu suunamisvalikut.

Kui kõik kõned suunatakse ümber, kuvatakse ooterežiimis tähis **2007**.

Kõnepiirang ja kõnede ümbersuunamine ei saa olla üheaegselt aktiveeritud.

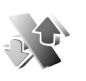

## Kõnepiirang 🖷

Kõnepiirang võimaldab piirata telefoniga helistavate ja vastu võetavate kõnede hulka. Seade muutmiseks tuleb sisestada teenusepakkujalt saadud piiranguparool. Valige sobiv piiranguvalik ja lülitage see sisse (Aktiveeri) või välja (Tühista), või kontrollige olekut (Vaata olekut). Kõnepiirang kehtib kõikide kõnede, ka andmesidekõnede puhul.

Kõnepiirang ja kõnede ümbersuunamine ei saa olla üheaegselt aktiveeritud.

Kõnepiirangu puhul võib siiski olla võimalik helistada kindlatele hädaabinumbritele.

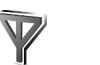

## Võrk

Teie telefon kasutab GSM- ja UMTS-võrku; võrguvahetus toimub automaatselt. GSM-võrku tähistab tähis  $\Psi$  ooterežiimi ekraanil. UMTS-võrku tähistab tähis **3G**.

Võrgurežiim (kuvatakse ainult võrgu toetuse korral) – valige kasutatav võrk. Kui valite Kaherežiimiline, valib telefon valib GSM- või UMTS-võrgu automaatselt, sõltuvalt võrguparameetritest ning võrguoperaatorite vahel sõlmitud rändluslepingutest. Lisateavet saate võrguoperaatorilt.

Operaatori valimine – valige Automaatne, et võrk otsiks ja valiks ise ühe võimaldatud võrkudest, või Käsitsi, et ise võrguloendist võrk valida. Kui telefonil kaob käsitsi valitud võrguga side, kostab helisignaal ning telefon palub võrgu uuesti valida. Kui valite võrgu käsitsi, peab valitud võrgul olema rändlusleping teie koduvõrguga, st telefoni paigaldatud SIM-kaardi väljastanud operaatorvõrguga.

Mõistete seletused. Rändlusleping on vastastikuste teenuste osutamise leping kahe või enama võrguoperaatori vahel, mis võimaldab ühe teenusepakkuja kasutajatel kasutada teise võrguoperaatori teenuseid.

Kärjetunnus – valige Sisse lülitatud, et telefon teavitaks teid MCN-tehnoloogial (Micro Cellular Network) põhineva võrgu kasutamisest ning et aktiveerida kärjeteadete vastuvõtt.

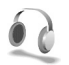

## Lisatarviku seaded

Ooterežiimis kuvatavad tähised on järgmised.

- seadmega on ühendatud peakomplekt.
- kuuldeaparaat (silmusevõimendi) on ühendatud.

peakomplekti pole ühendatud või on Bluetoothühendus peakomplektiga katkenud. Alltoodud valikute lubamiseks valige Peakomplekt, Silmusevõimendi või Bluetooth-vabakäe.

Vaikeprofiil- profiili valimiseks, mis aktiveerub tarviku ühendamisel automaatselt. Vt "Profiilid – helinatoonide seadmine" lk 23.

Autom. vastuvõtt – et telefon vastaks saabuvale kõnele viie sekundi möödumisel automaatselt. Kui helinatüübi seadeks on Üks piiks või Hääletu, pole automaatne vastuvõtmine aktiveeritud.

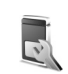

## Kaaneekraani seaded

Eredus – kaaneekraani ereduse muutmiseks sulgege klapp ja reguleerige eredust juhtnupu liigutamisega.

Taustpilt – valige ooterežiimis kuvatav taustapilt ja aja kuvamisviis kaaneekraanil.

Energiasäästja – valige kaaneekraani toitesäästja tüüp, ajalõpuperiood ja see, kas pärast ajalõpuperioodi ning enne toitesäästja aktiveerimist kuvatakse mõni staatiline või animeeritud pimenduspilt. 2

## Häälkäsklused

Telefoni saab juhtida häälkäsklustega. Telefoni poolt toetatud täiustatud häälkäskluste kohta vt "Häälvalimine" lk 27.

Rakenduste või profiilide avamiseks mõeldud häälkäskluste aktiveerimiseks avage kaust Profiilid rakenduses Häälkäsk.. Vajutage  $\mathfrak{G}$  ja valige Vahendid > Häälkäsk. > Profiilid; telefon loob rakenduste ja profiilide tunnussõnad. Nüüd saate kasutada täiustatud häälkäsklusi, vajutades alla kaameranupu ja öeldes häälkäskluse. Häälkäsklus on loendis kuvatud rakenduse või profiili nimi.

Rakenduste lisamiseks loendisse valige Valikud > Uus rakendus. Rakenduse käivitamiseks teise häälkäskluse lisamiseks liikuge rakendusele ja valige Valikud > Muuda käsklust ja sisestage uus häälkäsklus tekstina. Vältige väga lühikesi nimesid, lühendeid ja akronüüme.

Häälkäskluste seadete muutmiseks valige Valikud > Seaded. Valige Süntesaator > Välja, et tunnussõnu ja käsklusi telefoni jaoks valitud keeles esitav süntesaator välja lülitada. Hääletuvastuse õppimise eemaldamiseks, kui näiteks telefoni põhikasutaja on vahetunud, valige Kaota oma kohand.-d.

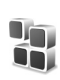

## Rakendushaldur

Vajutage  $\mathcal{L}_{\mathcal{P}}$ , seejärel valige Vahendid > Haldur. Telefoni saab installida kahte tüüpi rakendusi ja programme

- J2ME<sup>™</sup>-rakendusi, mis põhinevad Java<sup>™</sup>-tehnoloogial ning mille laiend on jad või jar ( <sup>™</sup><sub>1</sub>).
- Operatsioonisüsteemiga Symbian ühilduvad muud rakendused ja programmid (ﷺ). Installifailide laiend on sis. Installige üksnes Nokia N90 jaoks loodud tarkvara. Tarkvaratootjad viitavad sageli toote ametlikule mudelinumbrile Nokia N90-1.

Installifaile saab telefoni kanda ka ühilduvast arvutist, laadida alla veebilehelt, võtta vastu multimeediumsõnumi või e-kirja manusega või Bluetooth-ühendusega. Rakenduste installimiseks telefoni mällu või mälukaardile võite kasutada programmipaketi Nokia PC Suite rakendust Nokia Application Installer. Kui kasutate faili ülekandmiseks Microsoft Windows Explorerit, paigutage fail mälukaardile (lokaalketas).

☆ Näide. Kui teile saadeti installifail e-kirja manusena, avage oma postkastist see kiri, avage manuste aken, leidke sealt installifail ning vajutage installimise käivitamiseks ●.

## Rakenduste ja tarkvara installimine

Käpunäide. Rakenduste installimiseks võite alati kasutada programmipaketi Nokia PC Suite rakendust Nokia Application Installer. Vaadake telefoni müügikomplekti kuuluvat CD-ROM-i.

Rakenduste tähised on järgmised: 🌯 sis-rakendus, 🐴 Java-rakendus, 🗇 rakenduse install on mittetäielik 匣 rakendus on installitud mälukaardile.

**Tähelepanu!** Installige ja kasutage vaid sellist tarkvara, mis pärineb ohtliku tarkvara eest piisavalt kaitstud allikaist.

Enne installimist pidage silmas järgmist.

- Rakenduse tüübi, versiooni numbri ja edasimüüja või tootja vaatamiseks valige Valikud > Vaata infot.
- Rakenduse turvasertifikaadi andmete kuvamiseks valige Valikud > Vaata sertifikaati. Vt "Sertifikaatide haldur" lk 112.
- Et installida seadmest kustutatud programmile tarkvaratäiendust või- parandust, tuleb kustutatud programm taastada. Selleks peab teil olema programmi algne installifail või eemaldatud tarkvarapaketi täielik varukoopia. Programmi taastamiseks eemaldage programm ja installige uuesti, kasutades algset installifaili või varukoopiat.
- Java-rakenduste installimiseks on vaja jar-faili. Kui see puudub, võib telefon paluda faili allalaadimist.

Kui rakendusel ei ole määratud pöörduspunkti, palutakse valida pöörduspunkt. Serveriühenduse loomiseks ja jar-faili allalaadimiseks võib telefon küsida kasutajanime ja parooli. Viimased saate rakenduse tarnijalt või tootjalt.

 Avage Haldur ja leidke installifail. Või leidke installifail telefoni mälust või mälukaardilt, kasutades menüüd Failihaldur, või avage kaustast Sõnumid > Saabunud sõnum, mis sisaldab installifaili.

Valige rakendus ja installi alustamiseks vajutage ().

Näpunäide. Veebisirvimisel võib installifaili alla laadida ja installida ilma ühendust katkestamata.

#### 2 Valige Valikud > Installi.

Installimisel kuvab telefon teavet installimisprotsessi kulgemise kohta. Kui installite rakendust, millel puudub digitaalallkiri või sertifikaat, annab telefon vastava hoiatuse. Jätkake installimist vaid juhul, kui teate, millisest allikast rakendus pärineb.

Installitud rakenduse käivitamiseks leidke see menüüs ja vajutage  $\textcircled{\bullet}$ .

Andmesideühenduse loomiseks ja rakenduse kohta täiendava teabe vaatamiseks leidke see rakendus ja valige Valikud > Mine aadressile (kui valik on kuvatud).

Installitud tarkvarapakettide ja installimise või eemaldamise aja vaatamiseks valige Valikud > Vaata logi.

Installilogi saatmiseks klienditoele, et nad saaksid vaadata, mida on installitud ja eemaldatud, valige Valikud > Saada logi > Lühisõnumi abil või E-posti abil (saadaval vaid siis, kui e-post on häälestatud).

### Rakenduste ja tarkvara eemaldamine

Leidke tarkvarapakett ja valige Valikud > Eemalda. Kinnitamiseks valige Jah.

Kui eemaldate tarkvara, peab teil selle taasinstallimiseks olema algne tarkvarapakett või selle täielik varukoopia. Kui tarkvarapakett on eemaldatud, ei pruugi telefon enam avada selles rakenduses koostatud dokumente.

**Märkus.** Kui seadmes on programme, mis on eemaldatud programmist otseselt sõltuvad, võivad need programmid töötamise lõpetada. Teavet leiate installitud tarkvarapaketi dokumentatsioonist.

### **Rakenduste seaded**

Valige Valikud > Seaded, edasised valikud on järgmised.

Tarkvara install - et valida, millal Symbiani tarkvara saab installida: Sisse lülitatud, Ainult signeeritud või Välja lülitatud.

Sertif. kontr. veebis - valige enne rakenduse installimist veebisertifikaadi kontrollimiseks.

Vaikeaadress - võrgusertifikaatide kontrollimise vaikeaadress.

Mõned Java-rakendused võivad lisaandmete või täiendavate komponentide allalaadimiseks nõuda helistamist, sõnumi saatmist või kindla pöörduspunkti kasutamist. Leidke rakendus rakenduse Haldur põhivaates ja selle rakendusega seotud seadete muutmiseks valige Valikud > Vali seaded

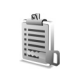

## Kasutusvõtmed – autoriõigustega kaitstud failide haldus

Autoriõigusega kaitstud piltide, muusika (sh helinate) ja muude objektide kopeerimine, muutmine, ülekandmine ja edasisaatmine võib olla takistatud.

Telefoni salvestatud digitaalvõtmete vaatamiseks vajutage , seejärel valige Vahendid > Kasut.võti.

- Kehtivad võtmed (?) on seotud ühe või mitme meediumifailiga.
- Kehtetud võtmed ( 🖹 ) näitavad, et meediumifaili • kasutusaeg on möödas. Aegunud kasutusvõtmete vaatamiseks vajutage ().

Et osta või pikendada meediumifaili kasutusaega, valige kasutusvõti, seejärel valige Valikud > Aktiveeri sisu. Kui veebipõhiste teenuseteadete vastuvõtt on välja lülitatud, ei saa kasutusvõtmeid uuendada. Vt "Veebipõhised teenuseteated" lk 77.

Et vaadata võtmeid, mida praegu ei kasutata (Pole kasut.), vajutage kaks korda (). Kasutu võtmega pole seotud ükski telefoni salvestatud meediumifail.

Lisaandmete, näiteks võtme kehtivusaja ja faili edastusseadete vaatamiseks valige vastav kasutusvõti ja vajutage ().

120

## Tõrkeotsing

## Küsimused ja vastused

#### Bluetooth-ühenduvus

- Küsimus. Miks mu telefon ei suuda leida teist Bluetoothseadet?
- Vastus. Kontrollige, kas mõlemal seadmel on Bluetoothfunktsioon aktiveeritud.

Kontrollige, et seadmete omavaheline kaugus ei ületaks kümmet meetrit ning et nende vahele ei jääks takistusi, näiteks seinu vms.

Kontrollige, kas teine seade pole varjatud režiimis. Kontrollige, kas seadmed on ühilduvad.

Küsimus. Miks ma ei saa Bluetooth-ühendust lõpetada?

Vastus. Kui teie telefoniga on ühendatud teine seade, saate ühenduse lõpetada teise seadme või Bluetooth-ühenduse sulgemisega. Vajutage g ja valige Side. > Bluetooth > Välja lülitatud.

#### Multimeediumsõnumid

- Küsimus. Mida teha, kui telefon teatab, et ei saa multimeediumsõnumit vastu võtta, kuna mälu on vähe?
- Vastus. Vajalik mäluhulk on veateates ära toodud: Sõnumit ei saa mälu vähesuse tõttu alla laadida. Kustuta mõned andmed. Et vaadata salvestatud andmeid ja eri liiki

andmete mahtu, vajutage 🌍 ja valige Vahendid > Failihaldur > Valikud > Mälukasutus.

- Küsimus. Hetkeks kuvatakse teade Sõnumi allalaadimine. Mida see tähendab?
- Vastus. Telefon üritab sõnumit multimeediumsõnumite keskusest vastu võtta. Kontrollige, kas vajalikud multimeediumsõnumi seaded, telefoninumbrid ja aadressid on õiged. Vajutage ji ja valige Sõnumid > Valikud > Seaded > Multimeediasõnum.
- Küsimus. Kuidas katkestada andmesideühendus, kui telefon üritab pidevalt uuesti sidet luua?
- Vastus. Et telefon lõpetaks andmesideühenduse loomise katse, valige:

Sõnumid > Valikud > Seaded > Multimeediasõnum > Multim. vastuvõtt – MMS-sõnumite toomisvalikute käsitsi määramiseks valige Käsitsi. Multimeediumsõnumi saabumisel küsib telefon, kas soovite selle alla laadida või mitte. Kõigist saabuvatest MMS-sõnumitest keeldumiseks valige Vastuvõttu ei ole.

Sõnumid > Valikud > Seaded > E-posti seaded > Postkastid > Autom. ülekanne > Päise ülekanne > Välja lülitatud – päiste automaatse toomise keelamiseks. Käsitsi saate päiseid siiski oma telefoni alla laadida.

#### Sõnumid

Küsimus. Miks mul ei õnnestu kontaktikirjet valida?

Vastus. Kontaktikaardil võib puududa telefoninumber või e-posti aadress. Sisestage puuduvad andmed kontaktikaardile menüüs Kontaktid. Ainult SIM-kaardile salvestatud kirjeid kontaktide kaustas ei kuvata. Kontaktide kopeerimiseks SIM-kaardilt kausta Kontaktid vt "Kontaktikirjete kopeerimine" lk 38.

#### Kaamera

Küsimus. Miks on fotod "määrdunud" moega?

Vastus. Kontrollige, et kaamera objektiivi kaitsev aknake oleks puhas.

Küsimus. Miks pole põhimenüüs kaamerarakendust?

Vastus. Ooterežiimis käivitatakse kaamerarakendus pildindusvõi kaamerarežiimi aktiveerimisel. Vt "Režiimid" lk 12.

#### Kalender

Küsimus. Miks nädalate numbrid puuduvad?

Vastus. Kui valisite kalendri seadetest nädala alguspäevaks mitte esmaspäeva, vaid mõne muu päeva, siis nädalate numbreid ei näidata.

#### Veebiteenused

Küsimus. Mida teha, kui kuvatakse järgmine teade? Kehtiv pöörduspunkt on määramata. Määra pöörduspunkt Veebiseadetes.? Vastus. Sisestage õiged veebiseaded. Juhtnööride saamiseks võtke ühendust teenusepakkujaga.

#### Logi

Küsimus. Miks on logi tühi?

Vastus. Võib-olla olete aktiveerinud mingi filtri, kuid filtri sideühendusi pole registreeritud. Kõigi sideühenduste vaatamiseks vajutage  $f_{g}$  ja valige Minu asjad > Logi. Kerige paremale ja valige Valikud > Filter > Kõik sideseansid.

Küsimus. Kuidas logi andmeid kustutada?

Vastus. Logi tühjendamiseks vajutage  ${}_{\mathcal{G}}^{\circ}$  ja valige Minu asjad > Logi. Kerige paremale ja valige Valikud > Kustuta logi või avage Seaded > Logi talletusaeg > Logi ei talletata. See kustutab logi sisu, viimativalitud telefoninumbrite loendi ja sõnumite edastusaruanded (saateraportid) jäädavalt.

#### Ühendamine arvutiga

Küsimus. Miks mul ei õnnestu telefoni arvutiga ühendada?

Vastus. Kontrollige, et arvutisse oleks installitud programmipakett Nokia PC Suite ning et see oleks käivitatud. Vaadake Nokia PC Suite'i kasutusjuhendit, mis asub CD-ROM-il. Kui programmipakett Nokia PC Suite on installitud ja käivitatud, saate arvutiga ühendumiseks kasutada Nokia viisardit Get connected. Lisateavet programmipaketi Nokia PC Suite kasutamise kohta vaadake Nokia PC Suite'i spikrist või veebisaidilt www.nokia.com.

#### Kasutuskoodid

Küsimus. Mis on mu telefoni lukukood, PIN-kood ja PUKkood?

Vastus. Algne lukukood on 12345. Kui olete oma lukukoodi unustanud, pöörduge telefoni müünud kauplusse või esindusse.

Kui olete oma PIN- või PUK-koodi unustanud või kui te pole neid saanudki, võtke ühendust võrguoperaatoriga. Paroolide osas võtke ühendust pöörduspunkti haldajaga, näiteks Interneti-teenust pakkuva firma, teenusepakkuja või võrguoperaatoriga.

#### Rakendus ei reageeri

- Küsimus. Kuidas sulgeda rakendust, mis ühelegi käsule ei reageeri?
- Vastus. Avage rakenduste ümberlülitamise aken, hoides all klahvi § . Liikuge soovitud rakendusele ja sulgege see vajutades C.

#### Ekraan

- Küsimus. Miks telefoni ekraanile kuvatakse sisselülitamisel hajutatud, värvitud või eredad täpikesed?
- Vastus. See on antud tüüpi ekraanide puhul tavaline. Ekraanil võib olla piksleid või punkte, mis jäävad kas sisse- või väljalülitatuks. See on normaalne nähe, mitte rike.

#### Mälu on vähe

Küsimus. Mida teha, kui telefoni mälumaht on liiga väike?

- Vastus. Et vältida mälu täitumist, soovitame regulaarselt kustutada järgmisi andmeid.
- Sõnumid kaustadest Saabunud, Mustandid ja Saadetud menüüs Sõnumid
- allalaaditud ja telefoni salvestatud e-kirju;
- Salvestatud veebilehed
- Pildid ja fotod menüüs Galerii

Kui soovite kustutada kontaktandmeid, kalendrimärkmeid, kõneaja ja maksumuse loendureid, mängude tulemusi või muid andmeid, tehke seda vastavast rakendusest. Kui üritate kustutada korraga palju andmeid, kuvatakse teade: Toimingu sooritamiseks ei ole mälu. Kustuta mõned andmed. või Mälu on vähe. Kustuta mõned andmed., kustutage elemente ükshaaval (alustage kõige väiksemast).

Küsimus. Kuidas kustutatavaid andmeid siiski säilitada?

Vastus. Valige endale sobiv viis järgmistest.

- Kasutage programmipaketti Nokia PC Suite ja varundage telefoni kogunenud andmed arvutisse.
- Saatke pildid oma e-posti aadressile, seejärel salvestage need arvutisse.
- Saatke andmed Bluetooth-ühenduse abil mõnda teise ühilduvasse seadmesse.
- Salvestage andmed mälukaardile.

## Akuteave

## Täis- ja tühjakslaadimine

Seadme toiteallikaks on korduvlaetav aku. Uus aku saavutab täismahtuvuse alles pärast kahte-kolme täielikku täis- ja tühjakslaadimise tsüklit. Akut võib täis ja tühjaks laadida sadu kordi, kuid lõpuks muutub see siiski kasutuskõlbmatuks. Kui kõne- ja ooteaeg on märgatavalt lühenenud, on aeg aku välja vahetada. Kasutage üksnes Nokia heakskiiduga akusid ning laadige akut Nokia heakskiiduga laadijatega, mis on mõeldud käesolevale seadmele.

Kui aku on täis laetud, eraldage laadija vooluvõrgust ja seadmest. Ärge jätke täislaetud akut laadijaga ühendatuks – ülelaadimine võib lühendada aku tööiga. Täielikult laetud aku, mida ei kasutata, laeb ennast aja jooksul ise tühjaks.

Kui aku on täiesti tühi, võib laadimisnäidiku ilmumine paar minutit aega võtta; alles siis saab seadmelt välja helistada.

Kasutage akut otstarbekohaselt. Ärge kunagi kasutage katkist akut ega laadijat.

Ärge lühistage akut. Juhuslik lühis võib tekkida, kui metallese (nt münt, kirjaklamber või pastakas) tekitab lühiühenduse aku pluss- ja miinusklemmide vahel. (Klemmid on aku metallribad.) See võib juhtuda näiteks varuakut taskus või kotis kandes. Klemmidevaheline lühis võib kahjustada akut või lühistavat eset. Kui jätate aku liiga kuuma või külma kohta, näiteks suletud autosse suvel või talvel, vähendab see aku tööiga ja mahtuvust. Püüdke hoida akut temperatuurivahemikus 15°C kuni 25°C (59°F kuni 77°F). Kui aku on liiga kuum või külm, võib seade isegi täielikult laetud aku korral ajutiselt töötamast lakata. Miinuskraadidel pole aku töökindlus garanteeritud.

Ärge hävitage akut põletamise teel – aku võib plahvatada. Aku võib plahvatada ka siis, kui seda vigastada. Aku hävitamisel järgige kohalikest määrustest tulenevaid nõudeid. Kui võimalik, viige aku ohtlike jäätmete kogumispunkti. Ärge visake akut olmeprügi hulka.

# Juhtnöörid Nokia originaalaku kindlakstegemiseks

Ohutuse tagamiseks kasutage alati üksnes Nokia originaalakusid. Et olla kindel selles, et kasutate originaalakut, ostke aku Nokia ametlikult edasimüüjalt, veenduge, et pakendil on Nokia originaaltarviku logo (Nokia Original Enhancements) ning kontrollige alltoodud juhendite järgi hologrammi autentsust.

Kui aku vastab neljas järgnevas punktis toodud nõuetele, ei anna see siiski täielikku garantiid aku autentsuse kohta. Kui teil on alust kahelda aku ehtsuses, tuleks selle kasutamisest loobuda ning näidata akut lähima Nokia teeninduspunkti töötajatele või Nokia toodete ametlikule edasimüüjale. Nokia ametlikus teeninduspunktis või müügiesinduses kontrollitakse, kas aku on ehtne. Kui aku ehtsust ei õnnestu tõendada, tagastage see müüjale.

## Hologrammi autentimine

- Hologrammi ühe nurga alt vaadates peaksite nägema Nokia ühendatud käte märki ning teise nurga alt vaadates Nokia originaaltarviku logo (Nokia Original Enhancements).
- 2 Pöörates hologrammi vasakule, paremale, alla ja üles, peaksite hologrammi servadel nägema vastavalt ühte, kahte, kolme või nelja täppi.
- 3 Kraapige hologrammi serva nähtavale ilmub 20-kohaline kood, näiteks 12345678919876543210. Pöörake akut nii, et numbrid paikneksid vertikaalselt suunaga üles. 20-kohalise koodi algus on ülemisel ning lõpp alumisel real.

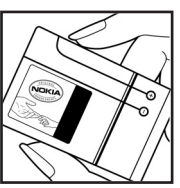

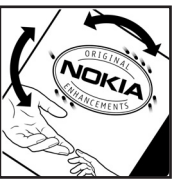

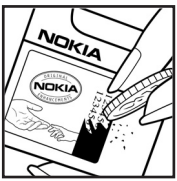

4 Kontrollige 20-kohalise koodi öigsust, järgides instruktsioone aadressil www.nokia.com/ batterycheck.

Tekstsõnumi koostamiseks sisestage 20-kohaline kood, näiteks 12345678919876543210, ja saatke see numbrile +44 7786 200276.

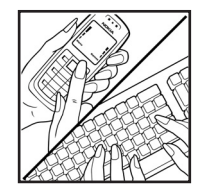

Rakenduvad kohalike ja rahvusvaheliste operaatorite teenustasud.

Mõne aja pärast peaks teile saabuma sõnum, milles teatatakse, kas koodi autentimine õnnestus.

#### Mida teha, kui aku kontrollimisel selgus, et see pole ehtne?

Kui Nokia hologrammiga varustatud aku ehtsust ei õnnestunud tõendada, tuleks selle kasutamisest loobuda. Näidake akut lähima Nokia teeninduspunkti töötajatele või Nokia toodete ametlikule edasimüüjale. Tootja poolt heakskiitmata aku kasutamine võib olla ohtlik ning rikkuda seadme ja selle lisatarvikud. Samuti võivad kaotada kehtivuse seadmele seatud nõuded ja garantii.

Nokia originaalakude kohta leiate täiendavat teavet aadressilt www.nokia.com/battery.

## Hooldus ja korrashoid

Teie seade on hoolikalt disainitud ja viimistletud, seetõttu tuleb seda ka korralikult hoida. Alltoodud juhtnöörid aitavad säilitada seadmele antud garantiid.

- Hoidke seade kuivana. Sademed, niiskus ja vedelikud sisaldavad mineraale, mis võivad korrodeerida elektronskeeme. Kui seade saab märjaks, eemaldage aku ja laske seadmel täielikult kuivada, seejärel ühendage aku tagasi.
- Ärge kasutage ega hoidke seadet tolmustes ja määrdunud kohtades. See võib kahjustada liikuvaid osi ja elektroonikaelemente.
- Ärge hoidke seadet kuumas. Kõrge temperatuur võib lühendada elektronseadmete eluiga, kahjustada akut ning sulatada või deformeerida plastdetaile.
- Ärge hoidke seadet külmas. Seni, kuni seade normaaltemperatuurini soojeneb, võib selle sees tekkida kondensaatniiskus, mis kahjustab elektronskeeme.
- Seadme avamine on lubatud vaid käesolevas juhendis toodud juhendite järgi.
- Ärge raputage, koputage ega pillake seadet maha. Seadmega hoolimatult ümber käies võite kahjustada sisemisi elektronskeeme ja mehaanikat.
- Ärge kasutage seadme puhastamiseks tugevatoimelisi kemikaale ega puhastus- või pesemisvahendeid.
- Ärge seadet värvige. Värv võib valguda seadme liikuvate osade vahele ja takistada selle tööd.

- Optiliste läätsede (kaamera objektiiv, kaugusandur ja valgusandur) puhastamiseks kasutage pehmet, puhast ja kuiva riidelappi.
- Kasutage ainult tootja heakskiiduga või komplektis olevat vahetusantenni. Teiste antennide, modifikatsioonide ja lisade kasutamine võib seadme rikkuda ja olla vastuolus raadioaparatuurile kehtestatud normidega.
- Kasutage laadijat üksnes siseruumides.
- Enne seadme hoolduskeskusesse saatmist tehke varukoopiad andmetest, mida soovite säilitada (kontaktja kalendrikirjed).

Kõik ülaltoodud näpunäited kehtivad võrdselt nii mobiilsidevahendi kui aku, laadija ja teiste lisaseadmete kohta. Kui mis tahes nimetatud seadme töös esineb häireid, pöörduge lähima volitatud teeninduskeskuse poole.

126

## Täiendav ohutusalane teave

Mobiilsidevahend ja selle lisaseadmed võivad sisaldada väikseid detaile. Hoidke need lastele kättesaamatus kohas.

#### Kasutuskeskkond

Ärge unustage järgida piirkonnas kehtestatud erinõudeid ja lülitage seade alati välja, kui selle kasutamine on keelatud või kui see võib tekitada häireid või põhjustada ohtlikke olukordi. Kasutage seadet ainult normaalasendis. Seadme kasutamisel normaalasendis või seadme kasutamisel kehast vähemalt 1,5 cm (5/8 in) kaugusel ei ületa seadme raadiosageduslik kiirgus lubatud piirmäära. Kui kannate seadet enda küljes mobiiltelefoni kotis, vööklambris või hoidikus, ei tohiks kandevarustus sisaldada metalli ning peaks asetsema kehast eespool nimetatud kaugusel.

Andmefailide ja sõnumite saatmine eeldab head võrguühendust. Mõnikord lükatakse andmefailide või sõnumite saatmine seniks edasi, kuni seade on saanud parema võrguühenduse. Edastuse vältel jälgige, et seade ei asetseks kehale lähemal kui ülaltoodud juhendid lubavad.

Telefon sisaldab magnetdetaile. Seadme ja metallesemete vahel võib tekkida magnetiline tõmme, mistõttu kuuldeaparaati kasutavad inimesed ei tohiks asetada telefoni selle kõrva äärde, milles kantakse kuuldeaparaati. Ärge hoidke pangakaarte ega muid magnetilisi infokandjaid seadme vahetus läheduses, kuna neile salvestatud teave võib kustuda.

#### Meditsiiniline aparatuur

Mobiiltelefonid ja teised raadiolaineid edastavad seadmed võivad tekitada häireid ebapiisavalt varjestatud meditsiinilise aparatuuri töös. Konsulteerige arsti või meditsiinilise aparatuuri tootjaga. Kui meditsiiniasutuse siseeeskiri seda nõuab, lülitage seade välja. Haiglates ja meditsiiniasutustes kasutatav aparatuur võib olla tundlik raadiosignaalide suhtes.

Südamestimulaatorid Südamestimulaatori võimaliku häire vältimiseks soovitavad stimulaatorite tootjad hoida mobiiltelefoni südamestimulaatorist vähemalt 15,3 cm kaugusel. Antud soovitus vastab Wireless Technology Researchi uuringute tulemustele. Südamestimulaatoriga inimesed:

- jälgige, et seade ei asuks südamestimulaatorile lähemal kui 15,3 cm;
- ei tohi kanda seadet rinnataskus;
- peaks helistamisel hoidma seadet stimulaatorist kaugemale jääva kõrva ääres vältimaks võimalikku häiret.

Kui teile tundub, et stimulaatori töö on häiritud, lülitage seade välja ja asetage kaugemale.

Kuuldeaparaadid Mõned digitaalsed mobiilsidevahendid võivad tekitada häireid kuuldeaparaatide töös. Häirete korral võtke ühendust teenusepakkujaga.

#### Sõidukid

Raadiosignaalid võivad häirida valesti paigaldatud või ebapiisavalt varjestatud elektroonikasüsteemide tööd mootorsõidukeis (näiteks elektrooniline kütuse sissepritsesüsteem, ABS-pidurisüsteem, kiirusregulaator, turvapadi). Täiendavat teavet saate sõiduki või sõidukisse paigaldatud lisavarustuse tootjalt või tootja esindajalt.

Laske seadet remontida ja autosse paigaldada vaid kvalifitseeritud spetsialistil. Vale paigaldus või remont võib olla ohtlik ning tühistada seadmele antud garantii. Kontrollige regulaarselt, et kõik mobiilsidevahendi lisaseadmed autos oleksid kindlalt paigas ja töökorras. Ärge vedage ega hoidke mobiilsidevahendi, selle osade või lisaseadmetega ühes autoosas lenduvaid gaase, vedelikke ega plahvatusohtlikke aineid. Turvapadjaga sõidukeis pidage silmas, et turvapadi avaneb suure jõuga. Ärge asetage esemeid, sealhulgas autosse monteeritud või monteerimata mobiilsidevahendit või selle lisaseadmeid turvapadja avanemispiirkonda. Kui seade on autosse valesti paigaldatud, võib see turvapadja avanemisel tekitada tõsiseid vigastusi.

Seadme kasutamine lennusõidu ajal on keelatud. Lennuki pardale astudes lülitage seade välja. Mobiilsidevahendi kasutamine lennukis võib ohustada lennuturvalisust, häirida mobiilsidevõrgu tööd ning võib olla ka seadusega keelatud.

#### Plahvatusohtlik piirkond

Plahvatusohtlikus piirkonnas lülitage seade alati välia ning järgige vastavaid hojatussilte ja juhiseid. Plahvatusohtlike piirkondade hulka kuuluvad kõik kohad, kus üldiuhul soovitatakse auto mootor välja lülitada. Sellises piirkonnas võib säde esile kutsuda plahvatuse või tulekahiu. mille tagajärgedeks võivad olla kehavigastused või isegi surm. Tanklas, eriti bensiinipumpade läheduses, lülitage seade välia. Järgige mobiiltelefonide kasutamisele seatud piiranguid kütusehoidlates, kütusemahutite ja kütuse jaotussüsteemide lähedal, keemiatehastes ja lõhkamistööde piirkonnas. Plahvatusohtlikud piirkonnad on tavaliselt, kuid mitte alati. selgelt tähistatud. Nende hulka kuuluvad laevade autotekid. kemikaalide transpordi ja hoiustamisega tegelevad asutused, vedelgaasil (propaan, butaan) töötavad sõidukid ning piirkonnad, kus õhk sisaldab kemikaale või aineosakesi, näiteks teravilja- ja tolmuosakesi või metallitolmu.

#### Hädaabikõned

**NB!** Nagu kõik mobiiltelefonid, kasutab ka see seade töötamiseks raadiolaineid, mobiilsidevõrku, traatsidevõrku ning kasutaja aktiveeritud funktsioone. Sellest tulenevalt ei ole ühenduse saamine igas olukorras garanteeritud. Seepärast ärge lootke väga kriitilistes olukordades, näiteks meditsiiniliste hädaabijuhtude korral, ainuüksi mobiiltelefoni olemasolule.

128

#### Hädaabi väljakutse

1 Kui seade on välja lülitatud, lülitage see sisse. Kontrollige signaali tugevust.

Mõni võrk võib nõuda, et seadmesse oleks õigesti paigaldatud kehtiv SIM-kaart.

- 2 Vajutage lõpetamisnuppu nii palju kordi, kui vaja, et ekraan tühjendada ja seade helistamiseks valmis seada.
- 3 Sisestage piirkonnas kehtiv hädaabinumber. Hädaabinumbrid on piirkonniti erinevad.
- 4 Vajutage lõpetamisnuppu.

Kui seadmel on aktiveeritud teatud funktsioonid, tuleb need võib-olla enne hädaabinumbrile helistamist välja lülitada. Täiendava teabe saamiseks tutvuge käesoleva kasutusjuhendiga või võtke ühendust teenusepakkujaga.

Hädaabiväljakutset tehes kirjeldage olukorda võimalikult täpselt. Teie mobiiltelefon võib olla ainuke sidevahend õnnetuspaigal. Ärge katkestage kõnet enne, kui selleks on luba antud.

Hoiatus! Autonoomses profiilis ei saa helistada (ega kõnesid vastu võtta), välja arvatud kindlatele hädaabinumbritele, ega kasutada muid funktsioone, mis nõuavad võrguühendust.

Hoiatus! Pildindusreïiimis ei saa hädaabikõnesid teha, sest klahvistik ei tööta. Hädaabinumbril helistamiseks avage klapp.

### Sertifitseerimisinfo (SAR)

#### KÄESOLEV SEADE VASTAB RAHVUSVAHELISTELE RAADIOSAGEDUSLIKU KIIRGUSE PIIRNORMIDELE

Teie mobiilsidevahend on raadiosaatja ja -vastuvõtja. Seadme konstrueerimisel ja tootmisel on arvestatud rahvusvaheliselt kehtestatud raadiosagedusliku kiirguse piirnorme (ICNIRP). Nimetatud piirnormid on osa ulatuslikust määrustikust, millega kehtestatakse raadiosagedusliku kiirguse piirnorm elanikkonnale. Nimetatud määrustiku koostamisel osalesid mitmed sõltumatud teadusasutused. Kehtestatud piirnormid sisaldavad märkimisväärset turvamarginaali, mis tagab kõikide inimeste turvalisuse, sõltumata inimese vanusest ja tervislikust seisukorrast.

Mobiilsidevahendi raadiosagedusliku kiirguse mõõtühik on SAR (Specific Absorption Rate, erineelduvuskiirus). Rahvusvaheliste määruste kohaselt on SAR-i piirnormiks 2,0 vatti kilogrammi kohta (W/kg)\*. Seadme SAR-i mõõtmisel on seade normaalasendis ja töötab kõikidel testitud sagedusaladel oma suurimal kinnitatud võimsusastmel. Kuna SAR-i mõõdetakse seadme suurimal kinnitatud võimsusastmel, võib telefoni tegelik SAR töötamisel olla maksimaalsest tunduvalt väiksem. Mobiiltelefon võib töötada erinevatel võimsustasemetel, kuid kasutab alati vaid sellist võimsust, mis on hetkel vajalik võrgu leidmiseks. Mida lähemal viibite mobiilsidevõrgu tugijaama antennile, seda väiksem on seadme väljundvõimsus. Käesoleva seadme suurim mõõdetud SAR-i väärtus seadme kasutamisel normaalasendis on 0,29 W/kg.

SAR-i väärtused sõltuvad riiklikest nõuetest, kontrolltingimustest ja võrgu sagedusalast. Lisaseadmete ja tarvikute kasutamine võib muuta SAR-i väärtust. SAR-i kohta võite täiendavat teavet leida tooteinfo lehelt aadressil www.nokia.com.

\* Tarbijale suunatud mobiiltelefonide SAR-i piirmäär on 2,0 W/ kg, jaotatuna umbes 10 grammile kehakoele. Kehtestatud piirnormid sisaldavad märkimisväärset turvamarginaali, mis tagab inimeste täieliku ohutuse ning arvestab ka võimalikke mõõtmishälbeid. SAR-i väärtused sõltuvad riiklikest nõuetest ja võrgu sagedusalast. Piirkondlike SAR-i väärtuste kohta vaadake palun tooteinfot aadressil www.nokia.com.

# Aineregister

#### Α

abitekstide rakendus 16 andmesideühendused lõpetamine 102 tähised 14 üksikasjad 103 arvutiühendused 101 autoriõiguste kaitse vt kasutusvõtmed

#### В

Bluetooth 98 kahe seadme ühendamine, sidumine 100 peakomplekt 115 pääsukood, mõiste selgitus 100 seadme aadress 100 sidumine 100 tehases programmeeritud pääsukood 100 turvalisus 99 väljalülitamine 101

#### С

130

**CD-ROM** 102

#### D

digital rights management, DRM vt kasutusvõtmed DNS, Domain Name Service, mõiste selgitus 110

#### E

e-post 67

allalaadimine postkastist 71 automaatne allalaadimine 72 avamine 72 manuste vaatamine 72 seaded 76 serveri postkast 71 vallasrežiim 73 eredus

ekraan 107, 115

#### F

failihaldur 18 failivormingud .jad 116 .jar 116, 117 .sis 116 RealPlayer 58

#### filmid, muveed

kiirmuveed 60 oma muveed 61

#### G

#### galerii

failide järjestamine albumites 56 failide lisamine albumisse 56 piltide ja videote vaatamine 55 uue albumi loomine 56

#### н

heli väljalülitamine 59 helid helide salvestamine 90

helina vaigistamine 32 heliklipid 54 helinad

isiklik helinatoon 39 vastuvõtmine tekstsõnumis 70 helisignaalid kalender 80 äratuskell 16 helitugevuse reguleerimine 17 kõne ajal 26, 29 valjuhääldi 17

#### häälkäsklused 116 häälvalimine 27

#### I

Internet vt Veeb Interneti pöörduspunktid (IAP) vt pöörduspunktid IP-aadress, mõiste selgitus 110 isikupärastamine 24

#### J

Java vt *rakendused.* järjehoidjad 83

#### Κ

#### kaamera

fotokaamera seadete reguleerimine 45 kaamerarežiim 14 pildindusrežiim 13 pildiseadistuse seaded 44 piltide saatmine 43 sarivõte 43 stseenid 44 valguse ja värvi reguleerimine 41, 42, 44, 49 video otseteed 50 videoklippide salvestamine 50

videosalvesti seaded 51 videote töötlemine 52 viitpäästik 43 välk 44 kaamerarežiim pildiseadete reguleerimine 47 kalender helisignaal 79 kannete loomine 79 sünkroonimine PC Suite'iga 80 kasutusvõtmed 118 kell 16 helisignaal 16 seaded 16 kellaaeg 16 kiirvalimine 27 klapp 12 kontaktikaardid 37 DTMF-toonsignaalide salvestamine 34 piltide lisamine 38 saatmine 38 konverentskône 27 koodid 111 lukukood PIN2-kood 112 PIN-kood 112 turvakood 112

#### kopeerimine

kontaktikirjed SIM-kaardilt seadme mällu ja vastupidi 38 tekst 66 kordus 16 kuupäev 16 kõned kestus 35 rahvusvahelised 26 seaded 107 suunamisseaded 114 valitud numbrid 34 vastuvõetud 34 ülekandmine 34 kõnepost 26 kõnede suunamine kõneposti 114 telefoninumbri muutmine 26 kõneregister vt *logi* kõneteated 26 Т logi filtreerimine 36 sissekannete kustutamine 36 logi talletusaeg 36 lukukood 112 lühisõnumid 67

#### Μ

#### meediumifailid

failivormingud 58 heli väljalülitamine 59 kiire edasikerimine 59 tagasikerimine 59 meeldetuletus vt kalender, helisignaal

menüü, ümberkorraldamine 22 multimeediumsõnumid 67 mälu

mälu tühjendamine 35 mälukasutuse vaatamine 18 mälu tühjendamine logi andmed 121 mälukaardi adapter vt Lühijuhend, väikese MMCkaardi adapter mälukaart 19

#### 0

ooterežiim 22 otsevalikud Internetiühendus 82 pildindusrežiim 42

#### Ρ

pakettandmeside ühendused 102 GPRS, mõiste selgitus 108 seaded 110 PC Suite

kalendrikiried 80 meediumifailide ülekanne 18 muusikafailide ülekandmine mälukaardile 58 piltide edastamine arvutisse 54 sünkroonimine 101 telefoni mälukasutuse vaatamine 18 PC-ühendused Bluetoothi ja USB-kaabli vahendusel 101 peakomplekti seaded 115 PIN-kood 112 postkast 71 automaatne allalaadimine 72 profiilid 23 pöörduspunktid 108 seaded 109

#### R

rakendused installimine 117 Java 116

#### režiimid

avatud klapp 12 kaamera 14 pildindus 13 suletud klapp 12 RSMMC, väike MMC vt Lühijuhend

#### S

saatmine

kontaktikaardid. visiitkaardid 38 pildid 43 videoklipid 54 seaded algseaded 106 andmesideühendused 108 Bluetooth-ühendus 99 ekraan 107 kaaneekraan 115 kalender 80 kasutuskoodid 111 keel 106 kellaaeg ja kuupäev 111 konfigureerimine 15 kõnepiirang 114 lukukood 112 peakomplekt 115 pimenduspilt 107 PIN-kood 112

pöörduspunktid 109 sertifikaadid 112 suunamine 114 telefoni isikupärastamine 22 LIPIN-kood 112 UPUK-kood 112 vaeqkuuljate lisaseade 115 vahetu sõnumside 92, 97 sertifikaadid 112 serveri postkast 71 SIM-kaart nimed ia numbrid 39 nimede ja numbrite kopeerimine telefoni 38 sõnumid 74 SIS-fail 116 sisu ülekanne teisest telefonist 24 SMS-keskus, tekstsõnumeid vahendav keskus 74 stseenid pildistseenid 45 videostseenid 45 sõnumid e-post 67 multimeediumsõnumid 67 tekstsõnumid 67

#### sõnumside 91

blokeerimine 93 grupid 96 kasutajatunnus, mõiste selgitus 94 kiirsõnumi saatmine 93 sõnumite salvestamine 94 ühenduse loomine serveriga 92 sünkroonimine 103

#### Т

tarkvara faili ülekanne seadmesse 116 teemad 24 teenuseiuhtimiskäsud 63 teksti kleepimine 66 teksti lisamine 53 teksti lõikamine 66 tekstsõnumeid vahendav keskus uue lisamine 74 telefoniraamat vt kontaktikaardid tunnussõnad 116 helistamine 28 turvakood vt lukukood tähised 14 tühi ekraan Vaadake teemat Ooterežiim

#### U UPIN-kood 112 UPUK-kood 112 **USB-kaabel** 101 USIM-kaart vt mõisteselaitust lühiiuhendis USSD-käsud 63 V vabakäeseadmed vt valjuhääldi vaeqkuuljate lisaseadme seaded 115 vahemälu, tühiendamine 86 valiknumbrid 39 valiuhääldi 17 varukoopia loomine 19 Veeb brauser 82 pöörduspunktid, vt pöörduspunktid vestlus vt sõnumside

vt sõnumside videoklipid 54 videokõne 28 keeldumine 33 vastuvõtmine 33 videopleier Vt RealPlayer

#### videote töötlemine

efekti lisamine 52 heliklipi lisamine 52 kohandatud videolõigud 52 sulatuste lisamine 52

### Ü

ühenduseseaded 108

ühenduseseaded 107